Empowered by Innovation

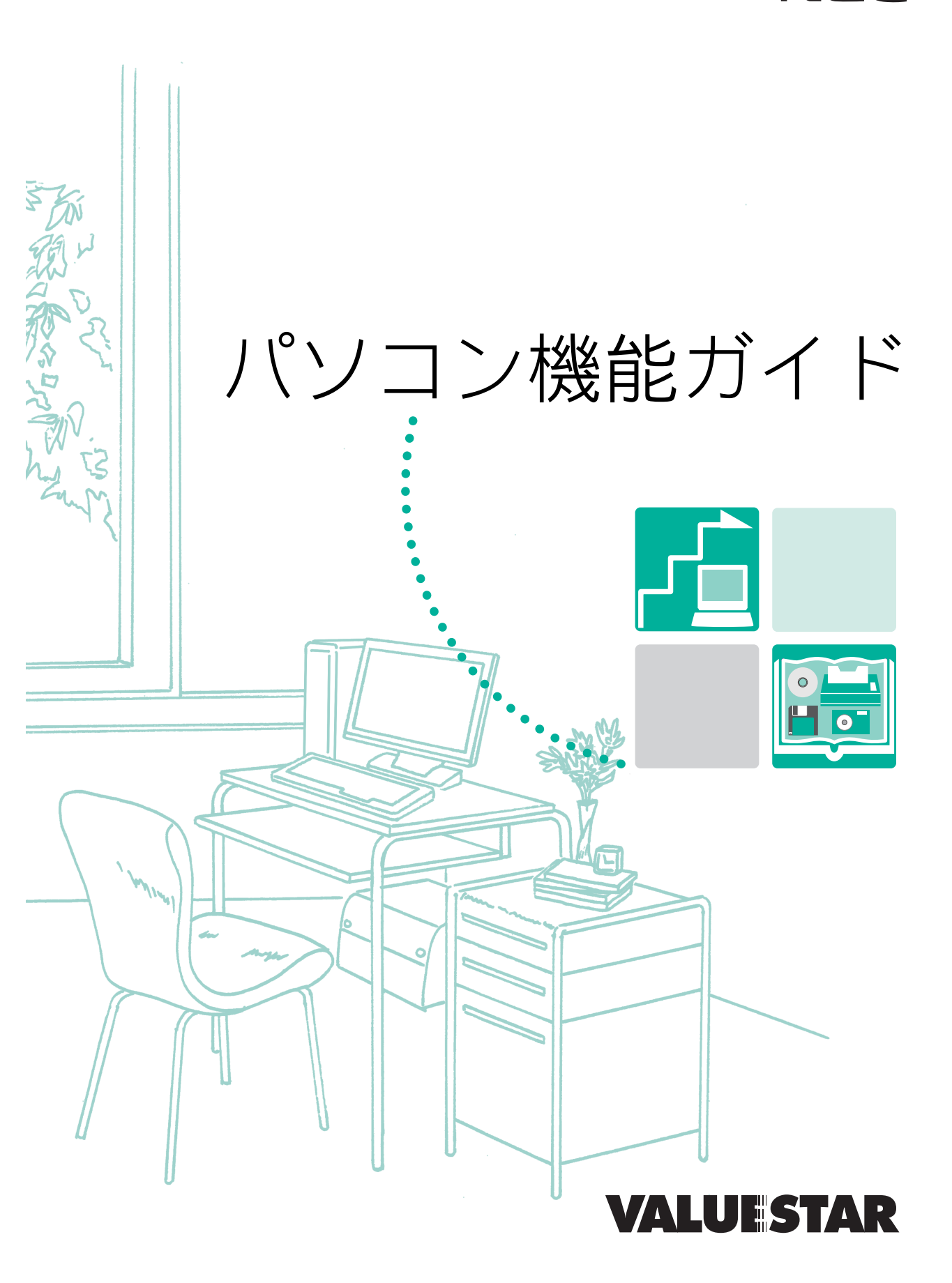

NEC

## このマニュアルの表記について

#### 本文中の画面、イラスト、ホームページについて

本文中の画面やイラストは、モデルによって異なることがあります。また、実際の画面と異なることがあ ります。記載しているホームページの内容やアドレスは、本冊子制作時点のものです。

#### このマニュアルで使用している記号や表記には、次のような意味があります

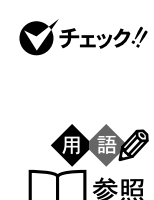

してはいけないことや、注意していただきたいことを説明しています。よく読ん で注意を守ってください。場合によっては、作ったデータの消失、使用している ソフトの破壊、本体の破損の可能性があります。

本体を使うときに知っておいていただきたい用語の意味を解説しています。

マニュアルの中で関連する情報が書かれている所を示しています。

#### このマニュアルの表記では、次のようなルールを使っています

| [ ]                                           | 【 】で囲んである文字は、操作パネルのボタンまたはキーボードのキーを指<br>します。                                                   |
|-----------------------------------------------|-----------------------------------------------------------------------------------------------|
| []                                            | [ ]で囲んである文字は、リモコンのボタンを指します。                                                                   |
| CD/DVD <b>ドライブ</b>                            | CD-R/RW with DVD-ROMモデルでは、CD-R/RW with DVD-ROMドラ<br>イブのことを指します。                               |
|                                               | 電子マニュアル「ぱそガイド」を起動して、各項目を参照することを示します。<br>「ぱそガイド」は、デスクトップの                                      |
| パレンジャンパン・パン・パン・パン・パン・パン・パン・パン・パン・パン・パン・パン・パン・ | 「ぱそガイド」を起動して、ソフトの操作方法などを参照することを示します。<br>ソフトの名称がわかっている場合は、続けて「50音別目次」をクリックして該当<br>する項目をご覧ください。 |

#### このマニュアルでは、各モデル(機種)を次のような呼び方で区別しています

下記の表をご覧になり、購入された製品の型名とマニュアルで表記されるモデル名を確認してください。

本体 表の各モデル(機種)を指します。

CD-R/RW with CD-R/RW with DVD-ROMドライプを搭載しているモデルのことです。 DVD-ROM**モデル** 

TV**モデル** テレビ/地上波データ放送を見るための機能を搭載しているモデルのことです。

|          | 型番         | 表記の区分                      |                   |                            |
|----------|------------|----------------------------|-------------------|----------------------------|
| 型名       |            | CD/DVD <b>ドライブ</b>         | TV <b>機能</b>      | OS                         |
| VH300/7A | PC-VH3007A | CD-R/RW with<br>DVD-ROMモデル | TVモデル<br>(リモコン添付) | Windows XP<br>Home Edition |

#### このマニュアルで使用しているソフトウェア名などの正式名称

| (本文中の表記)                                              | (正式名称)                                                                                                    |
|-------------------------------------------------------|----------------------------------------------------------------------------------------------------|
| Windows,<br>Windows XP,<br>Windows XP<br>Home Edition | Microsoft® Windows® XP Home Edition operating system<br>日本語版 Service Pack 1                                    |
| Windows 2000                                          | Microsoft® Windows® 2000 Professional operating system<br>日本語版                                                 |
| Windows Me                                            | Microsoft® Windows® Millennium Edition operating system<br>日本語版                                                |
| Windows 98                                            | Microsoft® Windows® 98 Second Edition operating system<br>日本語版<br>Microsoft® Windows® 98 operating system 日本語版 |
| Windows 95                                            | Microsoft <sup>®</sup> Windows <sup>®</sup> 95 operating system 日本語版                                           |
| インターネットエクスプローラ、<br>Internet Explorer                  | Microsoft <sup>®</sup> Internet Explorer 6.0 Service Pack 1                                                    |
| BIGLOBE <b>で</b><br>インターネット                           | BIGLOBEインターネット接続ツール                                                                                            |
| <b>アウトルックエクスプレス、</b><br>Outlook Express               | Microsoft <sup>®</sup> Outlook <sup>®</sup> Express 6.0                                                        |
| WinDVD                                                | InterVideo <sub>®</sub> WinDVD <sup>™</sup> 4 for NEC                                                          |
| PCGATE Personal                                       | PCGATE Personal Ver2.1                                                                                         |
| RecordNow DX                                          | Sonic RecordNow DX                                                                                             |

energy

当社は、国際エネルギースタープログラムの参加事業者として、本製品が国際エネルギースター プログラムの対象製品に関する基準を満たしていると判断します。

国際エネルギースタープログラムは、コンピュータをはじめとしたオフィス機器の省エネルギー 化推進のための国際的なプログラムです。このプログラムは、エネルギー消費を効率的に抑えた 製品の開発、普及の促進を目的としたもので、事業者の自主判断により参加することができる任 意制度となっています。対象となる製品は、コンピュータ、ディスプレイ、プリンタ、ファクシ ミリおよび複写機等のオフィス機器で、それぞれの基準ならびにマーク(ロゴ)は参加各国の間 で統一されています。

#### 技術基準等適合認定について

このパーソナルコンピュータには電気通信事業法第50条第1項の規定に基づき技術基準認証済 みの通信機器が搭載されています。認証番号は次の通りです。

| 通信機器 | 認証番号       |
|------|------------|
| モデム  | A02-0604JP |

本機の内蔵モデムは、諸外国で使用できる機能を有していますが、日本国内で使用する際は、他 国のモードに設定してご使用になりますと電気通信事業法(技術基準)に違反する行為となりま す。なお、ご購入時の使用国モード(初期値)は「日本モード」となっておりますので、設定を 変更しないでそのままご使用ください。

高調波電流規制について

この装置の本体は、高調波ガイドライン適合品です。

電波障害自主規制について

この装置は、情報処理装置等電波障害自主規制協議会(VCCI)の基準に基づくクラスB情報技 術装置です。この装置は、家庭環境で使用することを目的としていますが、この装置がラジオや テレビジョン受信機に近接して使用されると、受信障害を引き起こすことがあります。取扱説明 書に従って正しい取り扱いをしてください。

#### 漏洩電流自主規制について

この装置の本体は、社団法人電子情報技術産業協会のパソコン基準(PC-11-1988)に適合しております。

瞬時電圧低下について

本装置は、落雷等による電源の瞬時電圧低下に対し不都合が生じることがあります。 電源の瞬時電圧低下対策としては、交流無停電電源装置等を使用されることをおすすめします。 (社団法人電子情報技術産業協会のパーソナルコンピュータの瞬時電圧低下対策ガイドラインに 基づく表示)

レーザ安全基準について

この装置には、レーザに関する安全基準(JIS・C-6802、IEC825)クラス1適合のCD/DVD ドライブが搭載されています。

#### ご注意

(1)本書の内容の一部または全部を無断転載することは禁じられています。

- (2)本書の内容に関しては将来予告なしに変更することがあります。
- (3)本書の内容については万全を期して作成いたしましたが、万一ご不審な点や誤り、記載もれ などお気づきのことがありましたら、NEC 121コンタクトセンターへご連絡ください。落 丁、乱丁本は、お取り替えいたします。
- (4)当社では、本装置の運用を理由とする損失、逸失利益等の請求につきましては、(3項にか かわらずいかなる責任も負いかねますので、予めご了承ください。
- (5)本装置は、医療機器、原子力設備や機器、航空宇宙機器、輸送設備や機器など、人命に関わる設備や機器、および高度な信頼性を必要とする設備や機器などへの組み込みや制御等の使用は意図されておりません。これら設備や機器、制御システムなどに本装置を使用され、人身事故、財産損害などが生じても、当社はいかなる責任も負いかねます。
- (6)海外 NEC では、本製品の保守・修理対応をしておりませんので、ご承知ください。
- (7)本機の内蔵ハードディスクにインストールされているMicrosoft® Windows® XP Home Edition および本機に添付の CD-ROM、DVD-ROM は、本機のみでご使用ください。
- (8)ソフトウェアの全部または一部を著作権の許可なく複製したり、複製物を頒布したりする と、著作権の侵害となります。
- (9)ハードウェアの保守情報をセーブしています。

Microsoft、MS、Windows、Office ロゴ、Outlook、および Windows のロゴは、米国 Microsoft Corporation の米国およびその他の国における商標または登録商標です。

AMD、AMDロゴ、AMD Athlon、ならびにその組み合わせは、Advanced Micro Devices,Inc.の商標 または登録商標です。

PS/2はIBM 社が所有している商標です。

MNP は、Microcom, Inc. の登録商標です。

Hayes は、米国 Hayes Microcomputer Products の登録商標です。

Sonic RecordNow は、米国 Sonic Solutionsの登録商標です。

InterVideo、InterVideo ロゴ、WinDVD は InterVideo, Inc.の商標または登録商標です。

BIGLOBE、PCGATEは、日本電気株式会社の登録商標です。

その他、本マニュアルに記載されている会社名、商品名は、各社の商標または登録商標です。

© NEC Corporation, NEC Personal Products, Ltd. 2003 日本電気株式会社、NEC パーソナルプロダクツ株式会社の許可なく複製・改変などを行うことはできません。

輸出に関する注意事項

本製品(ソフトウェアを含む)は日本国内仕様であり、外国の規格等には準拠していません。 本製品を日本国外で使用された場合、当社は一切責任を負いかねます。 従いまして、当社は本製品に関し海外での保守サービスおよび技術サポート等は行っていません。

本製品の輸出(個人による携行を含む)については、外国為替及び外国貿易法に基づいて経済産業省の許可が必要と なる場合があります。 必要な許可を取得せずに輸出すると同法により罰せられます。 輸出に際しての許可の要否については、ご購入頂いた販売店または当社営業拠点にお問い合わせ下さい。

Notes on export

This product (including software) is designed under Japanese domestic specifications and does not conform to overseas standards. NEC<sup>\*1</sup> will not be held responsible for any consequences resulting from use of this product outside Japan. NEC<sup>\*1</sup> does not provide maintenance service nor technical support for this product outside Japan.

Export of this product (including carrying it as personal baggage) may require a permit from the Ministry of Economy, Trade and Industry under an export control law. Export without necessary permit is punishable under the said law. Customer shall inquire of NEC sales office whether a permit is required for export or not.

\* 1 : NEC Corporation, NEC Personal Products, Ltd.

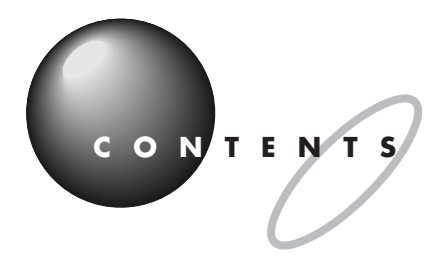

## このマニュアルの表記について.....i

| パソコンの使い方              | 1   |
|-----------------------|-----|
| 本体の各部の名称              | 2   |
| 操作パネル                 | 9   |
| キーボード                 |     |
| キーの名称                 | 11  |
| 使用上の注意                | 12  |
| 電源の入れ方と切り方            | 13  |
| 電源を入れる                | 13  |
| 電源を切る                 | 1 5 |
| 省電力機能について             | 17  |
| <b>デスクトップってなに</b> ?   | 18  |
| スタートメニューを見る           | 20  |
| 画面で見るマニュアル「ぱそガイド」     | 22  |
| 「ぱそガイド」の使い方           | 2 2 |
| パソコンの基本操作を学ぶ          | 2 3 |
| 「パソコンのいろは 」ってなに?      |     |
| 「パソコンのいろは 」をはじめる      | 23  |
| 「パソコンのいろは 」の進め方       | 26  |
| 「パソコンのいろは 」を終わる       | 27  |
| 「ソフトナビゲーター」で目的のソフトを探す |     |
| 「ソフトナビゲーター」の使い方       | 28  |
| クイックメニューでスマートに        | 30  |
| ソフトチョイスでいろいろなソフトを試す   |     |
| 「ソフトナビゲーター」で調べる       | 3 1 |
| 「ぱそガイド」で調べる           | 3 1 |

PART

| PART      | 周辺機器を使うときのポイント                                                                                                    | 3 3 |
|-----------|----------------------------------------------------------------------------------------------------|-----|
| 2         | <b>このパソコンに取り付けることができる周辺機器</b><br>POINT 1 <b>パソコンで何をする?</b><br>POINT 2 <b>買う前に調べることは</b><br>POINT 3 お店の人に相談して上手に買い物<br>POINT 4 まず周辺機器のマニュアルを読む<br>POINT 5 周辺機器を動かすために<br>POINT 6 <b>取り外しは手順を守って確実に</b><br>POINT 7 <b>うまく動かないときの調べ方</b>                                                                                                    |     |
| PART<br>3 | <ul> <li>本体につなぐ</li> <li>USB コネクタ</li> <li>USB コネクタについて</li> <li>USB 対応機器を接続する</li> <li>USB コネクタにプラグを差し込む</li> <li>正しく接続できたかどうか確認する</li> <li>USB 対応機器を使用するときの注意</li> <li>USB 対応機器を取り外すときの注意</li> <li>PC カード</li> <li>PC カード</li> <li>PC カードについて</li> <li>PC カードをセットする</li> <li>PC カードを取り出す</li> <li>PC カードを使うときの注意</li> <li>光デジタルオーディオ(S/PDIF)出力端子</li> <li>光デジタルオーディオ機器を接続する</li> </ul> |     |
|           | 設定の変更<br><b>音声入力端子</b><br>音声入力端子について<br>オーディオ機器を接続する                                                                                                    |     |

# vii

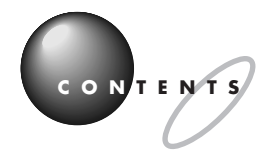

| マイクロフォン端子 / ヘッドフォン端子6 | 5   |
|-----------------------|-----|
| マイクロフォンを接続する6         | 5   |
| ヘッドフォン端子について          | 7   |
| ヘッドフォンやオーディオ機器を接続する   | ;7  |
| <b>映像入力端子</b>         | 8   |
| 用意するもの                | 8   |
| 外部機器と接続する6            | 9   |
| LAN <b>コネクタ</b>       | 0   |
| LAN コネクタを使ってできること     | 0   |
| LAN ケーブルを接続する7        | ′ 1 |
| ネットワークの設定7            | 2   |
| モジュラーコネクタ             | 3   |

PART

PART

5

| 今 仲 / 3 印 / 5 八 1 1 / 3 |
|-------------------------|
|-------------------------|

| メモリ                    |     |
|------------------------|-----|
| メモリを増やすには              |     |
| 本体で使える増設 RAM サブボード     | 79  |
| 増設 RAM サブボードの取り付けと取り外し | 8 0 |
| 増やしたメモリを確認する           | 8 7 |

# 

| CD/DVD <b>ドライブ</b>                        |
|-------------------------------------------|
| 使用できるディスク90                               |
| ディスクを取り扱うときの注意91                          |
| CD/DVD ドライブを使用するときの注意                     |
| ディスクのセットのしかたと取り出し方                        |
| CD-R や CD-RW にデータを書き込む                    |
| CD-R/RW メディアを他の CD-ROM ドライブで<br>読み込むときの注意 |
| <b>省電力機能</b>                              |
| 省電力機能について                                 |
| 省電力機能を使う97                                |

|                     | 省電力の設定を変える                                     |                          |
|---------------------|------------------------------------------------|--------------------------|
| BIOS                | S セットアップメニュー                                   | 100                      |
|                     | BIOS セットアップメニューの起動とメイン画面                       | 100                      |
|                     | BIOS セットアップメニューの終了                             | 1 0 0                    |
|                     | デフォルト値の設定                                      | 1 0 0                    |
|                     |                                                |                          |
| 付                   | 録                                              | 101                      |
|                     |                                                |                          |
| 仕様-                 | <b>一覧</b>                                      | 102                      |
| 仕様-                 | <b>一覧</b><br>本体仕様一覧                            | 102                      |
| 仕様-                 | <b>一覧</b><br>本体仕様一覧<br>FAX モデム仕様一覧             | 102<br>102<br>106        |
| 仕様-                 | <b>一覧</b><br>本体仕様一覧<br>FAX モデム仕様一覧<br>LAN 仕様一覧 | 102<br>102<br>106<br>107 |
| 仕様一                 | <b>一覧</b><br>本体仕様一覧<br>FAX モデム仕様一覧<br>LAN 仕様一覧 | 102<br>102<br>106<br>107 |
| 仕様-<br><b>京</b>     | 一覧<br>本体仕様一覧<br>FAX モデム仕様一覧<br>LAN 仕様一覧        | 102<br>102<br>106<br>107 |
| <sup>仕様-</sup><br>索 | 一覧<br>本体仕様一覧<br>FAX モデム仕様一覧<br>LAN 仕様一覧<br>引   | 102<br>102<br>106<br>107 |

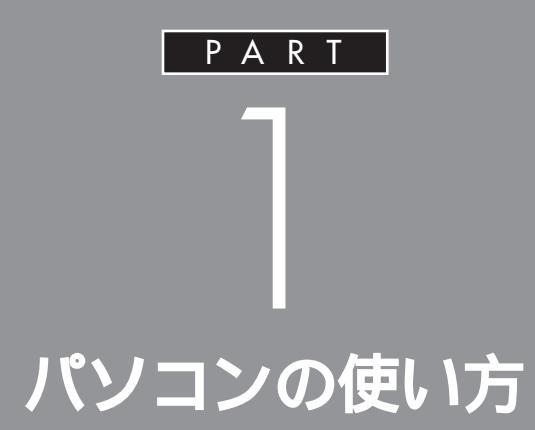

ここでは、本体や操作パネル、キーボード各部の 名称と役割、電源の入れ方と切り方について説 明しています。また、デスクトップやスタートメ ニュー、パソコンの基本操作が学べる「パソコン のいろは 」、画面で見るマニュアル「ぱそガイ ド」などの使い方についても説明しています。

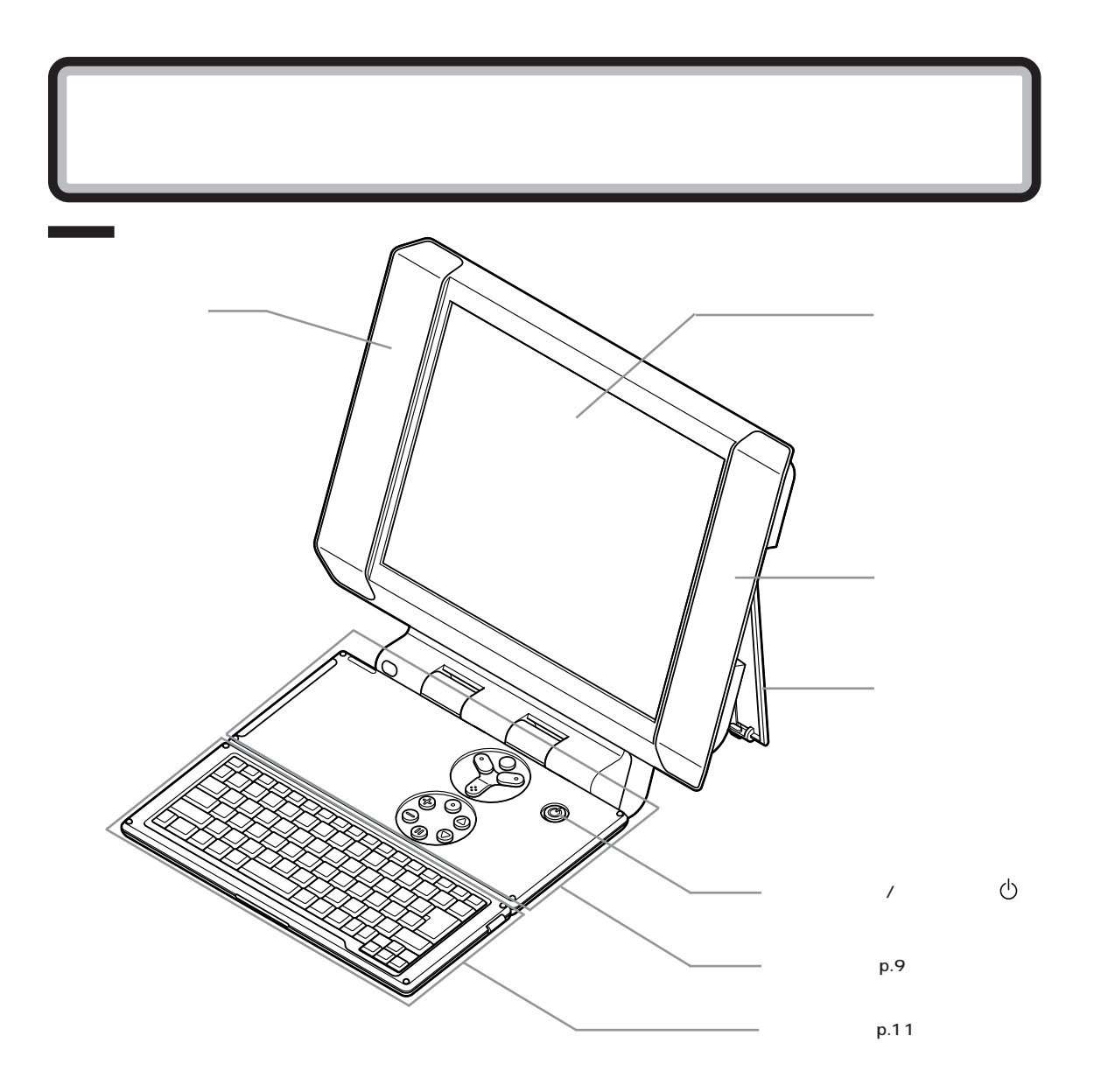

ディスプレイ 文字や絵などを表示するところ。

スピーカ テレビやパソコンの音声を出力するところ。

スタンド 本体を支えるスタンド。

電源スイッチ / 電源ランプ(<sup>()</sup>) 本体の電源を入れるスイッチ。 テレビとパソコンの電源が切れているときにここを押 すと、テレビとパソコンの電源が同時に入ります。 パソコンの電源を切るときは、Windows XPの「ス タート」メニューで「終了オプション」をクリックして 「電源を切る」をクリックします。電源を切る/入れる 操作は本体に負担をかけるので、少なくとも5秒以上 の間隔をあけてください。パソコンまたはテレビの電 源が入っているときは、ボタン中央のランプが緑色に 点灯します。パソコンが休止状態またはスタンバイ状 態または電源が切れていて、かつテレビの電源が切れ ているときは、消灯します。

●チェック!

・Windows が明らかに停止している状態になった場合は、電源スイッチを約4秒以上押し続けることで、 強制的に電源を切ることができます。なお、この場合、作成中のデータなどは消えてしまいます。

・停電や、電源ケーブルを抜いているために本体に電源が供給されていないときは、電源スイッチを押しても電源を入れることができません。

操作パネル

この PART の「操作パネル」(p.9)

キーボード

この PART の「キーボード」(p.11)

#### 本体背面

各アイコンの向きは、下の説明と異なることがあります。

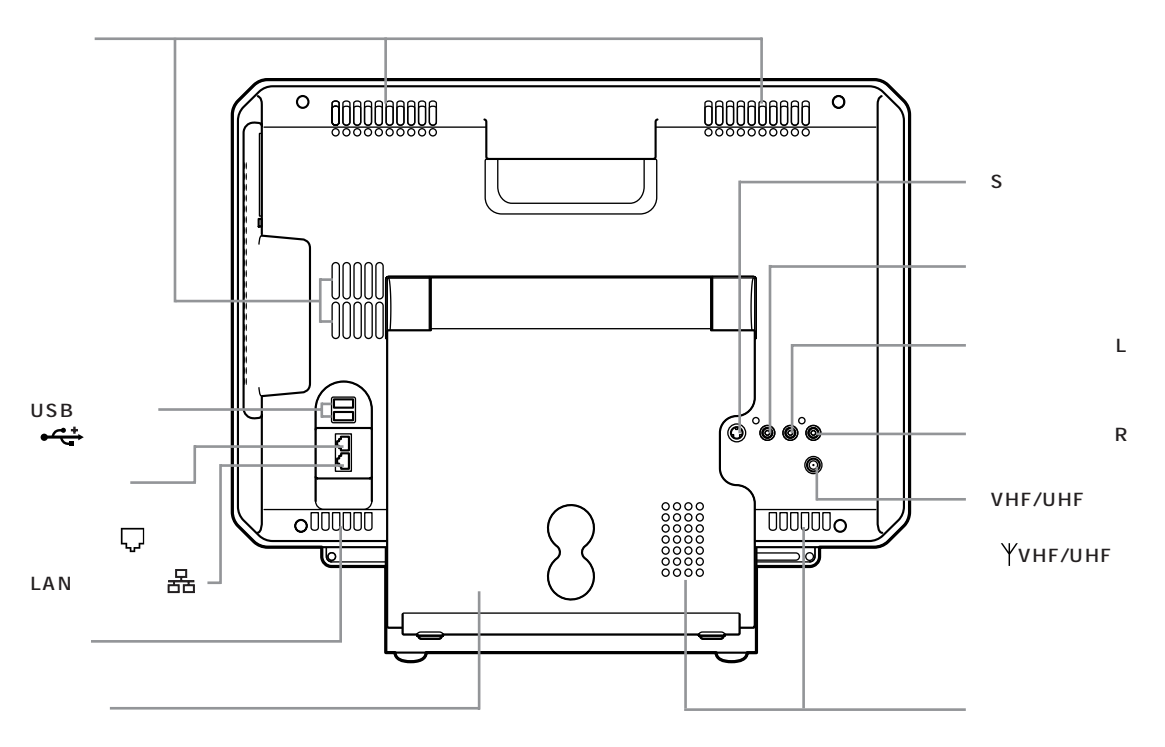

通風孔 本体内部の熱を逃がすための孔。

## € チェック!

物を置いたりして、通風孔をふさがないようにしてく ださい。

電話回線用モジュラーコネクタ(い) 電話回線を接続するためのコネクタ。

LAN コネクタ(器) 100BASE-TX/10BASE-T 対応のケーブルを接続 するためのコネクタ。

S端子入力 S端子出力ができるビデオデッキなどの映像を入力す るための端子。

## **ジ**チェック!!

S端子出力のある AV 機器を接続してください。

コンポジットビデオ入力端子 ビデオデッキなどの映像を入力するための端子。

、 音声入力端子(L)音声入力端子(R) ビデオデッキなどの音声を入力するための端子。

VHF/UHF アンテナ端子(ŸVHF/UHF) テレビ放送を受信するためのアンテナ端子。VHF と UHF の共用端子です。

#### **ジ**チェック!!

CATVの周波数にも対応しておりますが、ケーブルテレビ会社によりサービス内容に違いがあるため、接続に関しては、ご利用のケーブルテレビ会社にご相談ください。

スタンド 本体を支えるスタンド。

#### 本体右側面

各アイコンの向きは、下の説明と異なることがあります。

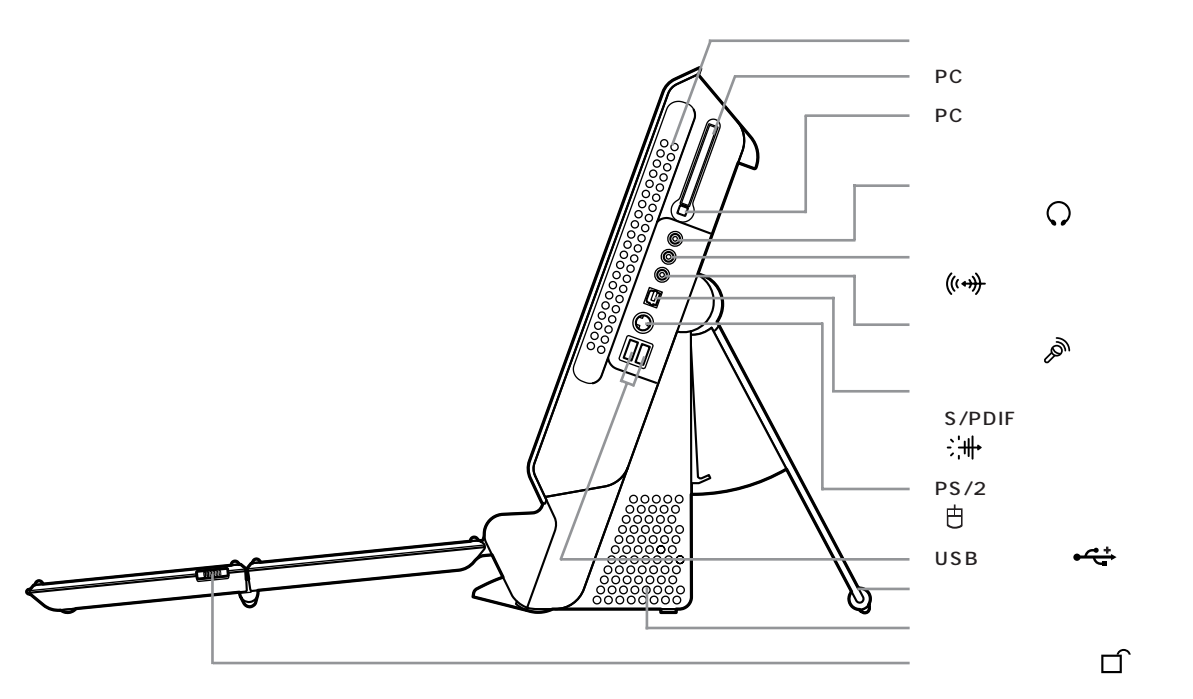

通風孔 本体内部の熱を逃がすための孔。

## **ジ**チェック!!

物を置いたりして、通風孔をふさがないようにしてく ださい。

PC カードスロット PC カードを取り付けるスロット。1 スロットありま す。PC カードには、メモリカードやモデムカード、 SCSI対応機器とつなげるための SCSI カードなどい ろいろな種類があります。

PCカードイジェクトボタン PCカードをPCカードスロットから取り出すときに 使うボタン。

ヘッドフォン端子(ステレオ)(○) 別売のヘッドフォンを接続するためのミニジャック端 子。市販の外付けスピーカやオーディオ機器などに、 音声信号(ステレオ)を出力するときにも使います。 音声入力端子(ステレオ)(((い))) 市販のオーディオ機器などから、音声信号(ステレオ) を本体に入力するためのミニジャック端子。

マイクロフォン端子(ステレオ)(の) マイクロフォンを接続するためのミニジャック端子。

光デジタルオーディオ(S/PDIF)出力端子(:)+) AVアンプなどデジタル入力機能を持ったオーディオ 機器を接続するための端子。この端子の形状は光ミニ 端子(角形)です。プラグ形状によっては使用できない ものがありますので、ケーブルはよくお確かめになり、 ご購入ください。

PS/2 マウスコネクタ(白) PS/2マウスコネクタに対応したマウスのケーブルを 接続するためのコネクタ。

✓チェック?
PS/2ケーブルを抜き差しするときは、本体の電源を切った状態で行ってください。

USB コネクタ(←←) USB 対応機器を接続するためのコネクタ。 USB コネクタに接続する周辺機器が本体で使用でき るかどうかは、周辺機器の製造元または発売元にご確 認ください。

スタンド 本体を支えるスタンド。

キーボードロック(□) キーボード部分を折りたたんだり、伸ばしたりすると きにここを押します。

#### 口参照

キーボード部分の折りたたみ方について 『テレビ +PC 使いこなしガイド』

#### 本体左側面

各アイコンの向きは、下の説明と異なることがあります。

| アース端子(金)<br>AC電源コネクタ<br>(入力)(AC100V)<br>スタンド |  |
|----------------------------------------------|--|
| 通風孔 ————————————————————————————————————     |  |
| CD/DVD ドライブ                                  |  |
| CD/DVD ドライブアクセスランプ ――――                      |  |
| ディスクトレイイジェクトボタン                              |  |
| ≠− <i>ボ</i> −ドロック(□`)                        |  |

アース端子(**④**) アース線を接続するための端子。

AC 電源コネクタ(入力)(AC100V) ACコンセントから本体に電源を供給するためのコネ クタ。添付の電源ケーブルを接続します。 本体添付の電源ケーブルは、ACコンセント側が普通 の2ピン、本体側が特殊な3ピンになっています。

スタンド 本体を支えるスタンド。

通風孔 本体内部の熱を逃がすための孔。

## **ジ**チェック!!

物を置いたりして、通風孔をふさがないようにしてく ださい。

CD/DVD ドライブ DVD-ROM やCD-ROM、音楽 CD を入れるところ。 また CD-R や CD-RW にデータを記録するところ。

## ●チェック!!

CD/DVDドライブでディスクを再生したり、ディス クにデータを書き込んでいるときは、操作パネルを折 りたたんだり、動かしたりしないでください。なお、 ディスクによっては、CD/DVDドライブにセットし たときに自動的に再生がはじまったり、ソフトのイン ストールが行われることがあります。このようなとき は、ディスクを無理に取り出さないでください。ディ スクを取り出す前に、CD/DVDドライブアクセスラ ンプが点灯していないことを確認してください。

#### 口参照

CD/DVDドライブについて PART5の「CD/DVD ドライブ」(p.90)

CD/DVD ドライブアクセスランプ CD/DVDドライブがデータを読み書きしているとき に点灯するランプ。

# ♥チェック!!

ランプが点灯しているときは、パソコンの電源を切ったり、ディスクを取り出したりしないでください。また、操作パネルを折りたたんだり、動かしたりしないでください。

ディスクトレイイジェクトボタン ディスクをセットするディスクトレイを出し入れする ためのボタン。

キーボードロック(□<sup>ˆ</sup>) キーボード部分を折りたたんだり、伸ばしたりすると きにここを押します。

#### 口参照

キーボード部分の折りたたみ方について 『テレビ +PC 使いこなしガイド』

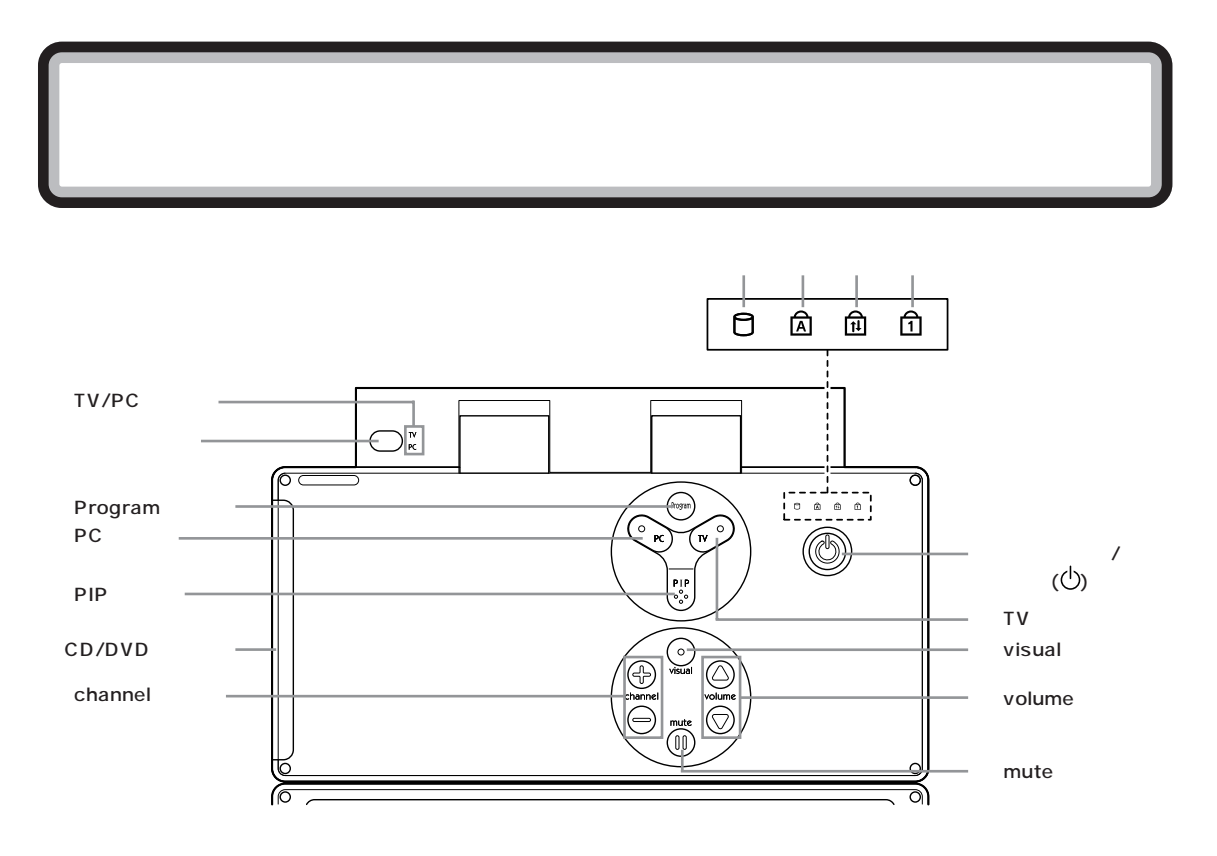

## **ジ**チェック!!

操作パネルには物を置かないでください。故障の原因 になります。

#### 【TV/PC】ランプ

テレビまたはパソコンの電源が入っているときに点灯 するランプ。テレビの電源が入っているときはTVの 文字のまわりが緑色に点灯し、パソコンの電源が入っ ているときはPCの文字のまわりが緑色に点灯しま す。パソコンがスタンバイ状態のときはPCの文字の まわりがオレンジ色に点灯します。

リモコン受光部 リモコンからの信号を受信する受光部。

#### 【Program】ボタン パソコンの電源が入っているときに、ここを押すと、 SmartHobby が起動します。

【Program】ボタンには別の機能を割り当てることも できます。詳しくは、「スタート」-「すべてのプログラ ム」-「Program ボタンの設定」-「Program ボタンの 設定 ヘルプ」をご覧ください。

#### 口参照

SmartHobbyについて 電子マニュアル ぱ ぱそガイ ド」-「アプリケーションの紹介と説明」-「50音別目次」

#### 【PC】ボタン

パソコンの電源を入れるときに押すボタン。パソコン の電源が入っているときは、【PC】ボタンのランプは 緑色に点灯します。パソコンがスタンバイ状態のとき は、オレンジ色に点灯します。パソコンが休止状態の とき、またはパソコンの電源が切れている状態のとき は、消灯します。

【PIP】ボタン

テレビとパソコンの両方の電源が入っているときに は、このボタンを押すたびに、次のように画面が切り 替わります。

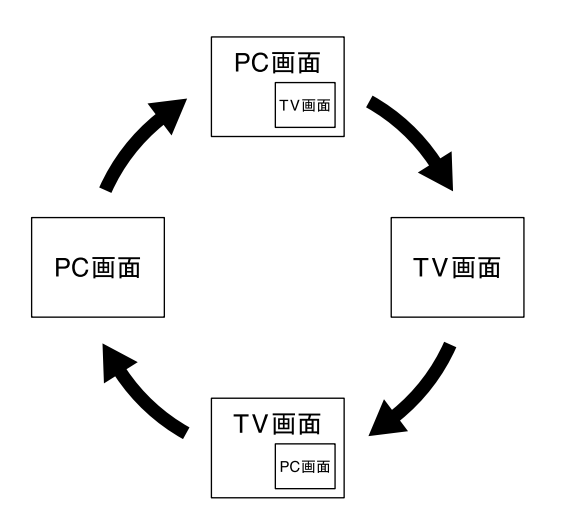

## **ジ**チェック!!

テレビの電源のみが入っているときにこのボタンを押 すと、パソコンが起動し、パソコンの画面が子画面に 表示されます。また、パソコンの電源のみが入ってい るときにこのボタンを押すと、テレビの電源が入り、 テレビが子画面に表示されます。

子画面の表示される位置や表示サイズは、「子画面設定 ユーティリティ」で設定できます。

## 口参照

「子画面設定ユーティリティ」について 電子マニュア ルンプ「ぱそガイド」-「アプリケーションの紹介と説 明」-「50音別目次」

CD/DVD ドライブ p.7 をご覧ください。

【channel】ボタン

テレビ番組を切り替えるためのボタン。【+】ボタンを 押すと次のチャンネル(数字が大きいチャンネル)に 切り替わります。【-】ボタンを押すと前のチャンネル (数字が小さいチャンネル)に切り替わります。

電源スイッチ / 電源ランプ(<sup>(</sup>)) p.2 をご覧ください。

#### 【TV】ボタン

テレビの電源を入れる / 切るときに押すボタン。テレビの電源が入ると、【TV】ボタンのランプと、操作パネル左上の【TV/PC】ランプのTVの文字のまわりが緑色に点灯します。

#### 【visual】ボタン

画質を調整するためのボタン。表示モード(PC モード、TV モード、PIP モード)によって、設定できる画質の項目などが異なります。

#### 口参照

表示モード、画質の調整のしかたについて 『テレビ +PC 使いこなしガイド』

【volume】ボタン 本体から出る音声の大きさを調節できます。【 】ボタ ンを押すと音声が大きくなり、【 】ボタンを押すと音 声が小さくなります。

【mute】ボタン 本体から出る音声を消すことができます。もう一度押 すと音声が聞こえるようになります。

ハードディスクアクセスランプ(〇) ハードディスクにアクセスしているときに点灯するラ ンプ。

## €チェック!!

点灯中は電源を切らないでください。ハードディスクの内容が壊れたり、故障の原因になります。

キャップスロックキーランプ(**凤**) キーボードのキャップスロックキーがロックされてい るときに点灯するランプ。

スクロールロックキーランプ(**旬**) キーボードのスクロールロックキーがロックされてい るときに点灯するランプ。

ニューメリックロックキーランプ(**介**) キーボードのニューメリックロックキーがロックされ ているときに点灯するランプ。

#### 口参照

キーのロックについて この PART の「キーのロッ ク」(p.12)

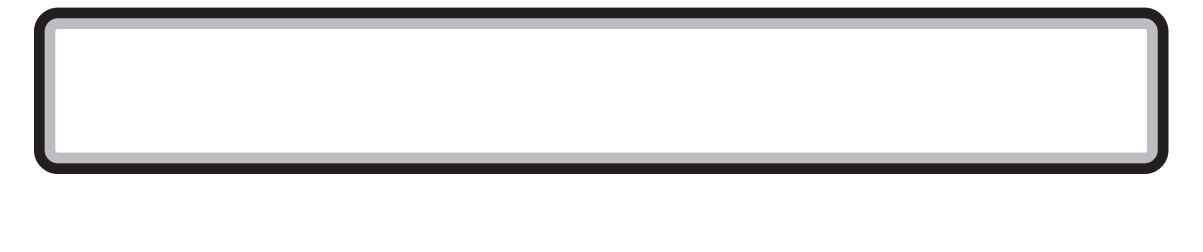

#### 口参照

- ・キーボードの使い方、日本語入力のしかた この PART の「パソコンの基本操作を学ぶ」(p.23)
- ・キーボードの設定について 電子マニュアル ジロ ぱそガイド」-「パソコンの設定」-「パソコンの機能」-「キーボードの設定」、または Windows のヘルプ

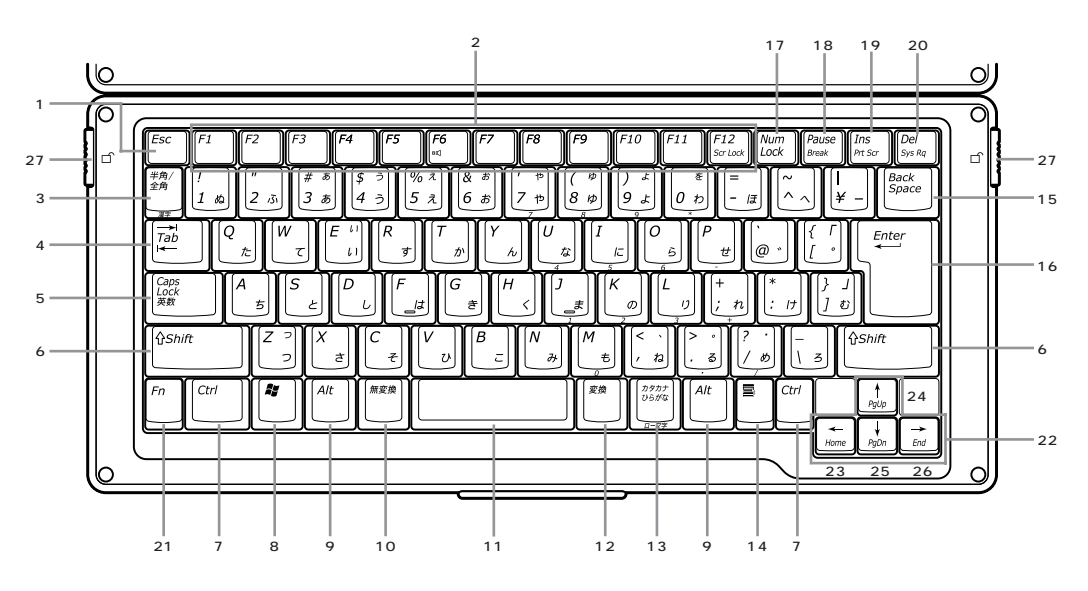

## キーの名称

- 1 【Esc】:エスケープキー
- 2 【F1】~【F12】:ファンクションキー
- 3 【半角 / 全角 / 漢字】:半角 / 全角 / 漢字キー
- 4 【Tab】: タブキー
- 5 【CapsLock/英数】: キャップスロックキー/英数キー
- 6 【Shift】: シフトキー
- 7 【Ctrl】: コントロールキー
- 8 【 💐 】: Windows +-
- 9 【Alt】: オルトキー
- 10【無変換】: 無変換キー
- 11 スペースキー
- 12【変換】:変換キー
- 13【カタカナ / ひらがな / ローマ字】: カタカナ / ひらがな / ローマ字キー

14【圖】:アプリケーションキー
15【BackSpace】:バックスペースキー
16【Enter】:エンターキー
17【NumLock】:ニューメリックロックキー
18【Pause/Break】:ポーズキー / ブレークキー
19【Ins/PrtSc】:インサートキー/プリントスクリーンキー
20【Del/SysRq】:デリートキー/システムリクエストキー
21【Fn】:Fn キー
22【】【【】【】【】:カーソルキー
23【Home/】:ホームキー / カーソルキー
24【PgUp/】:ページダウンキー / カーソルキー
25【PgDn/】:エンドキー / カーソルキー
26【End/】:エンドキー / カーソルキー
27 キーボードロック

#### キーのロック

【NumLock】と【CapsLock】がロックされているか いないかでキーの機能は異なります。

ニューメリックロックキーは【NumLock】を押すた びに、キャップスロックキーは【Shift】を押しながら 【CapsLock】を押すたびにロック状態を切り替える ことができます。

それぞれのキーがロックされているときには、操作パネル右上のランプが点灯します。

|            | ロックされているとき                           | ロックされていないとき                       |
|------------|--------------------------------------|-----------------------------------|
| 【NumLock】  | キー前面に青色で表示<br>されている数字や記号<br>を入力できます。 | キー上面の文字を入力<br>できます。               |
| 【CapsLock】 | アルファベットの大文<br>字を入力できるように<br>なります。    | アルファベットの小文<br>字を入力できるように<br>なります。 |

アプリケーションキーと Windows キーについて

アプリケーションキーとWindowsキーはWindows で使用できるキーです。アプリケーションによってど のように利用するかは異なりますが、標準で次のよう な機能が割り当てられています。

# アプリケーションキー( ) アプリケーションキーを押すと、マウスで右クリック

したときと同じ状態になります。

## 🔲 Windows 🕈 🗕 ( 🗶 )

Windows キーを押すと、「スタート」メニューが表示 されます。

Windows キーを押しながら次のキーを押すと、次の ような機能を利用することができます。

- 【記】+【R】 「ファイル名を指定して実行」 ウィンドウを表示する
- 【27] +【M】 現在起動しているウィンドウを すべてアイコン化する
- 【**孝**】+【E】 エクスプローラを起動する
- 【▶】+【F1】 Windows のヘルプを起動する
- 【22】+【F】 ファイルやフォルダを検索する ウィンドウを表示する

【Ctrl】+【2017】+【F】 コンピュータを検索するウィン ドウを表示する 🕼]+【Tab】

タスクバーに表示されているボ タンを順番に切り替える

## **ジ**チェック!!

キーボードの詳細な設定については、コントロールパ ネルの「プリンタとその他のハードウェア」-「キー ボード」をクリックし、「キーボードのプロパティ」 ウィンドウで行います。また、「日付、時刻、地域と言 語のオプション」-「地域と言語のオプション」-「言語」 タブの「詳細」ボタンで表示される「テキストサービス と入力言語」 ウィンドウでもできます。

#### 口参照

キーボードの設定 電子マニュアル の ぱそガイド」 「パソコンの設定」-「パソコンの機能」-「キーボードの 設定」

#### Fn キーについて

Fnキーを押しながら次のキーを押すと、キーの役割を 変えることができます。

| 【Fn】+【F6】 | ビープ音のオン / オフを切り替えま |  |
|-----------|--------------------|--|
|           | す。                 |  |
|           |                    |  |

- 【Fn】+【F12】 【Scr Lock】の役割をします。
- 【Fn】+【 】 【Home】を押したときと同じです。
- 【Fn】+【 】 【End】を押したときと同じです。
- 【Fn】+【 】 【PgUp】を押したときと同じです。
- 【Fn】+【 】 【PgDn】を押したときと同じです。

## ● チェック!

キーボードの詳細な設定については、コントロールパ ネルの「キーボードのプロパティ」で行います。「キー ボードのプロパティ」ウィンドウでは、文字入力や カーソル点滅の速度の調整、日本語入力システムの設 定などができます。

#### 使用上の注意

N キーロールオーバ

N キーロールオーバとは、複数のキーを押した場合 に、最後に入力したキーが有効となる機能です。ただ し、本体のキーボードは疑似Nキーロールオーバのた め、複数のキーを同時に押した場合には、正常に表示 されないことや有効にならないことがあります。

# 電源の入れ方と切り方

正しい電源の入れ方と切り方を、覚えておきましょう。 大切なデータや本体を守るために、正しい手順で操作し てください。

# 

電源を入れる操作は、電源が切れて から5秒以上の間隔をあけて行って ください。

#### 口参照

電源スイッチを押しても電源が入ら ない場合 『困ったときのQ&A』 PART1の「電源のオン / オフ」

# 電源を入れる

他の周辺機器を接続している場合は、それらの電源を 入れる

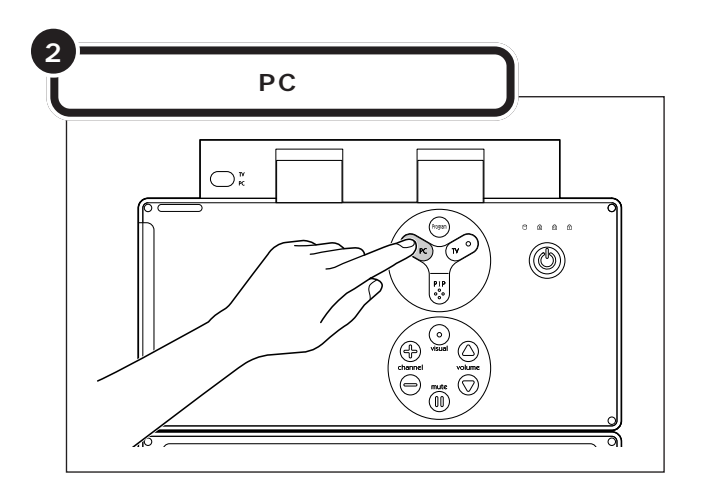

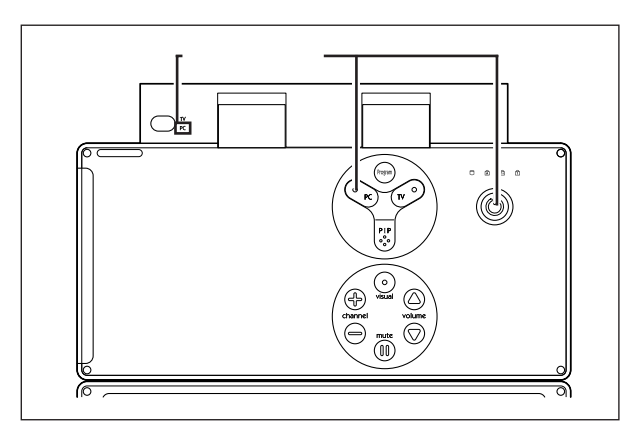

【PC】ボタンのランプと電源スイッチのランプ、操作パネル左上の【TV/PC】ランプのPCの文字のまわりが緑色に点灯します。

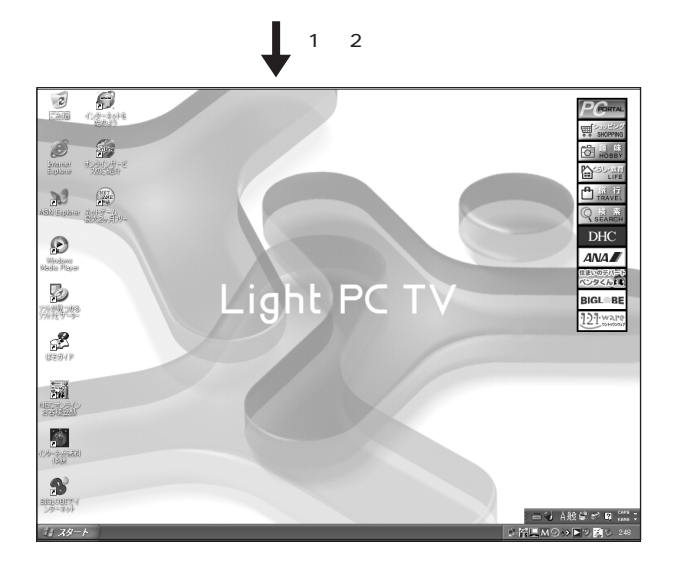

ユーザーパスワードの設定をしたり、 ユーザーを2人以上登録すると、 Windows起動時に、ユーザー選択の 画面が表示されるようになります。 この場合は、起動するユーザーの名 前をクリックし、必要であればパス ワードを入力してください。左の画 面が表示されます。

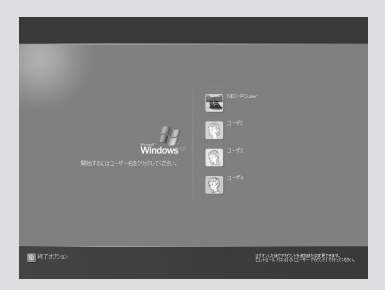

## 電源を切る

本体の内部には突然電源を切ってしまうと具合が悪い部品やソフトも入っています。次の手順にしたがって電源を切ると、これらの部品やソフトの 動作終了を自動的にチェックして、安全に電源を切ることができます。

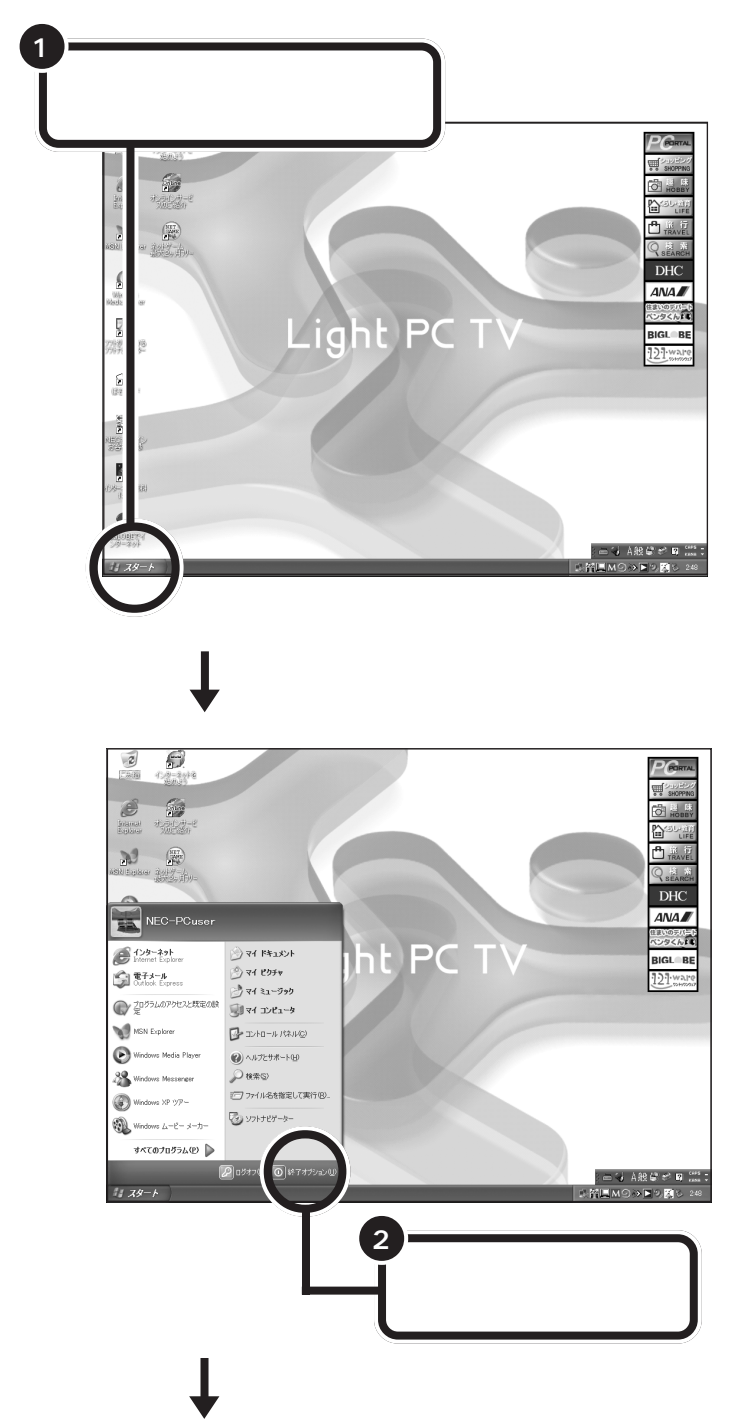

## ダチェック!

電源を切る前にデータを保存し、ソ フトを終了しておいてください。 電源を切るときは、操作パネルの電 源スイッチを押さずに、ここで説明 する手順で操作することをおすすめ します。

キーボードやマウスの操作ができな くなったなど、左の方法で電源が切 れないときは、操作パネルの電源ス イッチを4秒以上押し続けることで 電源を切ることができます。ただし パソコンに負担がかかるので通常は つかわないでください。

スタートメニュー 画面左下にある「スタート」(「ス タート」ボタンと呼びます)に矢印 を合わせ、マウスの左ボタンを1 回押すと、スタートメニューが表 示されます。スタートメニューか ら「終了オプション」を選ぶと、本 体の電源を切ることができます。 また、ソフトウェアを利用したり、 いろいろな設定を行ったりすると きにも利用できます。

用語》

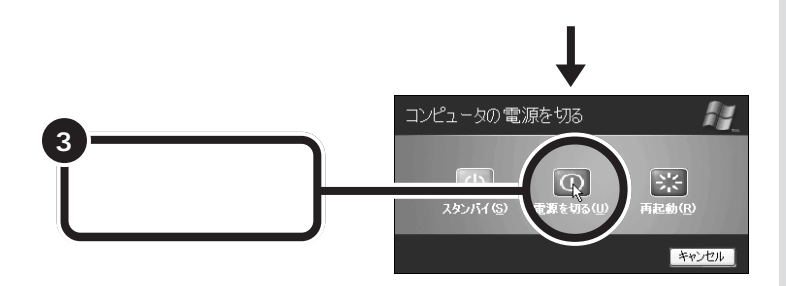

自動的に本体の電源が切れ、操作パネル左上の【TV/PC】ランプのPCの文字のまわり、【PC】ボタンのランプ、電源スイッチのランプが消灯します。

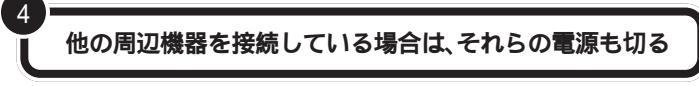

# 電源が切れなくなってしまったときは

「電源を切る」(p.15)の手順で電源が切れなくなってしまった場合は、操作パネルの電源スイッチを約4秒以上押しつづけると、強制的に電源を切ることができます。 強制的に電源を切った後に、5秒以上待ってからもう一度「電源を入れる」(p.13)の手順1~手順2の操作を行って本体の電源を入れ、「電源を切る(p.15)の手順で正しく電源を切り直してください。 ●チェック!!

この方法で電源を切ると、本体に負担がかかります。本体が起動しなくなる可能性もあります。どうしても電源が切れない場合以外は、この操作は行わないでください。 電源を入れ直したときに、「チェックディスク」の画面が表示された場合は、画面の指示にしたがって操作してください。

#### 口参照

強制的に電源を切る 『困ったときの Q&A』PART1の「電源のオン/オフ」

# 省電力機能について

マウスを動かさなかったり、キーボードのキーに触れなかったりする状態 が20分以上続くと、自動的に画面が真っ暗になります。これは、無駄な電 力を使わないように、省電力機能が働いたためです。

この場合、次の操作をすることで、画面を表示させる(省電力状態になる前の状態に戻す)ことができます。

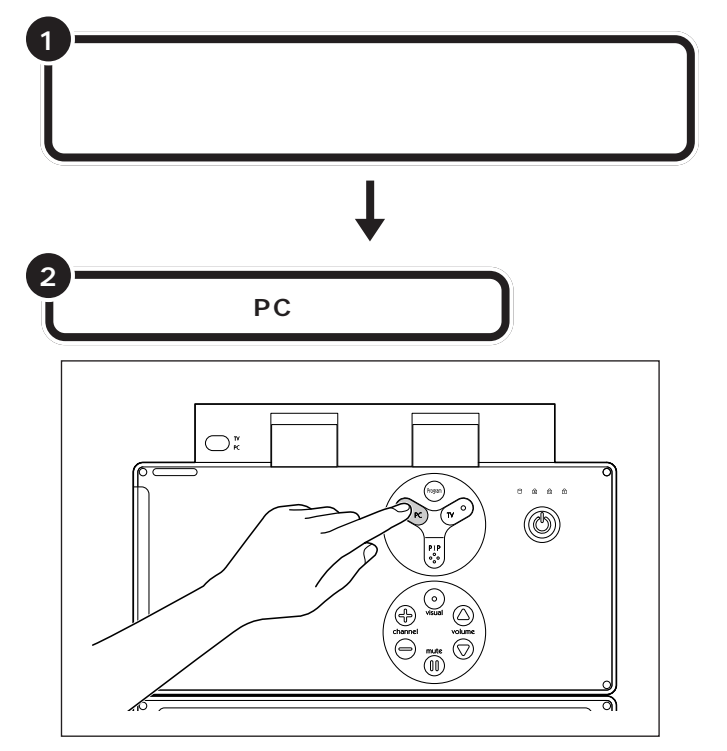

#### 口参照

省電力機能について 電子マニュア ルン ぱそガイド」-「パソコンの設 定」-「パソコンの機能」-「省電力機能 の設定」、またはPART5の「省電力 機能」(p.96)

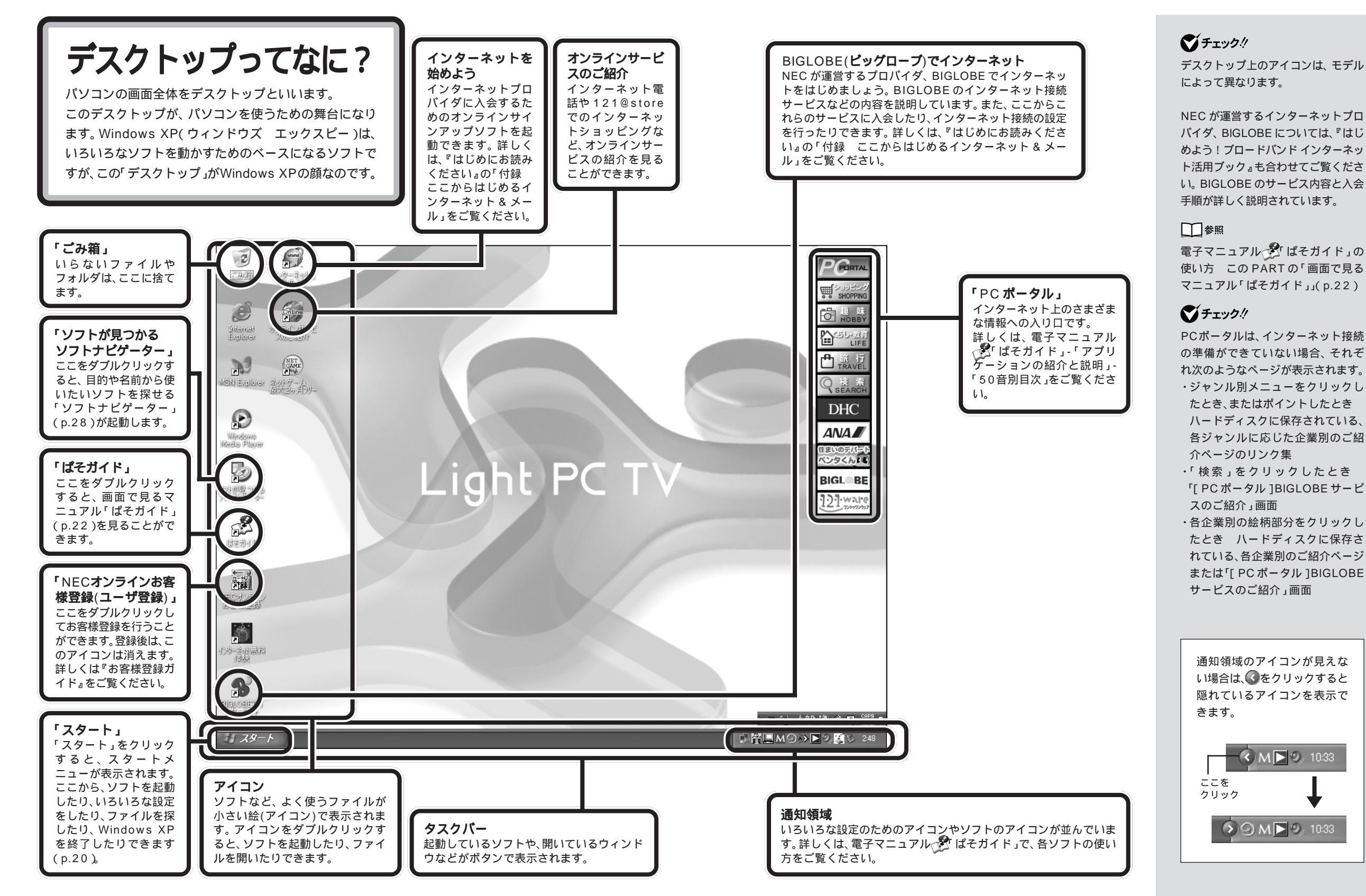

#### デスクトップってなに? 19

🔇 M 📐 🥑 10:33

18

# スタートメニューを見る

「スタート」をクリックすると、スタートメニューが表示されます。スター トメニューから、ソフトを起動したり、本体の設定をしたり、ファイルを探 したり、Windowsを終了したりできます。

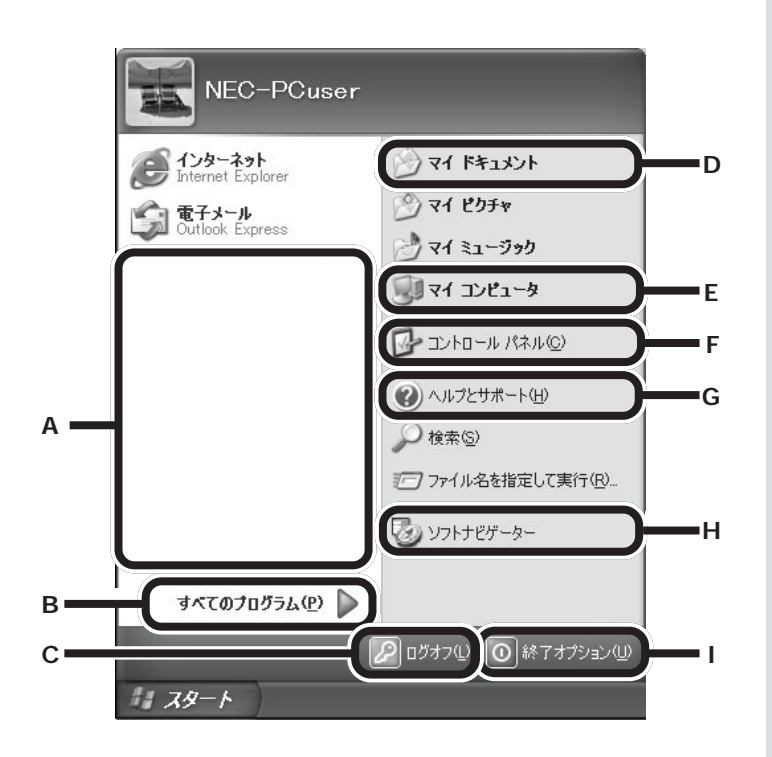

A 最近使用したソフトへのショートカットが自動的に登録されていき ます。

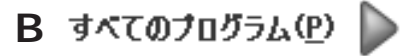

本体に入っているソフトを起動できます。

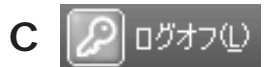

ログオフまたはユーザーの切り替えができます。

#### 口参照

ログオフとユーザーの切り替えにつ いて Windowsの「ヘルプとサポー ト」

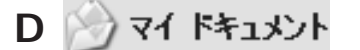

ソフトを使って自分が作成したファイルを保存しておく場所です。

E 🔊 የተ ጋንピュータ

ハードディスクやCD/DVDドライブなど、本体の中身を見ることが できます。

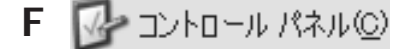

画面や音量など、パソコンの設定を必要に応じて変更できます。

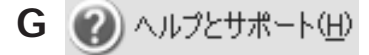

パソコンを使っていてわからないことがあったり、Windowsの機能 について知りたかったりするときにヒントとなる情報があります。

本体に入っているソフトを目的や名前から探し出し、起動できる「ソ フトナビゲーター」を表示できます。ソフトの詳しい説明を見たり、 ソフトを削除することもできます。

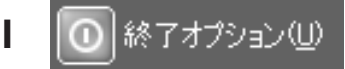

本体の電源を切るときは、ここをクリックして表示される画面で「電 源を切る」をクリックします。また、ここから本体を再起動したり、 省電力状態にすることもできます。 Windows XPの場合、マイドキュメ ントにはいくつか種類があります。 ここに表示されるものは、C:¥Documents and Settings¥<ユーザー 名> ¥My Documents フォルダ内 にあるものと同じです(ユーザー名 には基本的にはあなたが設定した ユーザー名が入ります)。

「ヘルプとサポート」の項目の中に は、クリックするとインターネット に接続するものがあります。問題が 解決したら必ずインターネットから 切断してください。画面右下の通知 領域のインターネット接続アイコン を右クリックして表示されるメ ニューの中から「切断」をクリックし てください。

「インターネットエクスプローラ」 「ヘルプとサポート」「ぱそガイド」の 画面を閉じてもインターネット接続 は切断されない場合があります。

□□参照

「ソフトナビゲーター」の使い方 こ の PART の「「ソフトナビゲーター」 で目的のソフトを探す」(p.28)

□□参照

省電力機能について 電子マニュア ルン ぱそガイド」-「パソコンの設 定」-「パソコンの機能」-「省電力機能 の設定」、または PART5 の「省電力 機能」(p.96)

画面で見るマニュアル 「ぱそガイド」

本体には、画面で見ることができるマニュアル「ぱそガ イド」が入っています。「ぱそガイド」では、パソコンの 基本的な使い方やパソコンに関する設定、アプリケー ション(ソフト)の使い方、トラブルが起きたときの対 処方法など、幅広い内容を紹介しています。

# 「ぱそガイド」の使い方

「ぱそガイド」は、デスクトップ上にある 🎤 ぱそガイド )アイコンをダブ ルクリックして起動できます。

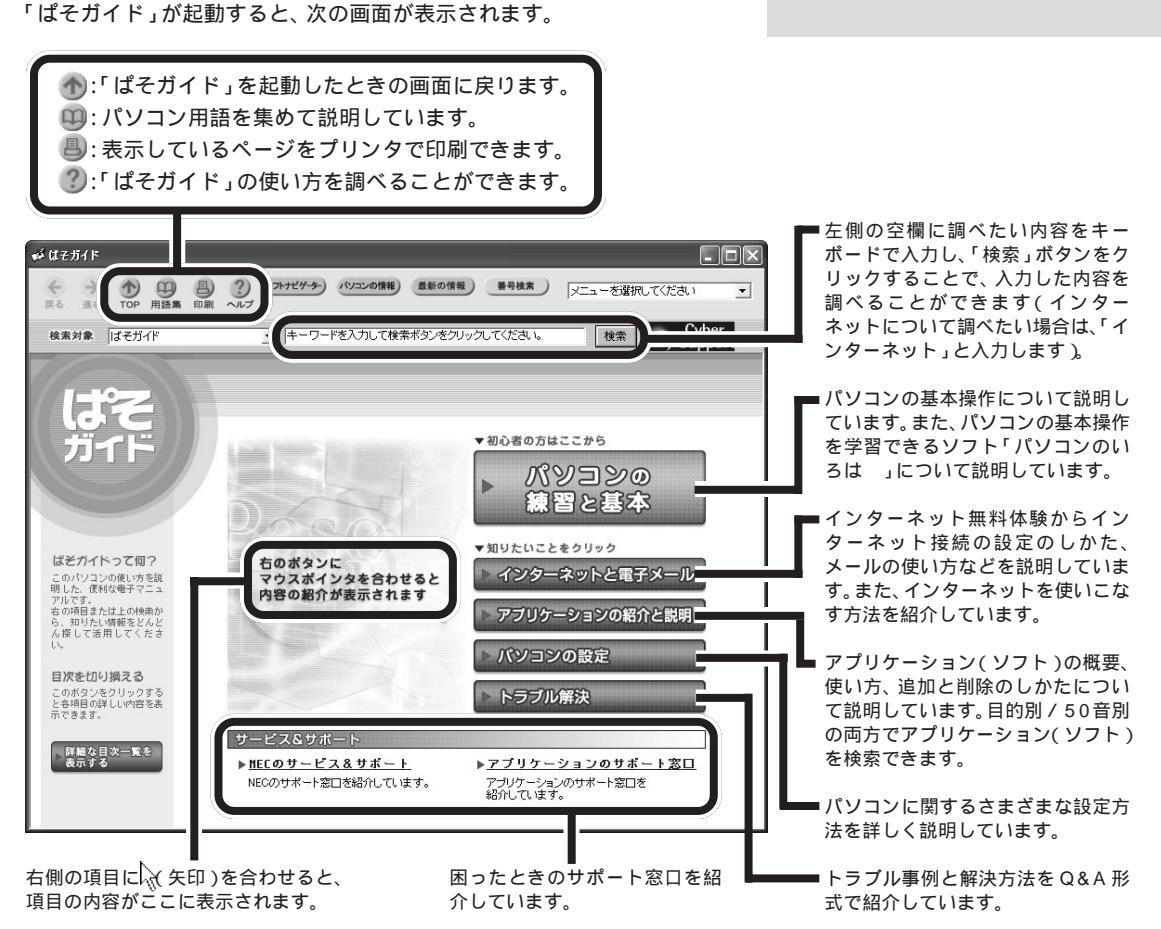

パソコンの 基本操作を学ぶ

本体には「パソコンのいろは 」というパソコン学習ソ フトが入っています。 はじめてパソコンを使う方は、このソフトで基本操作を 練習しましょう。

## 「パソコンのいろは」ってなに?

「パソコンのいろは」は、ソフトを操作しながらパソコンの基本を学習 するソフトです。日本語の入力方法、Windowsの基本やインターネット (Internet Explorer)、メール(Outlook Express)の基本操作につい て学習できます。

インターネットやメール、Windowsの基本操作に慣れていない方は、 「パソコンのいろは」で学習してみましょう。

## 「パソコンのいろは 」をはじめる

「パソコンのいろは」をはじめる前に、次のことを確認してください。

#### あらかじめ「Outlook Express」の設定を済ませておく

Outlook Expressの設定が済んでいないと、「メールの基礎」の練習を行うことができません。それ以外の練習を行うことはできますが、Outlook Expressの設定を済ませておくことをおすすめします。

#### ニューメリックロックキーランプが消灯していることを確認する

操作パネル右上のニューメリックロックキーランプ11が点灯しているときは、キーボードの【NumLock】キーを押してランプを消灯させてください。

口参照

「パソコンのいろは 」について 電 子マニュアル ジロ ぱそガイド」-「パ ソコンの練習と基本」-「練習」

口参照

Outlook Expressの設定をする 電 子マニュアル Cr ぱそガイド」-「イ ンターネットと電子メール」-「電子 メールを使う」

## ダチェック!

インターネットの設定をされていな い方は、「Outlook Express」の設定 をする前に『はじめにお読みくださ い』の「付録 ここからはじめるイン ターネット&メール」をご覧のうえ、 インターネットの設定を行ってくだ さい。

#### キャップスロックキーランプが消えていることを確認する

操作パネル右上のキャップスロックキーランプAが点灯しているときは、 キーボードの【Shift】キーを押したまま【CapsLock】キーを押してラン プを消してください。

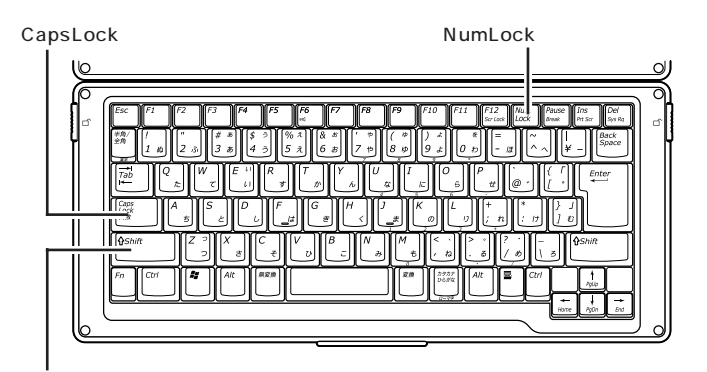

【Shift】キー

#### 他のソフトを起動しているときは、すべて終了させる

すべて終了しておかないと、「パソコンのいろは」が正常に動作しなくなることがあります。

準備が終わったら、さっそく「パソコンのいろは」」をはじめましょう。

本体には、「ソフトナビゲーター」というランチャーソフトが添付されてい ます。「ソフトナビゲーター」を使うと、使いたいソフトをやりたいこと別 に探すことができます。また、インストールされていないソフトでも、はじ めて使うときに自動的にインストールしてくれます。ここでは、「ソフトナ ビゲーター」を使って「パソコンのいろは」」を起動する方法を紹介しま す。 口参照

「ソフトナビゲーター」について この PARTの「ソフトナビゲーター」 で目的のソフトを探す」(p.28)

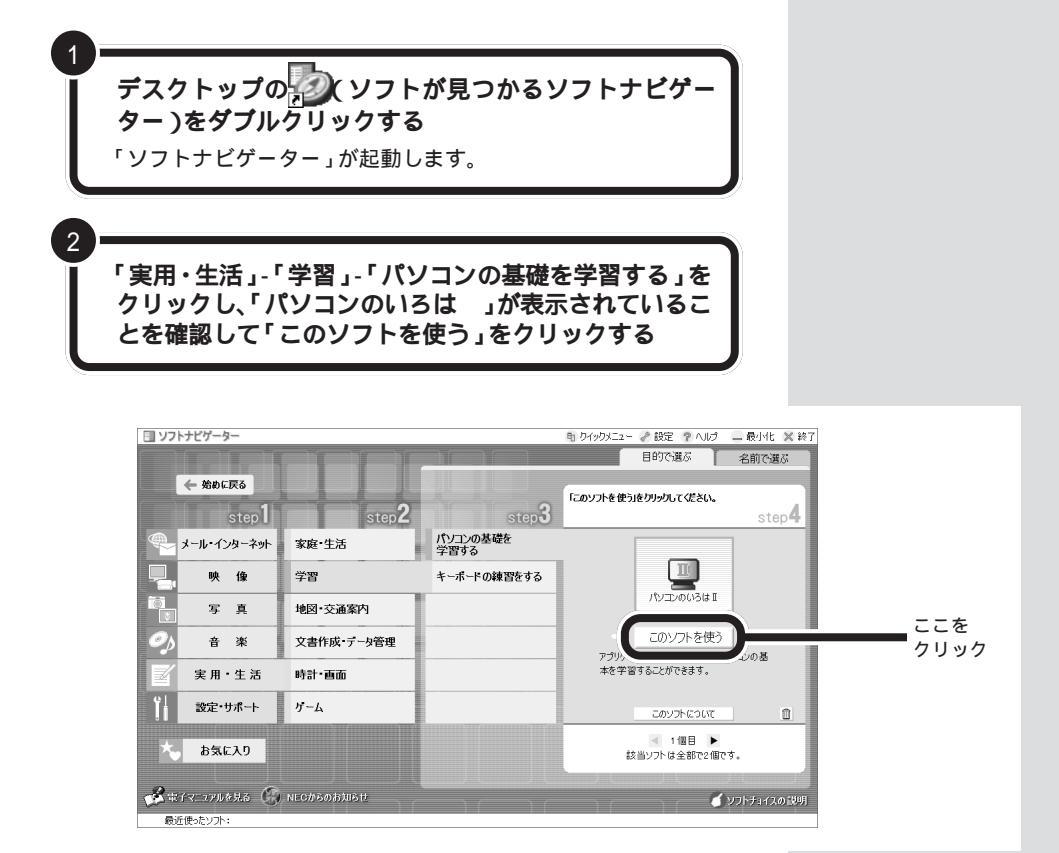

「パソコンのいろは」のタイトル画面が表示されます。

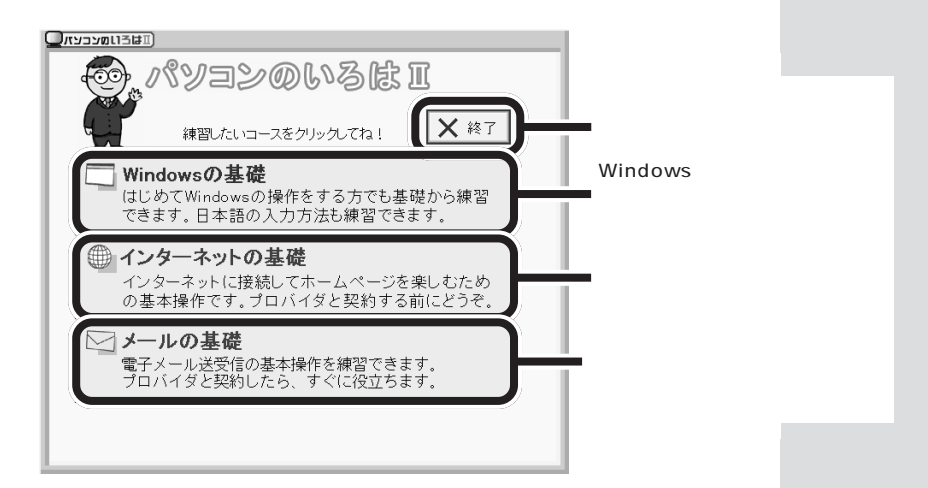
# 「パソコンのいろは 」の進め方

「パソコンのいろは」では、次のような画面でパソコンの基本操作を学びます。

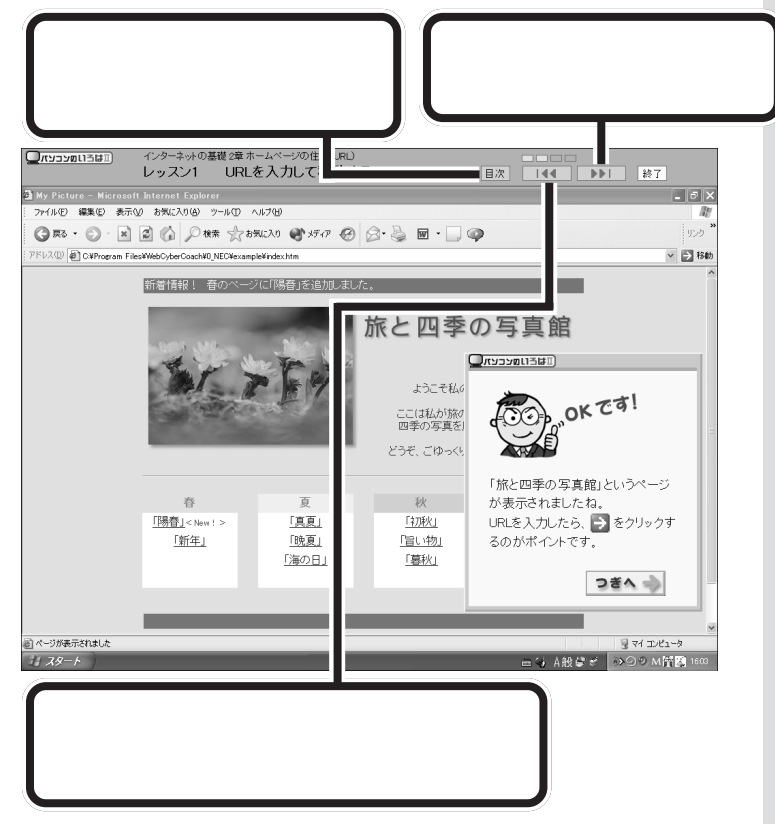

- いずれのボタンも、反転表示されているときは、クリックしても次の画面が表示されません。
- ・ 終了は、 つきへ や
   ・ や
   ・ #習スタート
   が画面に表示
   されているときにクリックしてく
   ださい。

# 「パソコンのいろは」を終わる

「パソコンのいろは」を終了しても、どこまで練習を進めたかが自動的に 記録されます。次に「パソコンのいろは」を起動するときは、前回の続き からはじめられます。

ステップの途中で終了する場合

各ステップの途中でも、「パソコンのいろは」を終了できます。 練習や説明の途中で終了したときは、コース選択画面で練習したいコース を選んでから、「前回の続きから始める」をクリックすると、中断した練習 の最初からはじまります。

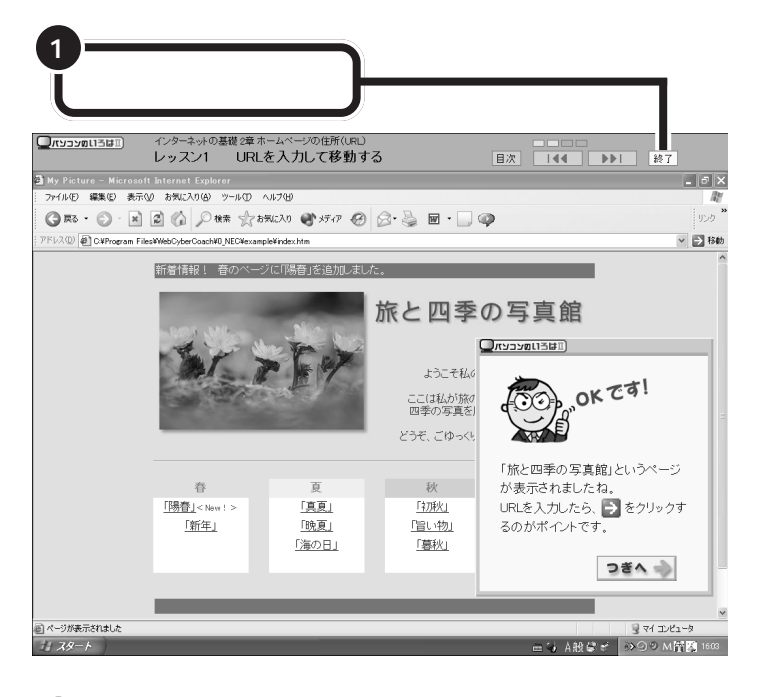

画面中央に「パソコンのいろはを終了します。」と 表示されるので、「OK」をクリックする

コース選択画面で終了する場合

2

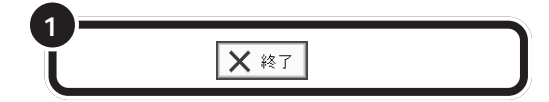

画面右上の「終了」をクリックしても 「パソコンのいろは」が終了しない 場合は、キーボードの【Esc】を押し てください。

「ソフトナビゲーター」 で目的のソフトを探す

「やりたいことはあるけれど、どのソフトを使って何が できるのかよく分からない。」そんなときは、「ソフトナ ビゲーター」があなたの目的に合ったソフトまでナビ ゲートしてくれます。

# 「ソフトナビゲーター」の使い方

「ソフトナビゲーター」は、デスクトップ上にあるい(ソフトが見つかる ソ フトナビゲーター)アイコンをダブルクリックして起動できます。

クイックメニュー : クイックメニュー (p.30)に切り替えることができます。 設定 :「ソフトナビゲーター」の設定ができます。 ヘルプ :「ソフトナビゲーター」の使い方を調べることができます。

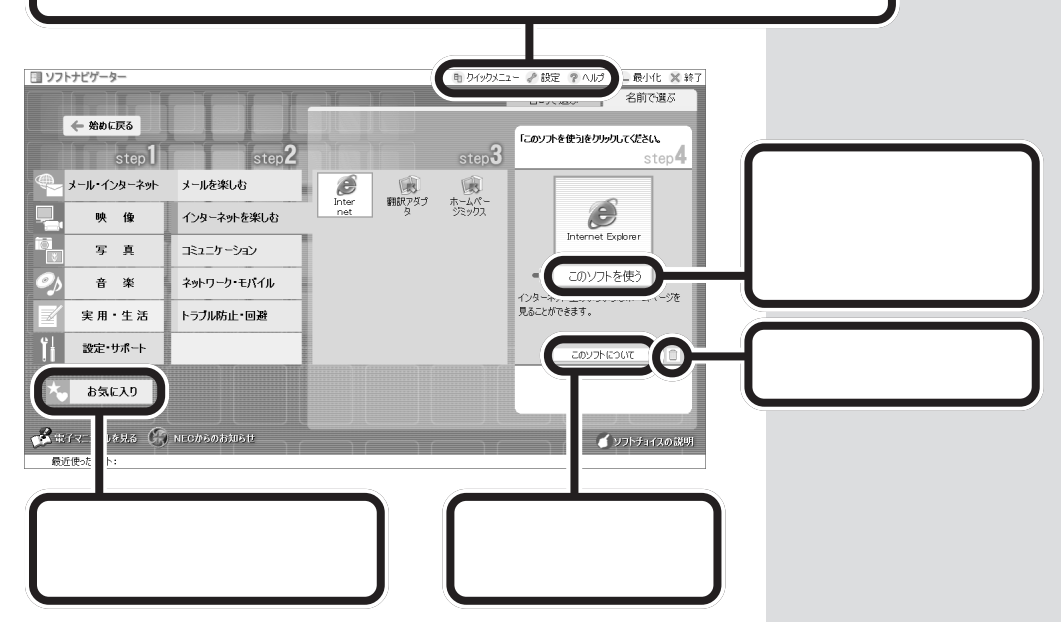

「ソフトナビゲーター」では、目的や名前から使いたいソフトを探すことが できます。

#### 目的で探す

やりたいことに合わせてソフトを選びたいときは、こちらの方法で探します。

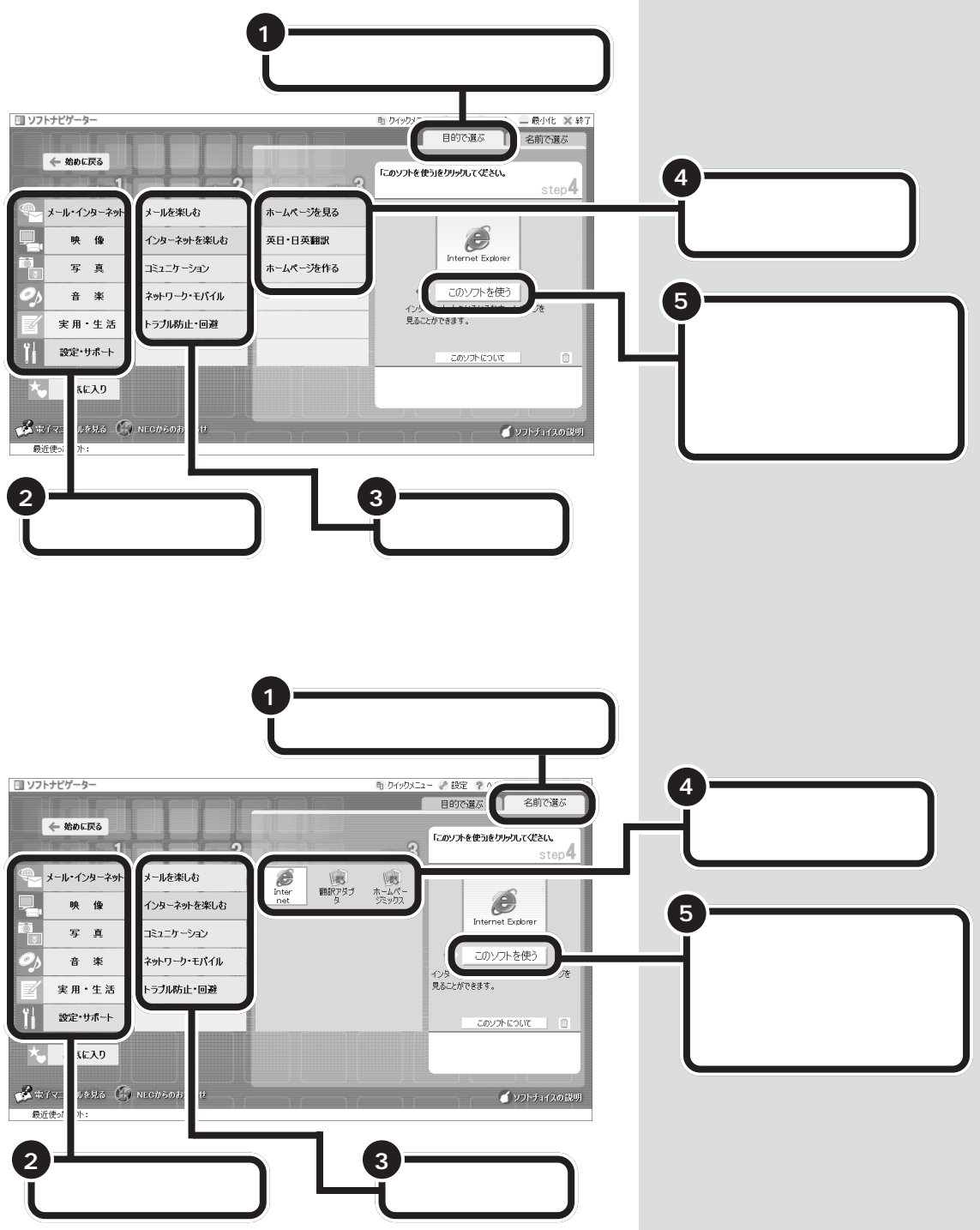

# クイックメニューでスマートに

クイックメニューに切り替えると、メニューが小さく表示されるので邪魔 になりません。慣れてきたら、コンパクトサイズのクイックメニューでス マートに使いこなしましょう。画面右上の きをクリックすると、元の大き なサイズで表示できます。

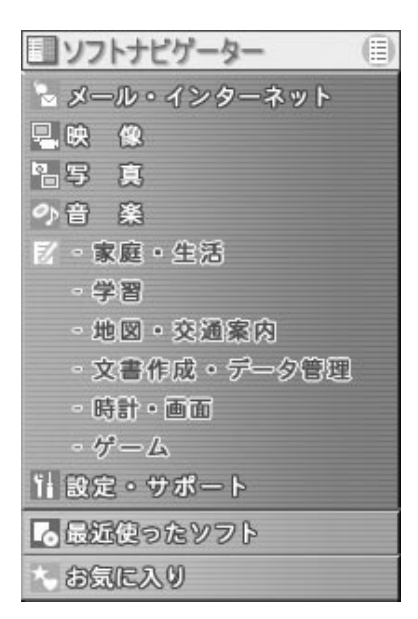

PART パソコンの使い方

ソフトチョイスでいろ いろなソフトを試す

本体には、はがき作成、デジタルカメラの画像編集やウ イルス対策など、各ジャンルで人気の高いソフトが複数 用意されています。いろいろなソフトを試して、気に 入ったソフトを選びましょう。

ソフトによっては、機能に制限がある場合がありますが、 NECのパーソナル商品総合情報サイト「121ware.com (ワントゥワンウェア・ドット・コム)」の専用ページで アップグレードソフトを購入すると、市販のものと同じ 機能を利用できます。

# 「ソフトナビゲーター」で調べる

▶ Outlook 2003(Office 2003モデル)

スケジュール管理や電子メールができます。

► Outlook Express

電子メールができます。

▶ 新しい接続ウィザード

学習 地図·交通案内

文書作成・データ管理

時計・画面

ゲーム

設定・サポート その他

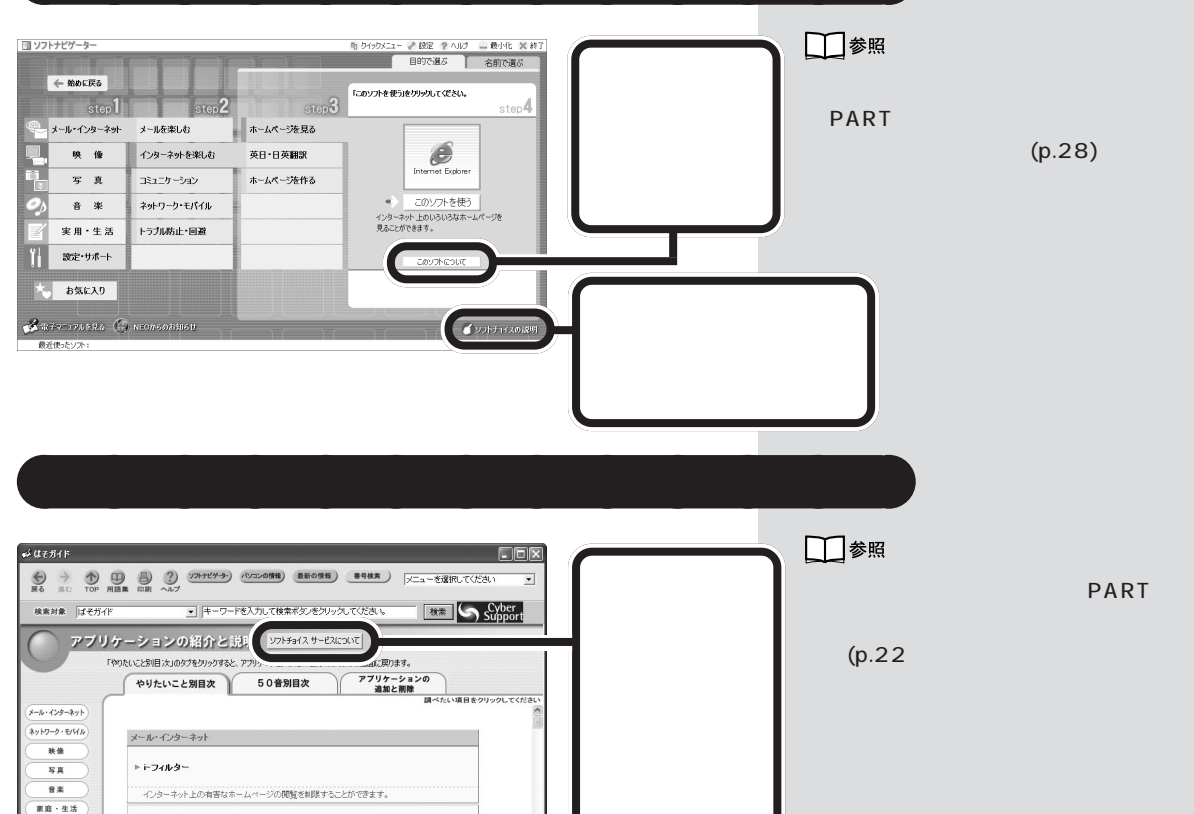

フトチョイス対

象のソフトー覧

を見ることがで

きます。

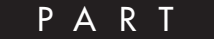

# した 周辺機器を使うときのポイント

周辺機器とは、本体の機能をひろげるために、接 続する装置のことです。「プリンタ」や「イメージ スキャナ」などが代表的なものです。同じ周辺機 器でも「メモリ」は本体内部に取り付けます。ま た、「デジタルカメラ」「MDプレーヤ」「携帯電話」 などは単独でも使えますが、周辺機器として本体 に接続すると、データを利用していろいろな楽し み方ができるようになります。

→PART

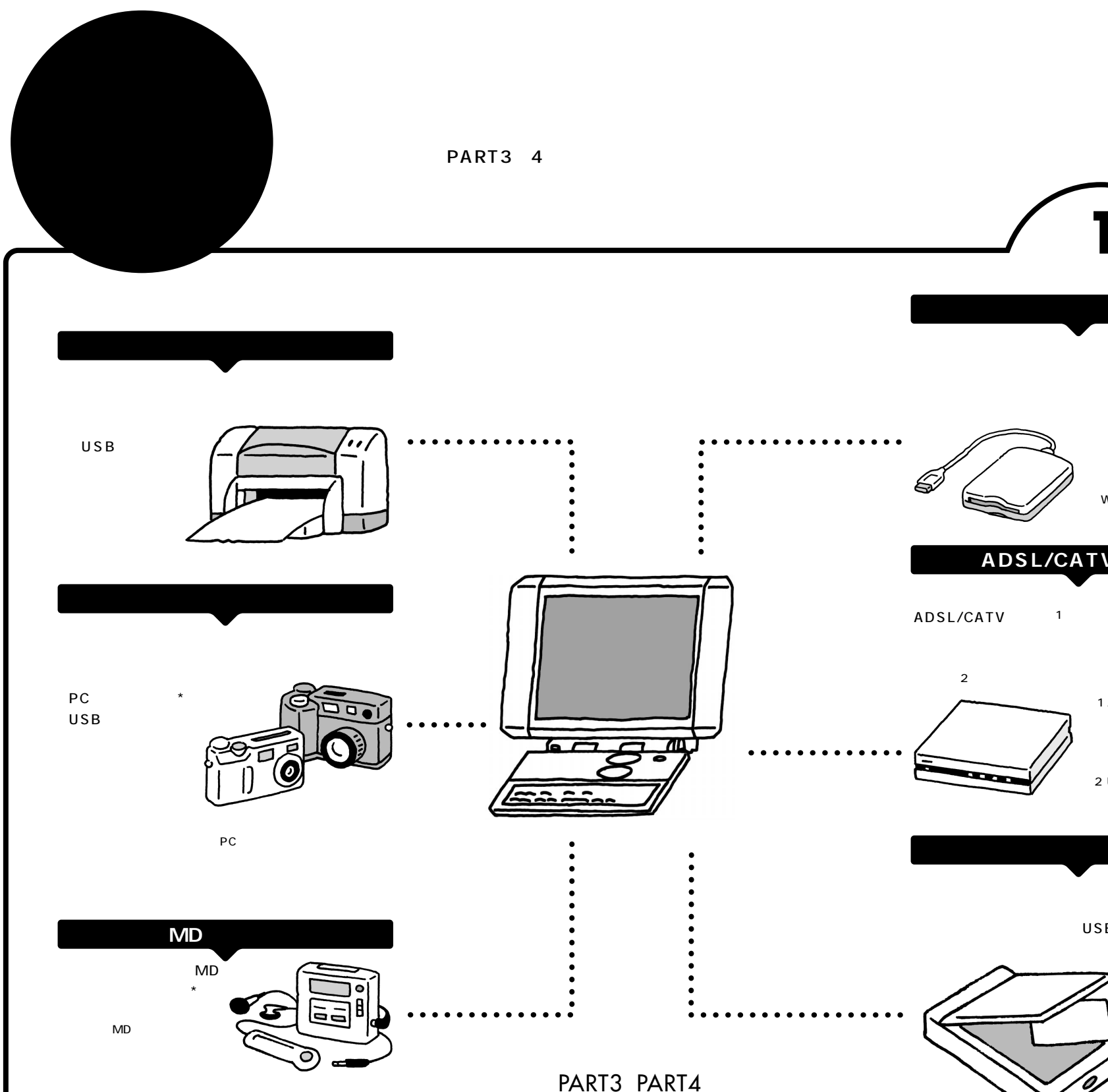

ご覧ください。

# フロッピーディスクユニット

周辺機器を買ったらフロッピーディスクが付いていた、友 達からデータをフロッピーディスクで受け取った。そんな ときには、外付のフロッピーディスクユニット\*を使おう。

> \* フロッピーディスクユニット添 付モデルのみ (別売のUSB対応フロッピー ディスクユニット(PC-VP-WU14)も使えます。)

# ADSL/CATV**モデム**

インターネットに高速でアクセスしたいなら、 ADSL/CATVモデム\*1を使ってADSLやケーブルテ レビ回線に接続。映像やソフトなどの大きなデータも 短時間でダウンロードできます。LANコネクタに接続

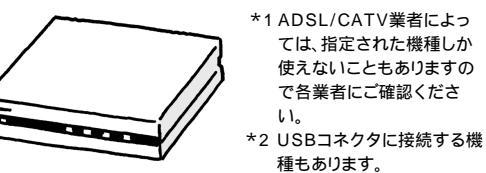

イメージスキャナ

絵や写真を本体に取り込むのがイメージスキャナ。取 り込んだ絵や写真は年賀状に使ったり、ホームページに 載せたりとアイデアしだい。USB接続の機種を選べば、

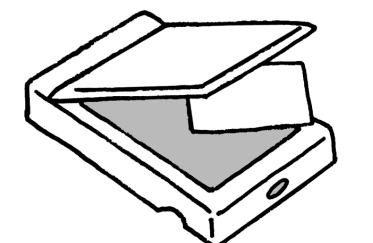

どうやって取り付ける? 本体右側面や背面のコネクタに 周辺機器を接続するときは →PART

こんなときはココを読む!

どんな周辺機器を

はじめて周辺機器を使う人は

冒えばいい?

本体内部に取り付ける ときは? 本体内部に周辺機器を取り付ける ときは →PART 4

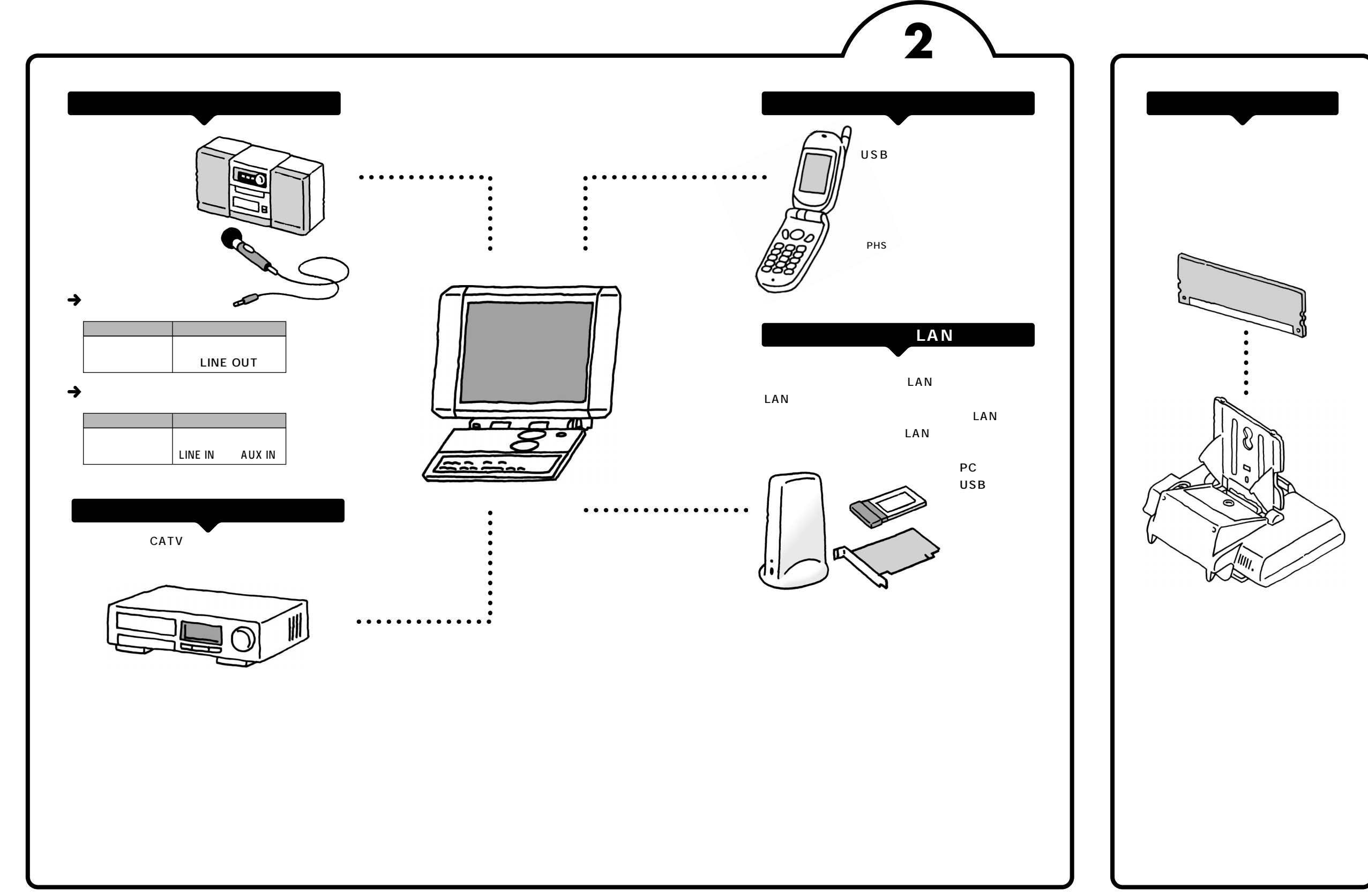

POINT

# パソコンで何をする?

まず、あなたがパソコンを使ってやってみたいことをはっきりさせましょう。次に、それを実現するにはどんな周辺機器 が必要か調べてみましょう。周辺機器にはたくさんの種類があり、便利な使い方もいろいろあります。目的に合わせて周 辺機器を接続すれば、パソコンは今よりもっと役立つ存在になるはずです。

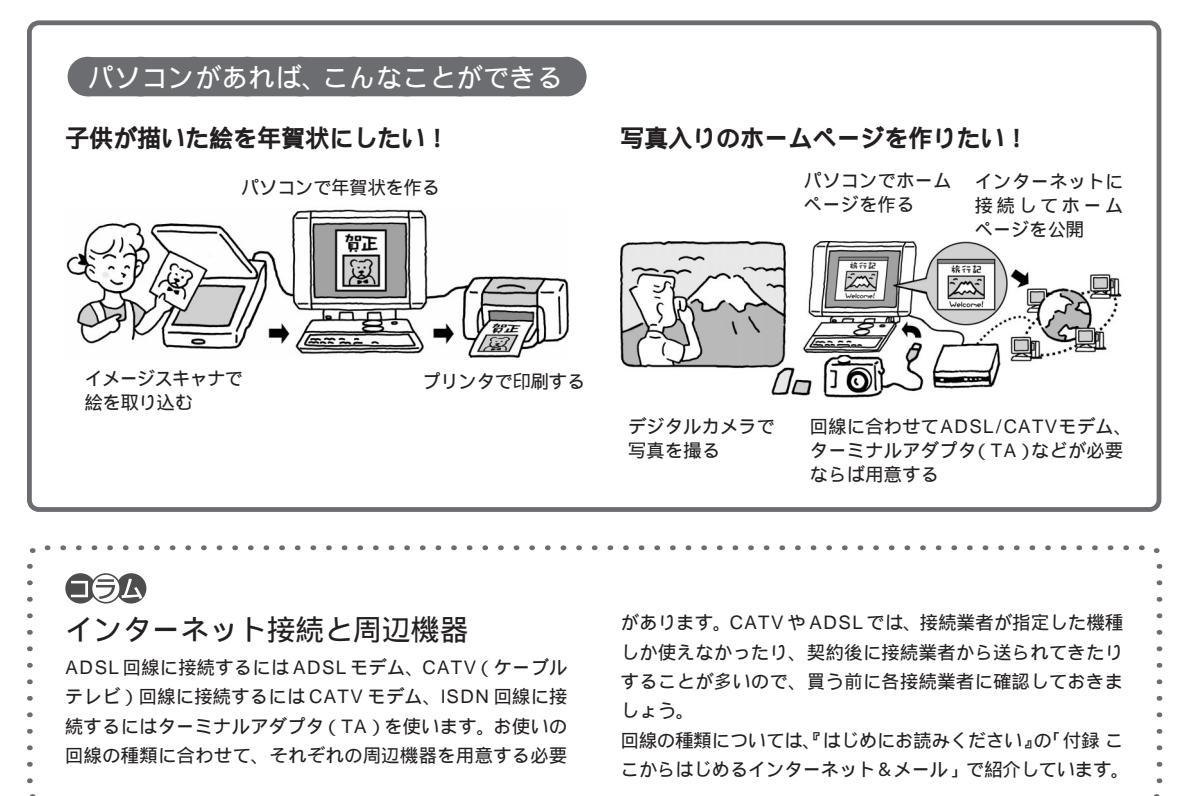

# <sup>▶○INT 2</sup> 買う前に調べることは

周辺機器を買うときは、お店に行く前にいろいろと調べてみてください。周辺機器を取り巻く技術は進歩が速いので、ほんの数カ月のあいだにも新製品が次々に登場します。雑誌やホームページなどで最新の製品情報をざっと調べておくだけ でも、お店で製品を選ぶときの参考になるでしょう。

## どうやって調べる?

どんな周辺機器があるのか、それぞれの機種の特徴は 何か......身近にパソコンに詳しい友人・知人がいれ ば、その人に聞いてみるのがいちばんです。知りたい ことを具体的に聞くことができますし、どんな機種を 買えばいいか、あなたの目的に合わせたアドバイスが もらえるかもしれません。また、その人のおすすめの ホームページや雑誌を教えてもらえば、自分で調べる ときにも役立ちます。

自分で調べるなら、どんな周辺機器があるのか、それ ぞれの機種の特徴は何か、次のようなところを調べて みましょう。

NEC のパーソナル商品総合情報サイト 121ware.com (http://121ware.com)

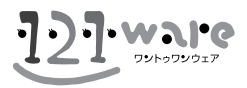

そのほかのインターネットのホームページ 検索ページで探す お店のホームページで値段を調べる 使用レポートを探してみる

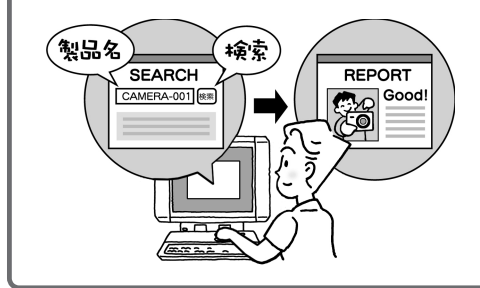

パソコンや周辺機器の新製品情報を集めたホーム ページ 新聞社・雑誌社系のホームページなど パソコン雑誌の新製品特集 カタログを請求する ホームページ上で見られることもあります。

#### このパソコンで使える?

周辺機器によっては、本体で使えないものもありま す。まず、本体で使えるかどうかを確認しましょう。 ホームページやカタログなどに次の二つのことが記載 されていれば、ほとんどの場合、本体で使えます。 ・ハードウェア(パソコン)の種類 PC98-NX用

・ソフトウェア(OS)の種類 Windows XP用

ハードウェアの種類は「Windows パソコン用」「PC AT 互換機用」なども、たいてい使えます。 ソフトウェアの種類では、Windows 98やWindows Me、Windows 2000対応の機器なら使えることも あります。

調べてもよくわからないときは、周辺機器メーカーの 問い合わせ窓口に本体のメーカー名(NEC)と型名を 伝えて調べてもらえば確実です。

#### Q すでに持っている周辺機器を、本体に接続できますか?

A 本体に対応するコネクタがあれば接続できます。ただし、周辺機器がWindows XPに対応していないと使えないこともあります。

周辺機器メーカーのホームページやサポート窓口で調べて、Windows XP対応のドライバ(周辺機器を動かすためのソフト)が入手できれば大丈夫です。

POINT 3

# お店の人に相談して上手に買い物

お店でわからないことがあったら、遠慮せずにお店の人に聞いてみましょう。どの製品が評判がいいとか、どの製品が売 れているとか、店頭ならではの情報があるものです。意外なお買得商品をすすめてくれることだってあるでしょう。雑誌 やインターネットとはひと味違う、生きた情報を手に入れることができるはずです。

#### 初心者だって大丈夫

パソコンのお店というと、何か近寄りがたいと感じる 人もいるかもしれません。でも、まずはお店に行って、 電子レンジや冷蔵庫を買うような感覚で、店員さんに あれこれ聞いてみましょう。初心者だから、詳しくな いからと気にすることはありません。難しそうなパソ コン用語や機能の意味も、わからなければ聞けばいい のです。

そんなとき、次のようなことがわかっていれば、話が スムーズに進みます。

## 本体のことを伝える

買いたい周辺機器が本体で使えるかどうかを確認する には、下の欄に型名を書き込んで、マニュアルごとお 店に持っていくと確実です。型名は本体背面のシール に記載されています。

型名(型番)は :

(ご自分で記入してください)

本体のOSは : Windows XP

このページを見せれば、本体の型名やOSの種類がわ かります。

また、この本の付録にある「仕様一覧」のページを見 せれば、どんなコネクタがあるかなどの細かい点もそ の場で確認できるから安心です。

## 何がしたいのか伝える

たくさんの製品が並んでいると、どれも同じように見 えたり、反対にいろいろな機能に目移りしたりして迷 うことがあります。そんなときも店員さんに聞いてみ ましょう。専門用語は必要ありません。自分のやりた いことを、できるだけ具体的に伝えるのがポイントで す。

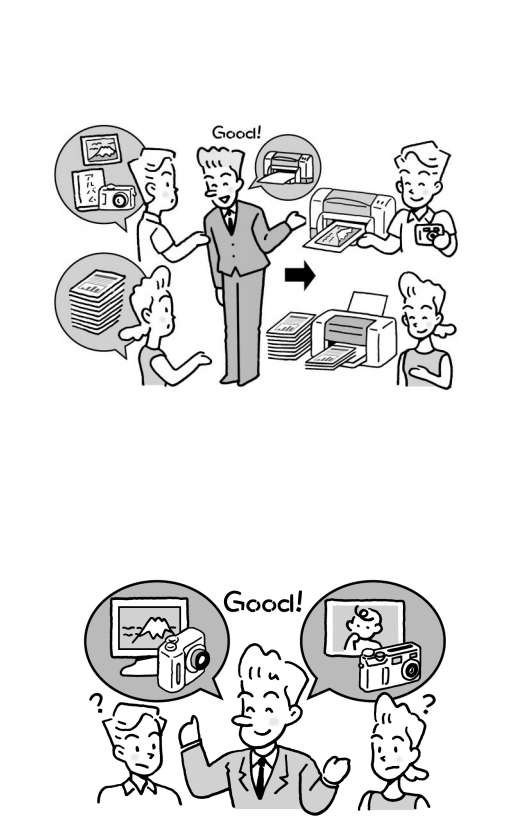

旅先で風景与具を撮って ホームページに載せたい -子供の成長の記録を撮っ てプリントしたい

同じように見える機種でも、細かい違いがあるもので す。お店には、使い勝手などの評判はもちろん、いろ いろな情報が集まります。雑誌で専門的な記事を読ま ないとわからないような違いも、店員さんに聞けばわ かりやすく教えてもらえるかもしれません。

PART 2 <sub>周辺機器を使うときのポイント</sub>

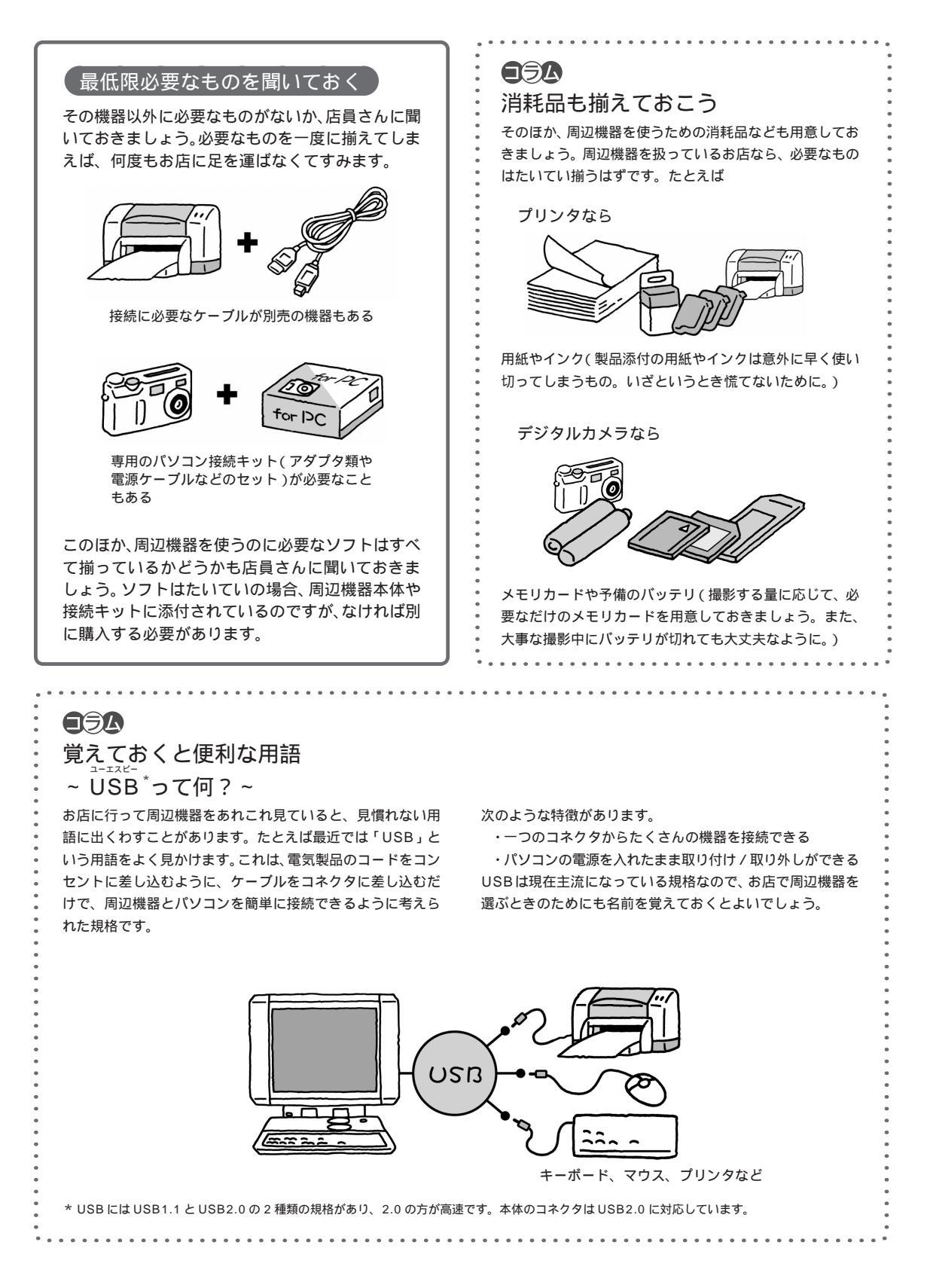

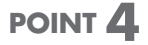

# まず周辺機器のマニュアルを読む

周辺機器を取り付けるときは、まず先に周辺機器のマニュアルを読みましょう。取り付けの手順や注意点などが書かれて いるので、そのとおり作業をすれば大丈夫です。本体のコネクタの位置のように、周辺機器のマニュアルに書かれていな いことは、このマニュアルで確認してください。

#### マニュアルを読むときは

次のような点がポイントです。 作業の順序は? どのコネクタに接続する? このマニュアルで本体側のコネクタの位置を確認しておきましょう。 接続するとき、本体の電源はオン?オフ? ・本体のカバーを開けずに接続できる機器 ・本体のカバーを開けて内部に取 り付ける機器 周辺機器のマニュアルを読んで..... 必ず本体の電源を切り、電源ケーブ ルをコンセントから抜く 「パソコンの電源 をオンにして接続 してください」と ON OFF 書かれていたら、 それ以外の場合は パソコンの電源を パソコンの電源を 入れた状態で接続 切ってから接続 (注)Windowsが休止状態のときは、休止状態のまま接続しないでください。必ず休止状態から復帰させてから、Windowsを終 了して電源を切ってください。詳しくは PART5 の「省電力機能」(p.96)をご覧ください。

取り付けた後、Windows XP で設定が必要? そのほかに取り付けるときの注意は? 別売のケーブルやキットを使う場合は、それらのマニュアルも読んでください。

## 取り付けはひとつずつ

いくつかの周辺機器を取り付けるときは、ひとつずつ取り 付けて、取り付けた周辺機器が動くことを確認してから、 次の周辺機器を取り付けるようにしてください。いくつも の周辺機器をいちどに取り付けると、うまく動かなかった ときに、どの周辺機器が原因かを調べるのに時間がかかり ます。

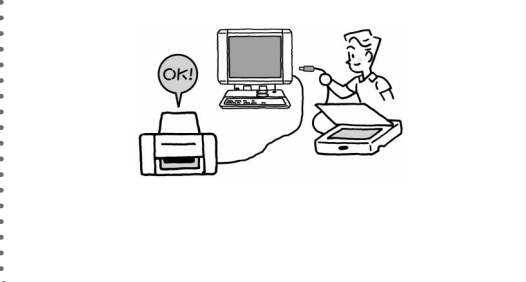

### ケーブルをコネクタに差し込むだけで、 すぐに使えるのですか?

▲ すぐに使える機器もありますが、「ドライバ」をイ ンストールしなければならないこともあります。 ドライバは周辺機器を動かすための専用ソフトのこと です。一度インストールしてしまえば、機器を使うた びに何か操作する必要はありません。詳しくは次の 「POINT5」で説明します。周辺機器によっては、取 り付ける前にドライバをインストールすることもあり ます。周辺機器のマニュアルで確認してください。

# POINT 5

# 周辺機器を動かすために

周辺機器を取り付けたら「ドライバ」をインストールします。ドライバは周辺機器を動かすためのソフトのことで、それ ぞれの周辺機器ごとに専用のものを使います。ドライバをインストールすると周辺機器が使えるようになります。周辺機 器によっては、ドライバが必要なく、取り付けただけで使えることもあります。

## ドライバはここに気をつける

「ドライバ」は、それぞれの周辺機器を動かすための専用ソフト

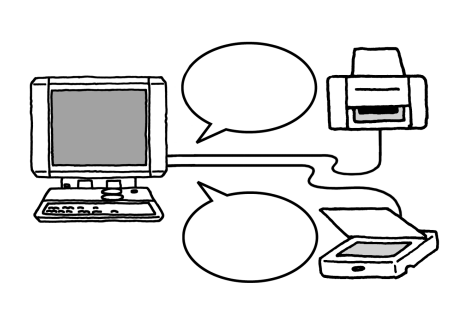

取り付けた周辺機器にドライバが必要かどうかは、周 辺機器のマニュアルで確認してください。ドライバに ついて何も書かれていない場合は、取り付けただけで 使えると考えていいでしょう。また、周辺機器によっ ては取り付ける前にドライバをインストールすること もあります。

ドライバを、一度インストールしてしまえば、次から は機器を使うたびにインストールしたり何か操作する 必要はありません。

- (注)・ドライバは必ずWindows XP用のものを使ってください。Windows XP用以外のドライバをインストールすると、その機器が使えないだけでなく、本体が正常に動かなくなることがあります。
  - ・ドライバは、「ユーティリティ」と呼ばれる別のソフト と一緒にインストールすることもあります。周辺機器の マニュアルで確認してください。

# (ドライバのインストールのしかた)

USB に対応している機器や PC カードを取り付ける と、次のような画面が表示されます。

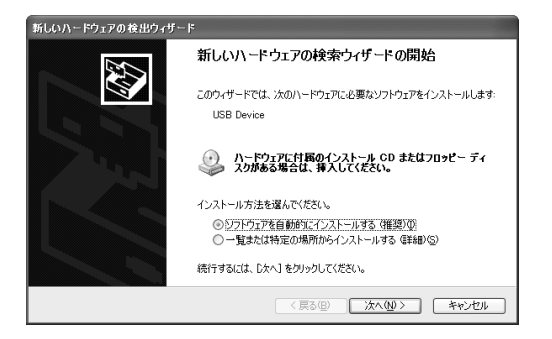

次のように作業を進めてください。

#### 周辺機器にCD-ROMなどが添付されている場合

「一覧または特定の場所からインストールする」 を選ぶ

周辺機器のマニュアルを見ながらインストール 画面に指示があれば、指示を読んでWindowsを 再起動

#### 周辺機器に何も添付されていない場合

「ソフトウェアを自動的にインストールする」を 選ぶ

あらかじめ本体に用意されているドライバがイ ンストールされる 画面に指示があれば、指示を読んで Windows を 再起動

うまくいかないときは、電子マニュアル デ ぱそガイ ド」の「トラブル解決」・「Step 2 カテゴリー別Q&A」・ 「周辺機器」や「追加情報」もご覧ください。

そのほかの機器(USBに対応していない機器)を取 り付けたときは、周辺機器のマニュアルを読んで、必 要なドライバをインストールしてください。

# 回周辺機器を取り付けたのに、前ページの「ドライバのインストールのしかた」に書かれている画面が表示されないのですが?

A 何か表示されてすぐに消えた場合、 何も表示されな い場合は、本体や取り付けた機器が正常に動いていれば 大丈夫です。

ただし、次のような場合はそれぞれの方法で確認してく ださい。

メモリを増やしたとき

電子マニュアル (ます) ばそガイド」の「パソコンの情報」 でメモリ容量が増えていることを確認

ハードディスクやDVD-R/RWドライブなどを接続し たとき

「マイコンピュータ」に接続したドライブが表示され ていることを確認

# 「デジタル署名が見つかりませんでした」 というメッセージが表示されたのですが?

▲ マニュアルの手順にしたがってドライバを選んだと きにこのメッセージが表示された場合は、ドライバが Windows XP に対応していない可能性があります。周 辺機器メーカーに「Windows XP 対応のデジタル署名 が付いたドライバを入手できないか?∫メッセージを無 視してインストールしても大丈夫か?」とお問い合わせ ください。

## 

#### 最新のドライバを使おう

周辺機器のドライバは、製品の発売後に改善され、ホーム ページなどで新しいものが公開されることがあります。購入 した周辺機器メーカーのホームページで「ドライバダウン ロード」「バージョンアップ」などと書かれたページをとき どきチェックしておきましょう。

# 周辺機器にフロッピーディスクが付い

. . . . . . . . . . . . . . . . . .

### ていたとき

本体にはフロッピーディスクドライブがないので、次のよう にしてください。

・別売の USB 対応フロッピーディスクユニット (PC-VP-WU14)を用意する

#### ・メーカーのホームページからインターネットを通じてドラ イバを入手するか、ドライバの CD-ROM 版を入手する (入手可能かどうかや、入手方法は周辺機器のメーカーに お問い合わせください)

. . . . . . . . . . . . . . .

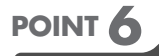

# 取り外しは手順を守って確実に

周辺機器を使わないときに、取り外しておきたいこともあるでしょう。特にPCカードやUSB対応の機器は取り外しも簡 単そうに見えます。でもちょっと待ってください。周辺機器によっては、きちんとした手順でソフトを操作してから取り 外さないと、本体が正常に動かなくなることもあります。

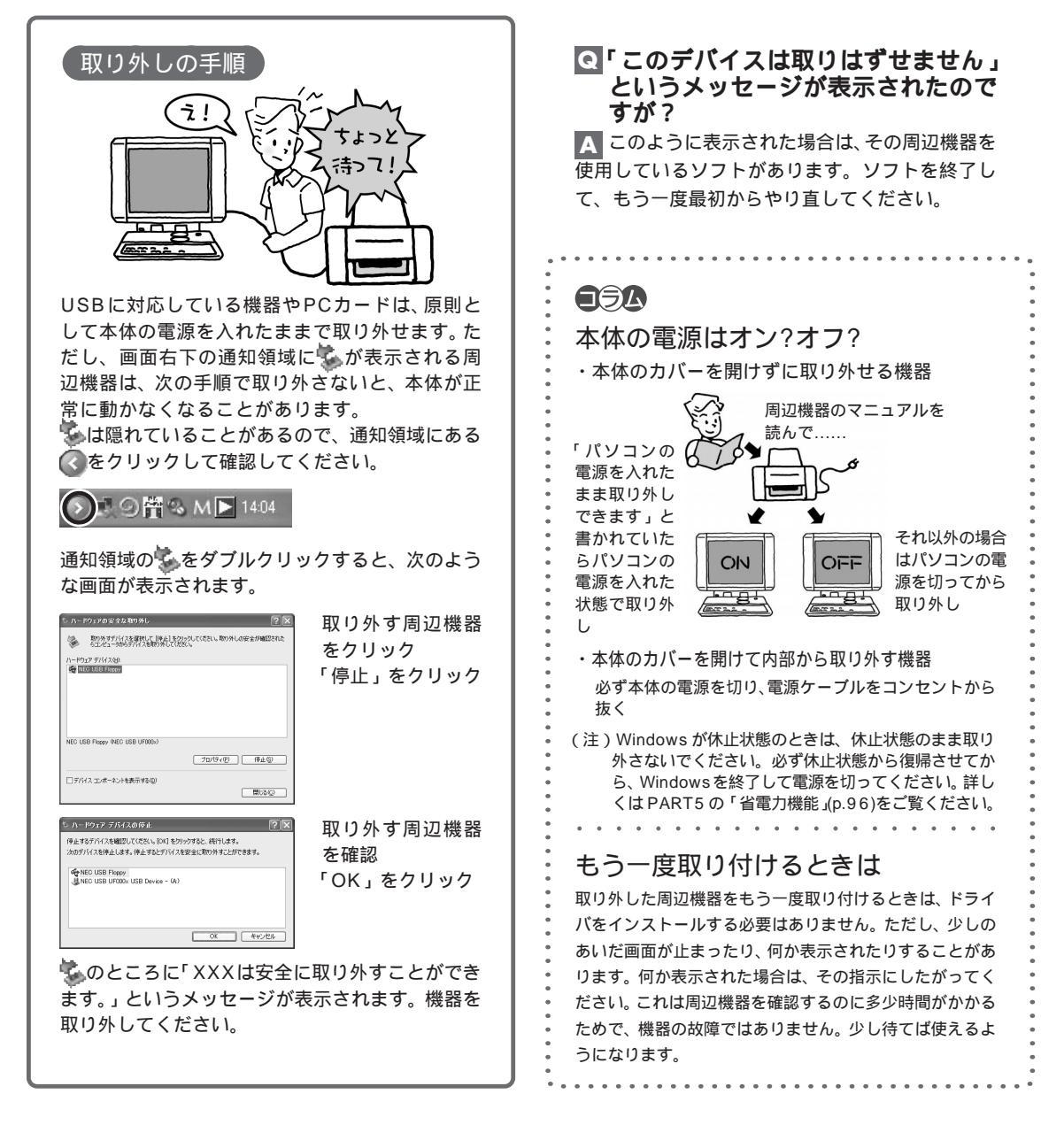

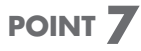

# うまく動かないときの調べ方

周辺機器がうまく動かないときは、次のような順序で調べましょう。難しいと感じるかもしれませんが、単純な間違いが 原因で、自分で解決できることも案外多いものです。どうしてもわからなければ周辺機器メーカーのサポート窓口に問い 合わせることになりますが、基本的なチェックが済んでいれば早く解決できます。

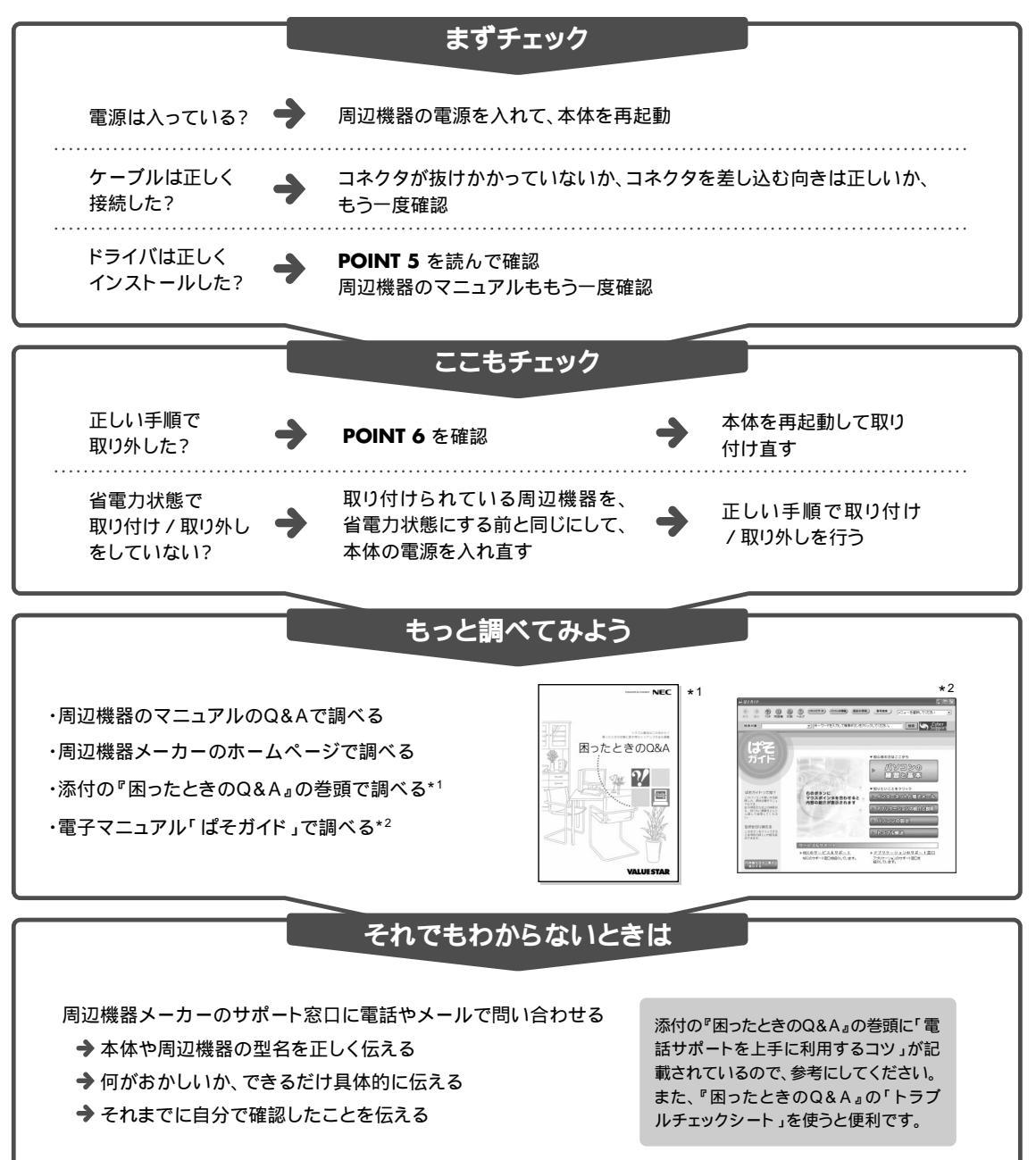

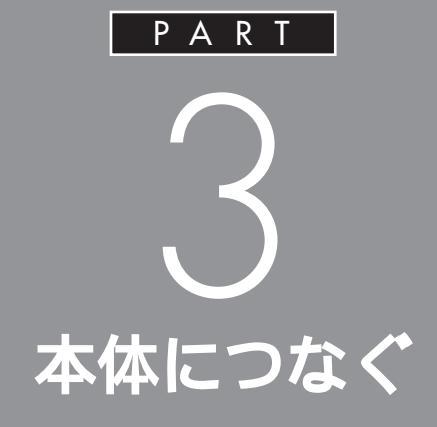

ここでは、本体の右側面や背面のコネクタ、ス ロットに機器を取り付けるときの手順や注意事 項を説明しています。

使いたい機器をどのコネクタやスロットに取り 付けるか周辺機器のマニュアルで確認して、あ てはまる説明を読んでください。

<sup>ューエス ピー</sup> USB **コネクタ** 

USB対応機器には、プリンタやイメージスキャナなど 様々な種類があります。どの機器でも基本的な接続方法 は同じです。

# USB コネクタについて

USB コネクタの位置

本体の右側面に2つ、本体の背面に2つ、USBコネクタが用意されています。接続する機器に応じて、どのコネクタを使用しても構いません。もちろん、すべてのコネクタに別々のUSB対応機器を接続して、複数の機器を同時に使用することもできます。

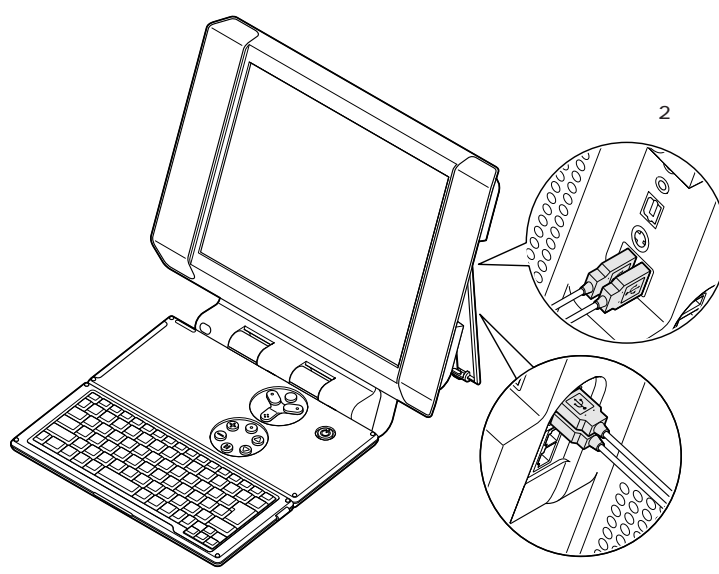

本体背面に2つ

回参照

各 USB コネクタへの差し込み方 このPARTの「USBコネクタにプラ グを差し込む」(p.51)

# **\$**Fxy0!!

本体のUSBコネクタは、USB2.0に 対応しています。

#### USB **ハブを使う**

標準で用意されているUSBコネクタだけで足りないときは、市販のUSB ハブを接続して、コネクタの数を増やすことができます。 USB ハブを何台も使えば、規格上127台(パソコン1台あたり:USBハ ブの数も含む)までの周辺機器を接続することができます。

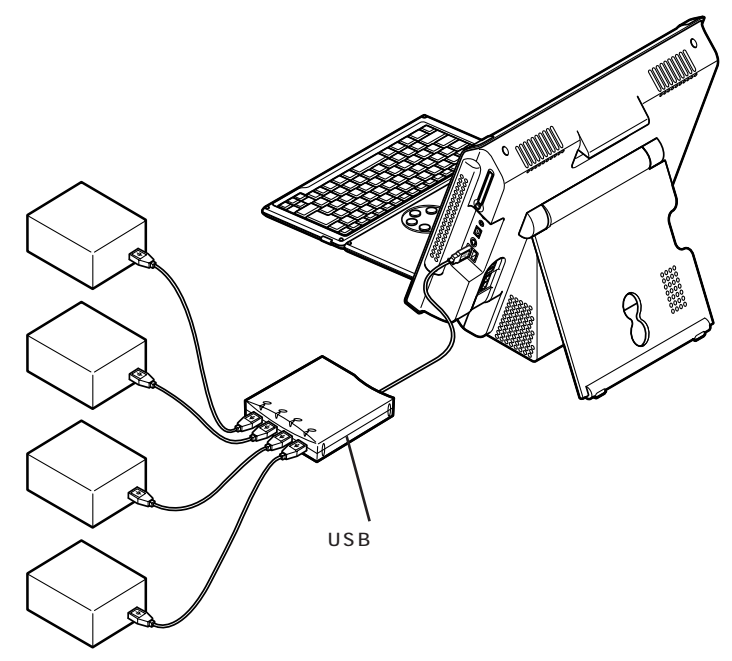

**ジ**チェック!

USBハブにUSB対応機器を接続す るときは、次の手順で接続してくだ さい。

- 1.本体にUSBハブを接続して、認識 させる
- 2.USB ハブに周辺機器を接続する USB ハブの詳しい使い方につい ては、USB ハブのマニュアルをご 覧ください。

# **ジ**チェック!!

複数のUSB機器を同時に使うと、機器によっては処理速度が低下することがあります。

# USB 対応機器を接続する

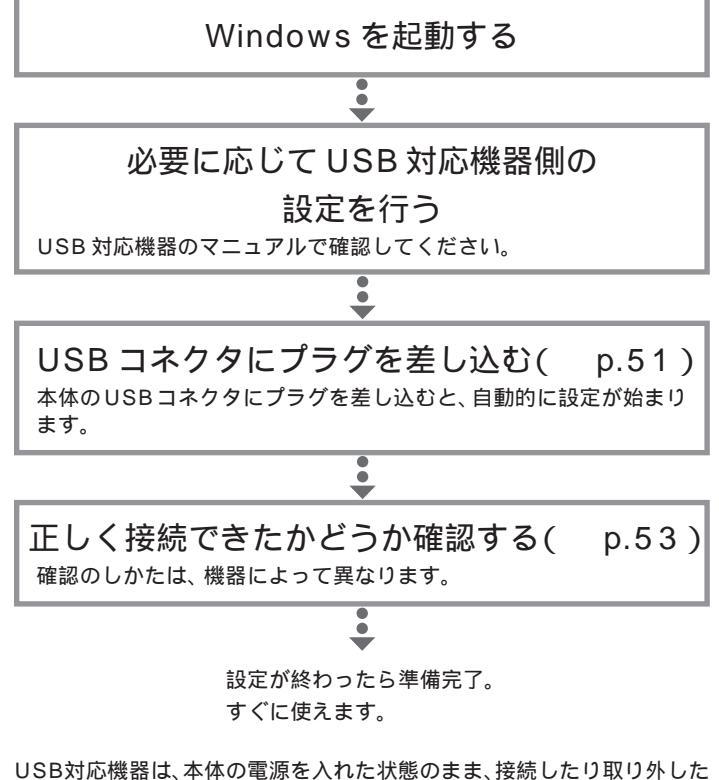

りできるようになっています。ふだんは取り外しておいて、必要になった ときだけ接続し、使い終わったら、また取り外す、というような使い方がで きます。

#### ケーブルについて

USB対応機器を接続するときのケーブルは、両端のプラグの形状が異なっています。

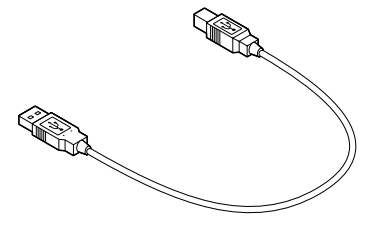

平らな方のプラグを本体のUSBコネクタに、四角い方のプラグを周辺機器のコネクタに差し込みます。

#### 口参照

USB対応機器を使用するときの注意 このPARTの「USB対応機器を使 用するときの注意」(p.54)

プリンタなど、電源スイッチのある 周辺機器を利用する場合、あらかじ め周辺機器の電源を入れてから接続 してください。

機器によっては、ドライバの設定作 業が必要になることがあります。 また、プラグを差し込む前にドライ バをインストールする必要のある機 器もあります。詳しくは、機器に添付 のマニュアルをご覧ください。

ドライバのインストールが完了して いても、別のUSBコネクタにその機 器を接続すると、再びドライバのイ ンストール画面が表示されることが あります。そのときは、画面を読んで、 もう一度ドライバをインストールし てください。

機器によっては、この後、ソフトウェ アのインストールなどの作業が必要 になります。詳しくは、機器に添付の マニュアルをご覧ください。

# USB コネクタにプラグを差し込む

本体の右側面または背面のUSBコネクタに、プラグを 差し込む

プラグを差し込むときの向きは、どこのUSBコネクタを使うかによって異なります。次の説明を参照して、正しく差し込んでください。

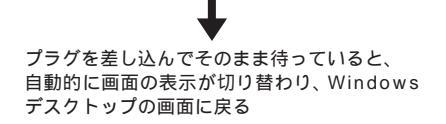

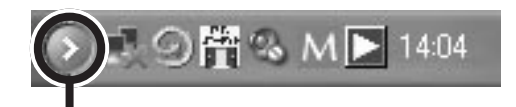

取り付けた機器によっては、画面右下の 通知領域に 🄽 が追加される Windows デスクトップの画面に戻 らずに次のような画面が表示された 場合は、PART2の「POINT5 周辺 機器を動かすために (p.43)をご覧 ください。

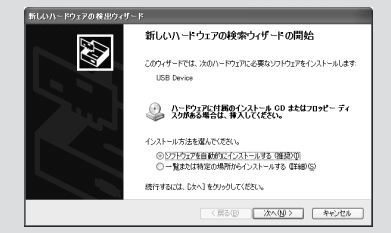

#### 本体右側面の USB コネクタを使う

本体右側面のUSBコネクタを使う場合は、プラグの+--マークを右に向けてコネクタに差し込みます。

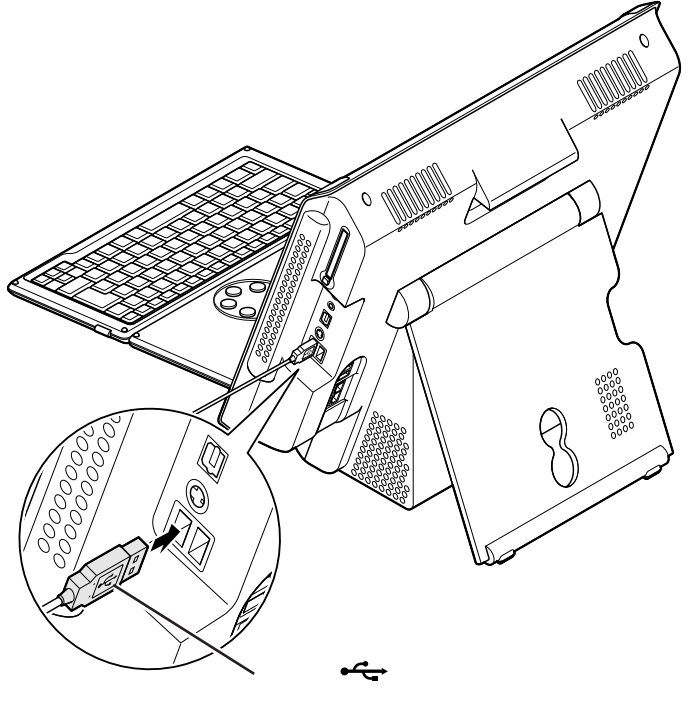

#### 本体背面の USB コネクタを使う

本体背面のUSBコネクタを使う場合は、プラグの<del>・C</del>マークを上に向けてコネクタに差し込みます。

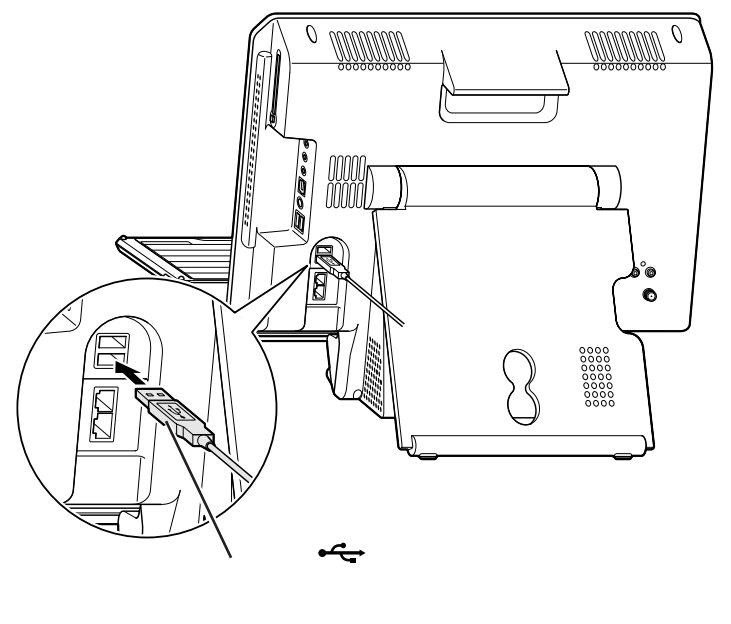

## ハイパワーデバイスについて

USB対応機器は、その機器が動作するために必要な電流の取り方によって、次の3つのタイプに分かれます。

- ・セルフパワードデバイス 独自に電源を持っている機器です。機器に電源ケーブルがついています。 USBコネクタからは100mA以下の電流を消費します。
- ・ローパワーデバイス

自分では電源を持たない機器です。機器に電源ケーブルはついていません。必要な電流をUSBコネクタから消費して動作しますが、消費するのは100mA以下と比較的少量です。

・ハイパワーデバイス

ローパワーデバイスと同様、自分では電源を持たない機器です。機器に 電源ケーブルはついていません。必要な電流をUSBコネクタから消費 して動作しますが、比較的大きな電流(最大500mA)を消費します。

# 正しく接続できたかどうか確認する

接続したUSB対応機器が正しく本体に認識されるかどうかを確認します。 確認する方法は、機器の種類によって異なります。また、機器によって下記 の方法では確認できない場合もあります。詳しくは、各USB対応機器に添 付のマニュアルなどをご覧ください。

#### USB 対応プリンタ

「コントロールパネル」の「プリンタとその他のハードウェア」「インストールされているプリンタまたはFAXプリンタを表示する」をクリックします。 接続したプリンタ名が表示されていれば、正しく接続されています。

#### その他のUSB 対応機器

接続を確認する方法は、機器のマニュアルをご覧ください。 また、一般に次の方法でも確認できます。「コントロールパネル」の「パ フォーマンスとメンテナンス」「システム」をクリックし、「ハードウェア」 タブから「デバイスマネージャ」ボタンをクリックすると、「デバイスマ ネージャ」が表示されます。この画面には、機器の接続状態が表示されてい ます。この画面に、接続したUSB対応機器が表示されていれば、正しく接 続されています。ただし、その機器のところに赤い「×」や黄色の「!」が ついている場合は、機器が正常に動いていないことを表します。 ハイパワーデバイスの例としては、 主にフルカラーモバイルスキャナや フルカラーイメージスキャナ、デジ タルビデオカメラなどがあります。 詳しくは、周辺機器に添付のマニュ アルなどで確認してください。

機器によっては、続けて別の設定作 業が必要になります。USB対応機器 に添付のマニュアルなどで確認して ください。 デバイスマネージャの画面

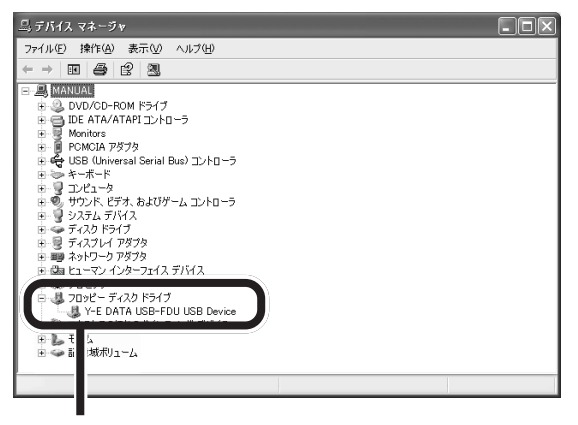

外付けのフロッピーディスクドライブを接続したときの例

# USB 対応機器を使用するときの注意

- ・ USB コネクタの抜き差しを行うときは、3 秒以上間隔をおいてから 行ってください。
- ・USBデバイスが正常に認識されていない場合は、いったんUSBコネ クタを抜いて、もう一度差し込んでください。
- ・省電力状態のときや省電力状態に移行中、復帰中には、USBコネクタの抜き差しを行わないでください。
- ・USBコネクタには、USB2.0対応機器だけでなく、USB1.1対応機器も取り付けられます。ただし、USB2.0で動作させるには、USB2.0対応機器を取り付ける必要があります。
- ・USB2.0 対応機器を使用するときは、USBハブ、USBケーブルも USB2.0 に対応したものをお使いください。

# USB 対応機器を取り外すときの注意

USB 対応機器によっては、機器を接続するとデスクトップ右下の通知領 域に が表示されます。このような機器は、 をダブルクリックして 表示される「ハードウェアの安全な取り外し」で機器の使用を停止する操 作を行ってから取り外してください。正しく取り外しが行われないと、本 体が正常に動作しなくなることがあります。PART2の「POINT6 取り外 しは手順を守って確実に(p.45)をご覧になり、正しい手順で取り外しを 行ってください。 **ジ**チェック!!

通知領域にアイコンが表示されてな いときは、<<br /> Ĕ-シ-PC **カード** 

PCカードは、クレジットカードサイズの機器です。SCSI (スカジー)カードのように本体の機能を拡張するものか ら、メモリカードのようにデータを保存、移動したりする だけのものまで、様々な種類があります。本体への取り付 け、設定が簡単なので、手間をかけずに機能を拡張できま す。

# PC カードについて

本体では、PC Card Standard に準拠した PC カードを使えます。 PC Card Standard に準拠した PC カードは、カードの厚さによって TYPE 、TYPE 、TYPE の3種類に分けられます。

・TYPE のPCカード 厚さ約3.3mm
 ・TYPE のPCカード 厚さ約5.0mm
 ・TYPE のPCカード\* 厚さ約10.5mm
 \*本体では使用できません。

#### CardBus 対応 PC カードについて

CardBus(カードバス)は、より高速なデータ転送ができるPCカードの規格の一つです。 本体では、 CardBus 対応の PC カードを使うことができます。

#### PC カードの取り扱い上の注意

PCカードは大変精密にできています。PCカードやPCカードスロットの 故障を防ぐため、次の点に注意してください。

- ・高温、多湿、低温の場所に放置しない
- ・濡らさない
- ・重いものを載せない
- ・ぶつけたり、落としたりして、衝撃を与えない
- ・曲げない
- ・PC カードの端子部分に金属などを入れない
- ・PC Card Standardに準拠していないカードを、PCカードスロットに 無理に押し込まない

# **ジ**チェック!

- 本体ではZVポート対応のPCカードは使用できません。PCカードを 購入する際は注意してください。
- ・省電力状態に対応していないPC カード(LANカードを含む)を使用 中は、省電力状態にしないでくだ さい。購入時には、20分以上何も 操作しないと自動的に省電力状態 になるように設定されていますの で、自動的に省電力状態にならな いように設定し直してください。

口参照

自動的に省電力状態にならないよう に設定する PART5の「省電力の 設定を変える」(p.99)

# PC **カードスロットについて**

本体右側面には、図のように1つのPCカードスロットがあり、TYPE またはTYPE のPCカードを1枚セットして使えます。

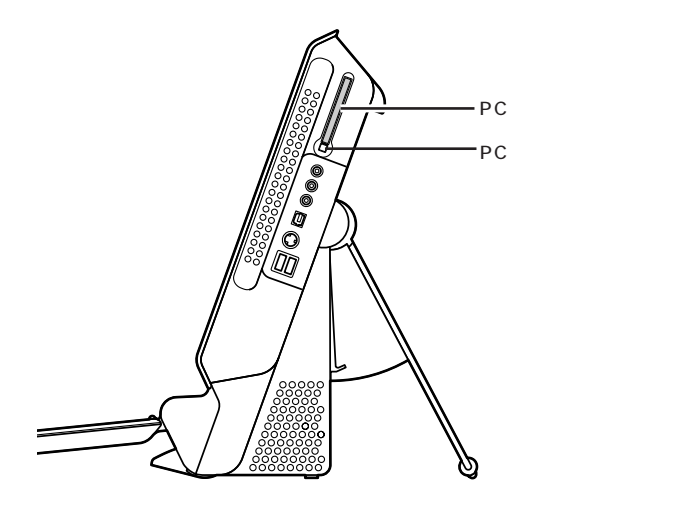

# PC カードをセットする

#### セットする前の注意

PCカードには表面と裏面があり、スロットへ差し込む方向も決まっています。このパソコンでは、PCカードの表面(ラベルの貼ってある面)を本体背面側に向けて差し込んでください。間違った向きでむりやり差し込むと、コネクタやスロットが破損する恐れがあります。

#### デジタルカメラのデータを取り込むとき

デジタルカメラのデータを PC カードスロットを使って取り込むときには、PCカードスロットにセットできるようにするための専用のアダプタが必要な場合があります。デジタルカメラに添付のマニュアルで確認してください。

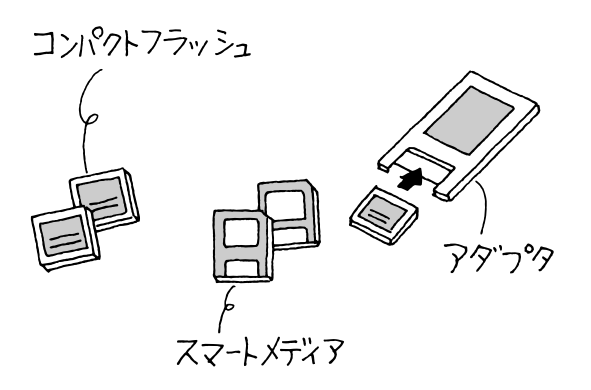

セットのしかた

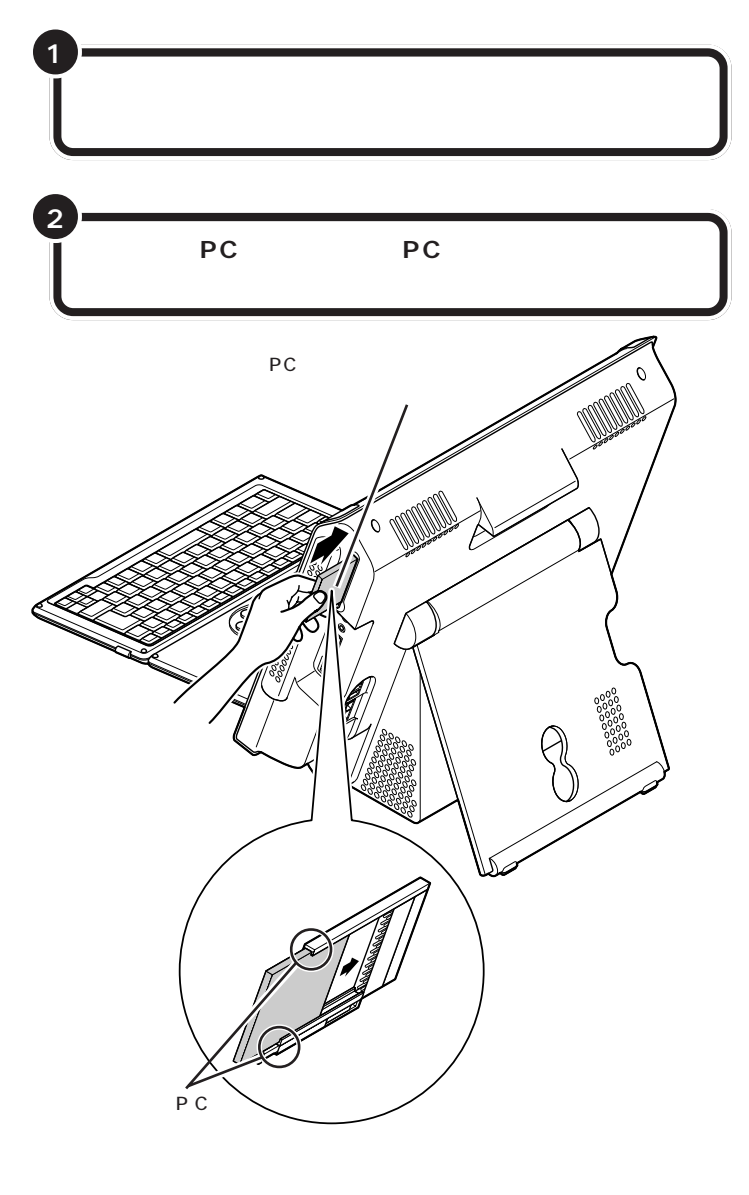

PC カードは本体の電源を入れたま までも、抜き差しができます。

# ●チェック!!

PCカードには表面と裏面があり、ス ロットへ差し込む方向も決まってい ます(p.56参照)。間違った向きでむ りやり差し込むと、コネクタやス ロットが破損する恐れがあります。 詳しくは、PCカードのマニュアルを ご覧ください。

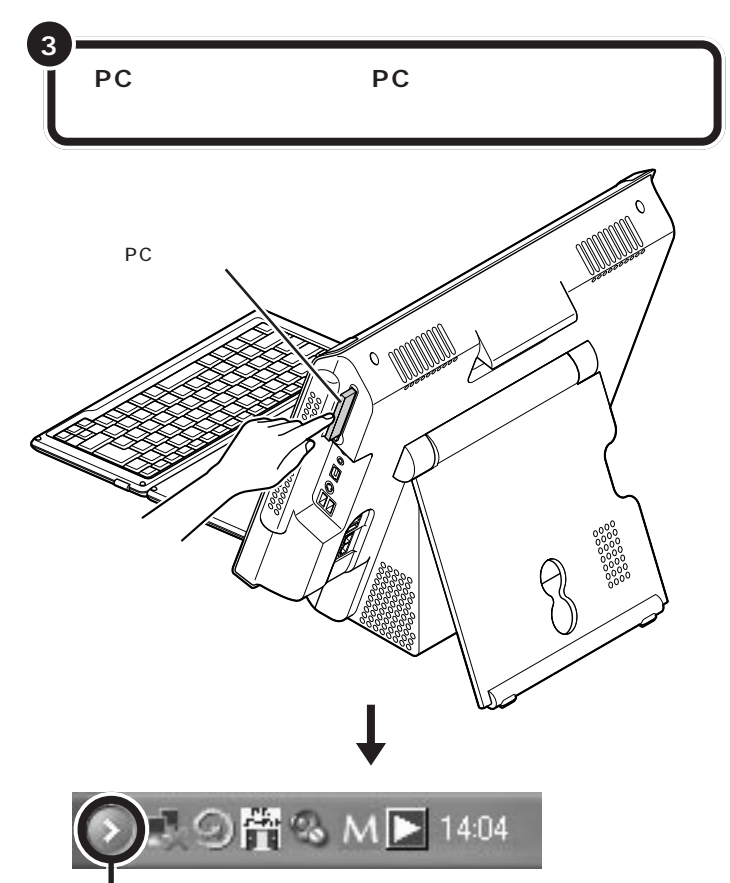

PCカードの種類によっては、画面右下の 通知領域に 🌄 が追加される

#### PC **カードの設定**

PCカードをPCカードスロットにセットすると、本体が自動的に設定を行い、すぐに使用可能な状態になります。

ただし、一度も使ったことのないPCカードをセットしたときは、設定が 自動的には行われず、ドライバのインストールを行うための画面が表示さ れることがあります。この場合は、画面の指示をご覧になり操作してくだ さい。詳しくは、PCカードに添付のマニュアルをご覧ください。

# **ジ**チェック!!

コネクタが破損する恐れがあります ので、PCカードを押し込むときに無 理な力をかけないように注意してく ださい。

## 口参照

ドライバのインストールについて PART2の「POINT5 周辺機器を動 かすために」(p.43)

PART C 本体につなぐ

#### PC カードのデータを見る

PCカードのデータは、「マイコンピュータ」の中のPCカードのデータが 入っているドライブをダブルクリックすると表示されます。 DCF対応のデジタルカメラで撮影した画像が入ったPCカードをセット すると、次の画面が表示されることがあります。ここで「はい」を選ぶと SmartHobbyが自動起動してPCカードの画像が一覧表示されます。

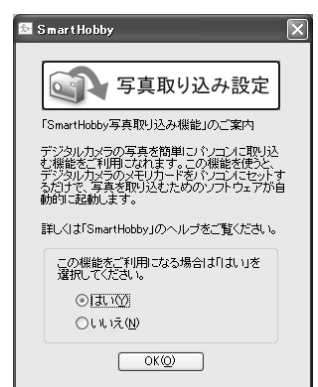

PCカードをセットすると、カードの 種類によっては、ドライブが追加に なります。「マイコンピュータ」など で確認してください。

SmartHobbyの「設定」-「写真取り 込み設定」で「OS標準の設定に戻す」 を選ぶと、PCカードをセットしたと きに SmartHobby が自動起動しな くなり、「Windows が実行する動作 を選んでください。」画面が表示され るようになります。

また、PCカードをセットしたときに「Windowsが実行する動作を選んで ください。」と表示された場合は、「フォルダを開いてファイルを表示する」 や「イメージのスライド ショーを表示する」を選ぶと、画像を一覧表示し たり、スライドショーで画像を見たりすることができます。

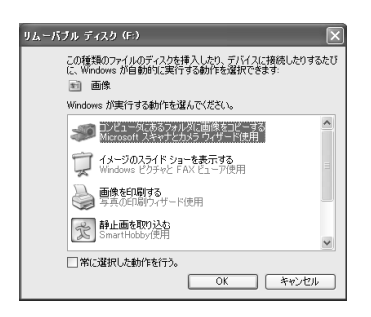

スライドショーを終了するときは、 マウスを動かすと表示される画面右 上のバーで、をクリックします。

#### 山参照

画像の一覧表示、スライドショーに ついて パロペガイド」-「パソコン の練習と基本」-「お助け操作集」-「その 他」-「画像ファイルの読みこみ機能」

| \_ をクリックすると、SmartHobby が起動します。

口参照

SmartHobby について Smart Hobby のヘルプ

# PC **カードを取り出す**

PART2 の「POINT6 取り外しは手順を守っ て確実に」(p.45)の「取り外しの手順」を行う

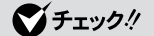

PCカードによっては、左の手順で取 り出さないと、本体が正常に動かな くなる可能性があります。 必ず手順を守って取り外してくださ い。

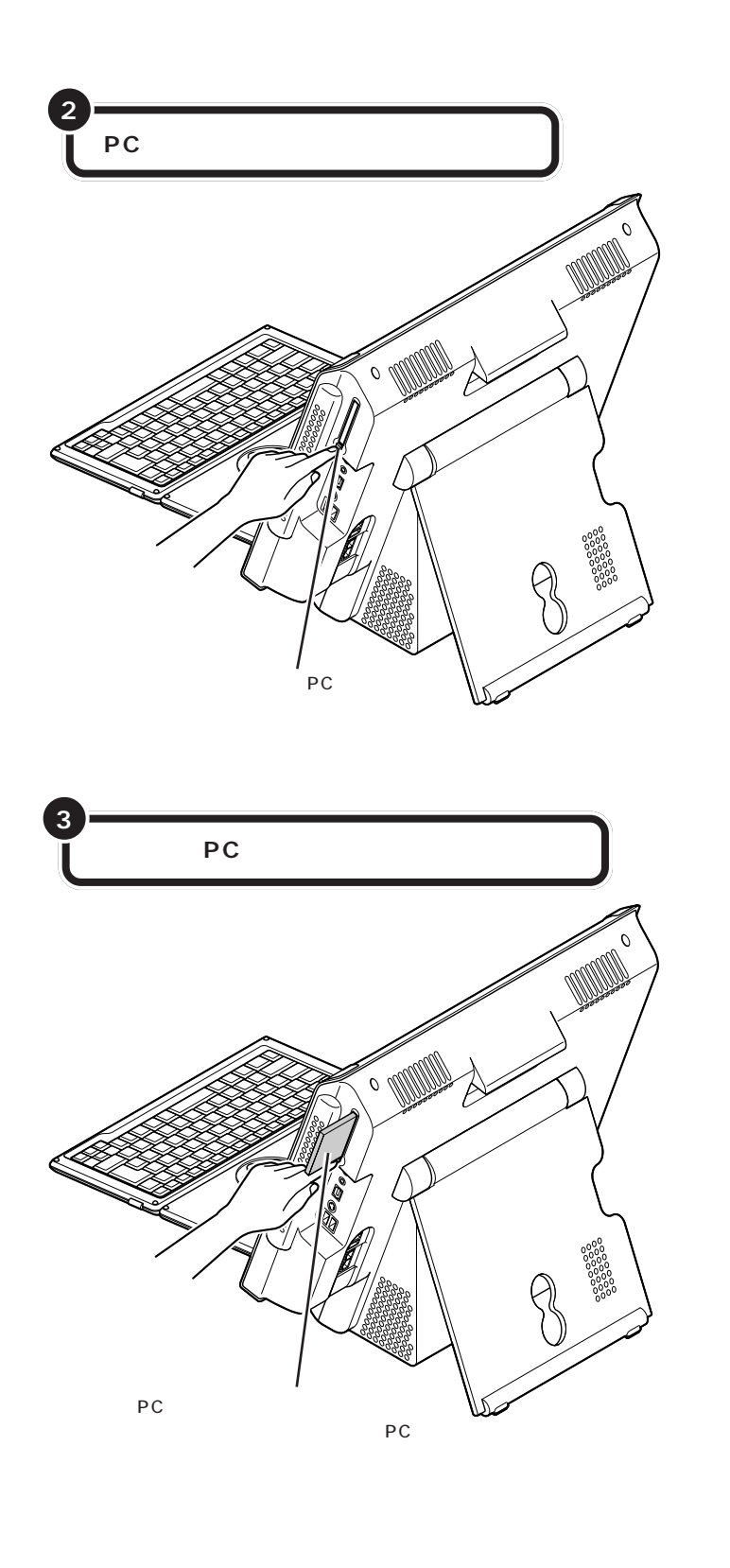

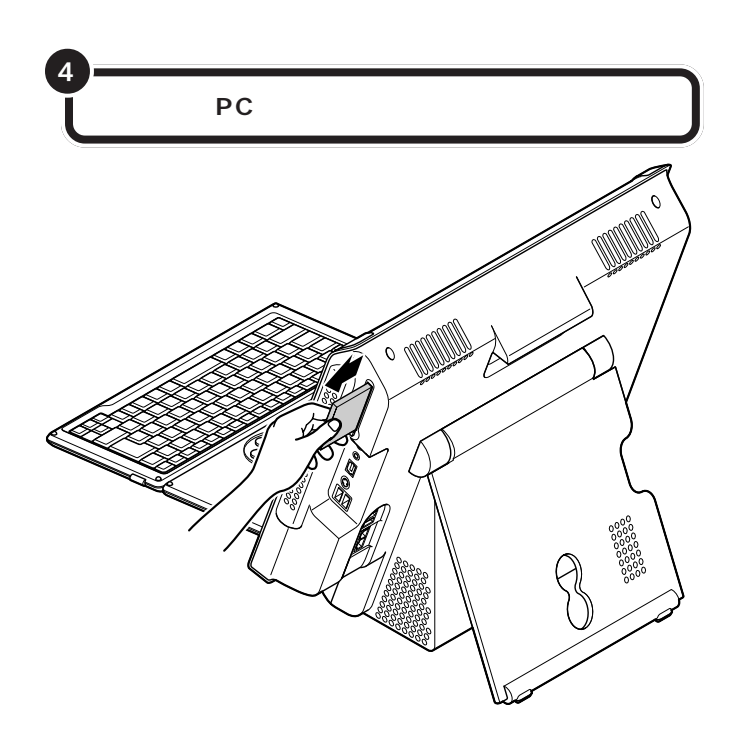

# PC カードを使うときの注意

- ソフトを使用中はPCカードのセットや、取り出しはしないでください。
- ・PC Card Standard に準拠していないPCカードは使用できない場合があります。
- ・本体ではZVポート対応のPCカードは使用できません。
- ・省電力状態に対応していないPCカード(LANカードを含む)を使用
   中は、省電力状態にしないでください。本体は、購入時には20分以
   上何も操作しないと自動的に省電力状態になるように設定されていますので、自動的に省電力状態にならないように設定し直してください。

1 参照

自動的に省電力状態にならないよう に設定する PART5の「省電力の設 定を変える」(p.99)

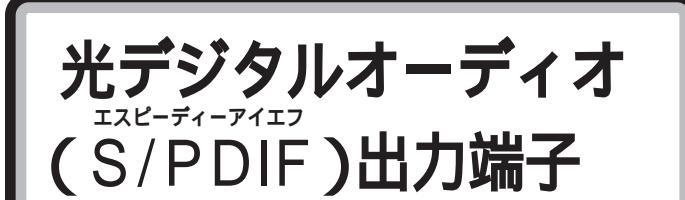

この端子からは、WAVE 音源と MIDI 音源をデジタル で出力できます。

# 光デジタルオーディオ(S/PDIF)出力端子について

本体右側面には、光デジタルオーディオ(S/PDIF)出力端子(角形)があ ります。この端子にAVアンプなどのデジタル入力機能を持ったオーディ オ機器を接続して、音を聴くことができます。

#### 出力される音源

光デジタルオーディオ(S/PDIF)出力端子からは、次の音源が光デジタル 信号で出力されます。

- ・WAVE(ウェーブ)音源
- ・MIDI( ミディ )音源
- ・音楽 CD などのデジタル再生音源

また、ドルビーデジタル5.1 チャンネル出力(ドルビーデジタルサラウンドに対応。ただし、ドルビーデジタルによる5.1 チャンネルで再生するためには、対応したオーディオ機器が必要です)にも対応しています。なお、 DTS(ディーティーエス)出力には対応していません。

# オーディオ機器を接続する

#### オーディオ機器を接続するときの注意

- ・必ず、オーディオ機器の電源を切ってから接続してください。
- ・デジタルオーディオ入力機器によっては光デジタルに対応していないことがあります。この場合は、別途、変換ユニットが必要になることがあります。
- ・デジタル入力機能のあるオーディオ機器を接続するときには、市販の光
   デジタルケーブルを使用してください。
- この端子の形状は光ミニ端子(角形)です。ケーブルのプラグ形状に よっては使用できないものがありますので、ご購入時に確認してください。
- 本体の光デジタル信号出力のサンプリング周波数は48kHzです。デジタル入力機能のあるオーディオ機器を接続するときは、そのオーディオ機器が48kHzのサンプリング周波数に対応している必要があります。
   詳しくは、オーディオ機器のマニュアルで確認してください。

#### 接続のしかた

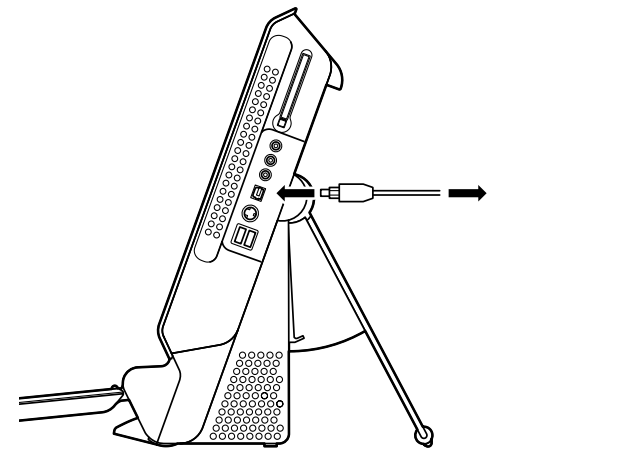

ダチェック!!

接続の際には、コネクタとプラグの 形状が一致するよう、向きを確認し てください。

## 設定の変更

光デジタルオーディオ出力端子にオーディオ機器を接続したときには、次 のような設定の変更が必要です。

・S/PDIFの出力設定の変更

光デジタルオーディオ出力端子からどの音声をデジタル出力するかを設 定します。

設定のしかたについて詳しくは、電子マニュアル 🥙 ぱそガイド」-「パ ソコンの設定」-「パソコンの機能」-「サウンドの設定」をご覧ください。

・WinDVDの設定の変更
 WinDVDでドルビーデジタル5.1 チャンネル出力を行う場合は、
 WinDVDの「デジタル出力」の設定を変更します。設定のしかたについて詳しくは、WinDVDのヘルプをご覧ください。
本体に外部オーディオ機器を接続して、音声信号を本体 に入力するときにこの端子を使います。

# 音声入力端子について

本体右側面には、音声入力端子があります。外部オーディオ機器を接続できます。

1 参照

外部オーディオ機器に音声を出力す る方法について このパートの 「ヘッドフォンやオーディオ機器を接 続する」(p.67)

# オーディオ機器を接続する

## ケーブルについて

音声入力端子に接続できるのは、ステレオミニプラグ付きのオーディオ ケーブルです。

## 接続のしかた

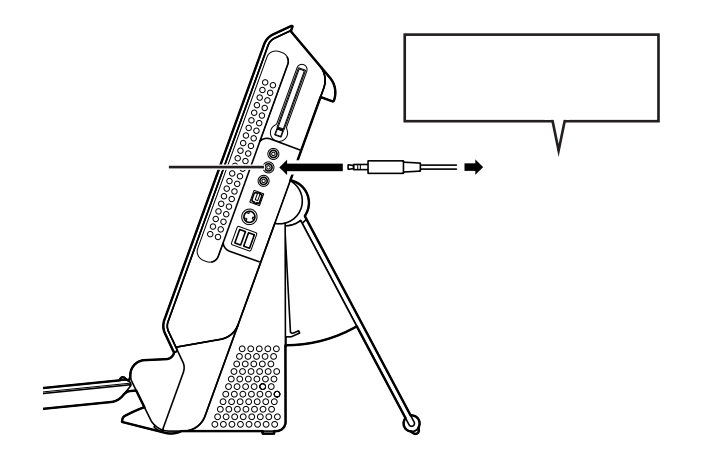

外部オーディオ機器の RCA 端子から 接続する場合は、ステレオRCAピンプ ラグ ステレオミニプラグの変換ケー ブルまたはコネクタが必要になりま す。

マイクロフォン端子 / ヘッドフォン端子 マイクロフォンを接続して本体に音を入力したり、ヘッ

マイクロフォフを接続して本体に首を入力したり、ペッ ドフォンを接続してパソコンの音を聴いたりするときに 使います。

# マイクロフォンを接続する

## 接続のしかた

本体に接続できるのは、ミニプラグ付きのマイクロフォンです。

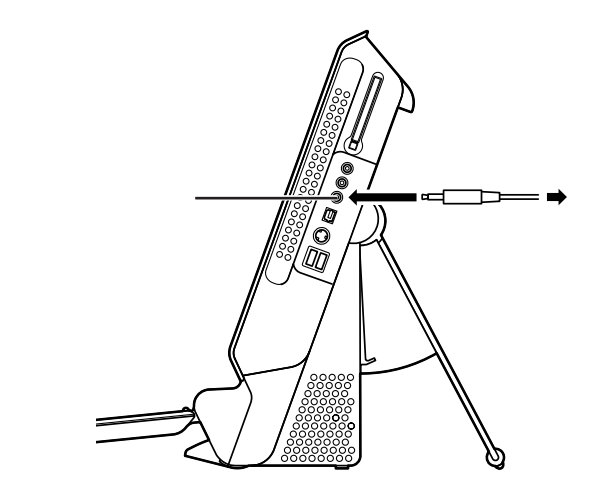

本体のマイクロフォン端子には、次 の2種類のプラグのどちらも接続で きます。

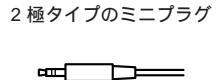

3 極タイプのミニプラグ

## 音量の調節

マイクロフォンからの入力音量は、Windowsの「ボリュームコントロー ル」の機能で調節します。「ボリュームコントロール」は、「スタート」-「す べてのプログラム」-「アクセサリ」-「エンターテイメント」-「ボリューム コントロール」をクリックして起動できます。

## ハウリングについて

マイクロフォンをスピーカに近づけると、スピーカから「キーン」という大きな音が出ることがありますが、故障ではありません。これをハウリング現象といいます。この場合は、次の対策を行ってください。

・マイクロフォンをスピーカから遠ざける ・「 ボリュームコントロール」で入力音量( ボリューム )を小さくする

#### 取り込んだ音声の利用

マイクロフォンから取り込んだ音声は、「サウンドレコーダー」というソフトを使って録音し、ファイルに保存できます。詳しくは、サウンドレコー ダーのヘルプをご覧ください。「サウンドレコーダー」は、「スタート」-「す べてのプログラム」-「アクセサリ」-「エンターテイメント」-「サウンドレ コーダー」をクリックして起動できます。

## マイクロフォンを使って音声入力をする

別売の日本語音声認識ソフトをインストールして、本体にマイクロフォン を接続すると音声で文字入力や本体の操作ができるようになります。本体 に添付されているソフトのなかで、「音声対応」となっているものは、音声 で文字入力や操作ができます。詳しくは、ソフトのマニュアルまたはヘル プをご覧ください。

# ヘッドフォン端子について

本体右側面には、ヘッドフォン端子があります。ヘッドフォンを接続して パソコンの音を聴くことができます。また、市販の外付けスピーカを接続 して音を聴いたり、オーディオ機器を接続して音声信号(ステレオ)を出力 することもできます。

# ヘッドフォンやオーディオ機器を接続する

## 接続のしかた

本体に接続できるのは、ステレオミニプラグ付きのヘッドフォンやオー ディオケーブルです。市販のヘッドフォンや外部オーディオ機器などを接 続できます。お持ちのヘッドフォンやオーディオケーブルのプラグが大き くて入らないときは、電器店などで「ステレオ標準プラグ ステレオミニ プラグ」変換プラグを購入してください。

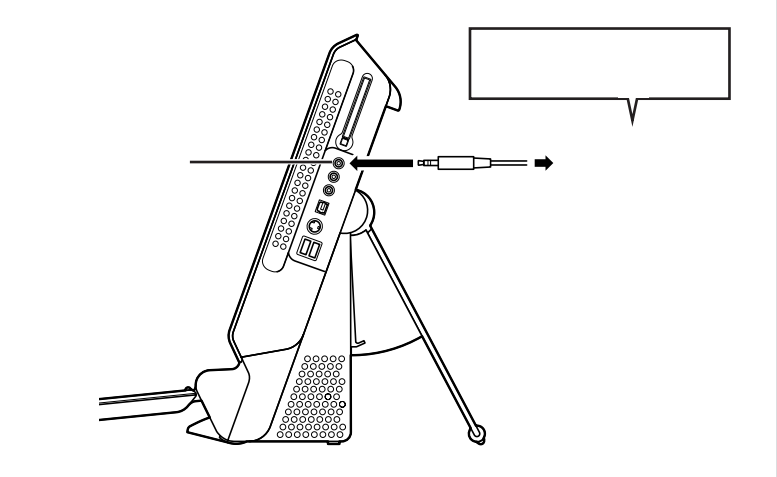

## **ジ**チェック!

ヘッドフォンやスピーカを接続する ときは、音量を小さくしてから接続 してください。

# **ジ**チェック!!

ヘッドフォン端子と外部オーディオ 機器を接続するときは、外部オー ディオ機器側は、「LINE IN」、「AUX IN」などの入力端子に接続してくだ さい。

リモコンでも音量の調節ができます。

リモコンについて 『テレビ+PC 使 いこなしガイド』

## 音量の調節

操作パネルの【 】【 】ボタンで調節します。 【 】【 】ボタンで調節しても音量が小さすぎるような場合は、Windows の「ボリュームコントロール」を使って調節してください。

映像入力端子

ビデオデッキや CATV ホームターミナルなどの外部機 器を接続して、本体で映像を視聴できます。

# 用意するもの

本体に接続する機器によって必要なものが異なります。市販のS映像用 ケーブル(または映像用ケーブル)と市販の音声用ケーブル(ステレオピン プラグ×2)を使って接続します。

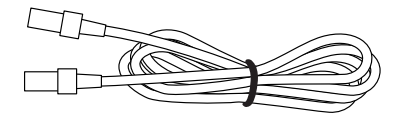

S映像用ケーブル (または映像用ケーブル)

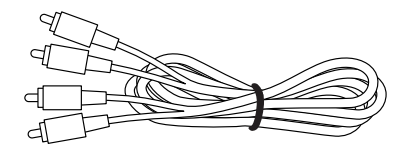

音声用ケーブル (ステレオピンプラグ×2)

# 外部機器と接続する

本体の入力端子と外部機器の出力端子を次のように接続します。

**ジ**チェック!

外部機器の映像を、本体に録画する ことはできません。

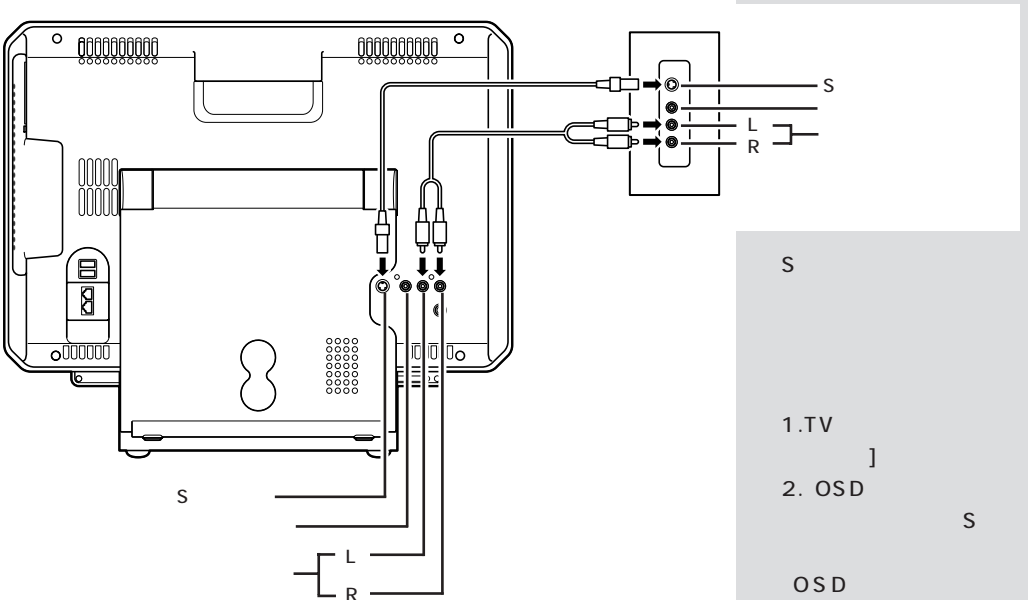

接続する機器にS端子出力がついていない場合は、通常の映像用ケーブル を使って、本体の映像入力端子と外部機器の映像出力端子を接続します。

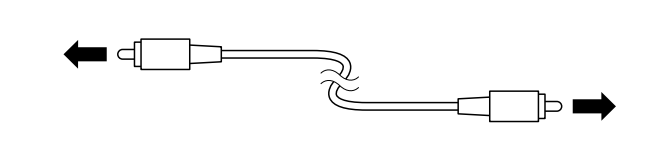

映像出力端子へ

S映像用ケーブルを使って外部 機器と接続した場合、外部機器 の映像を本体で視聴するには、 次の設定を行う必要がありま

- 1.TV モード時にリモコンの[メ
- 2.「OSDメニュー」で、「ビデオ 入力」の設定を「S端子」に設

「OSDメニュー」については、

『テレビ+PC 使いこなしガイ ド』付録の「OSDメニュー画面」 をご覧ください。

ラン LAN **379** 

本体背面には、LAN コネクタがあります。CATV(ケーブ ルテレビ)モデムや ADSL(エーディーエスエル)モデム などのブロードバンド対応機器を接続したり、複数のパソ コンや周辺機器をつないでネットワークを作ったりすると きに使います。

# LAN コネクタを使ってできること

接続する機器によって次のようなことができます。

## ブロードバンドでインターネットに接続する

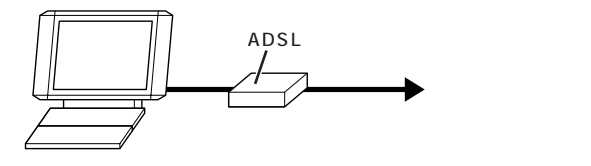

LANコネクタにCATVモデムやADSLモデムなどのブロードパンド対応機器を 接続します。

## ネットワークを作る

ネットワークを作ると、プリンタの共有やファイルのやりとりができるようになります。 \_\_\_\_\_

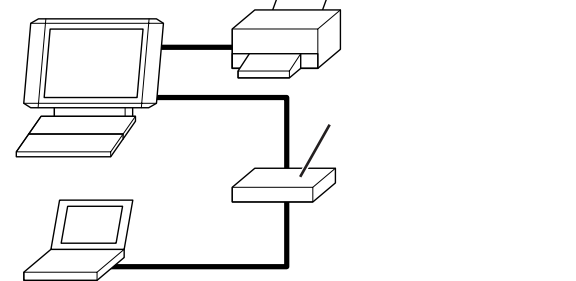

ハブ(マルチポートリピータ)と各パソコンのLANコネクタを接続します。

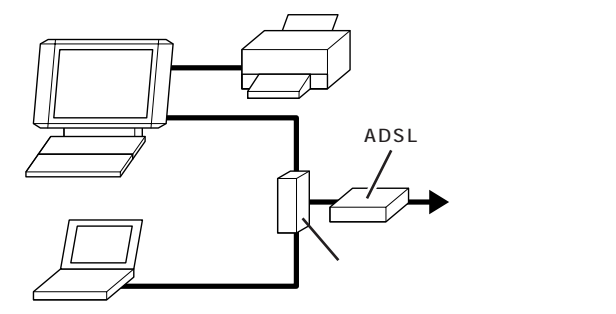

市販のルータなどを使ってこのように接続すると、プリンタやファイルの共有だけ でなく、複数のパソコンから同時にインターネットに接続することもできます。

## 1 参照

プロードバンドについて 『はじめ にお読みください』の「付録 ここか らはじめるインターネット&メール」

ワイヤレスLANは、左のような例 で、各機器との接続を無線にしたも のです。本体に市販のワイヤレス LANアダプタを取り付けて、ワイヤ レスLANに対応した周辺機器を使い ます。

# LAN ケーブルを接続する

LAN コネクタと各機器との接続には、LAN ケーブルを使います。

#### 接続するときの注意

- ・LAN ケーブルは別売です。
- ・LAN ケーブルを購入する際は、接続する LAN や機器の規格にあった ケーブルを購入してください。
- ・100BASE-TX で LAN に接続するには、カテゴリー 5 の LAN ケーブ ルが必要です。

接続のしかた

2

LAN**ケーブルのプラグを、向きに気をつけて本体背面の** LAN **コネクタ( 品 )に接続する** 

ADSL モデムやハブ(マルチポートリピータ)などに、 LAN ケーブルのもう一方のプラグを接続する

## **ジ**チェック!

LAN ケーブルには、ストレートケー ブルとクロスケーブルの2種類があ ります。目的によって使うケーブル が違うので、購入するときは注意し てください。

- ・本体とハブをつなぐ場合:ストレー
  トケーブル
- ・本体と ADSL モデムをつなぐ場合 :ストレートケーブル
- ・本体と他のパソコンを直接つなぐ 場合: クロスケーブル

詳しくは、各 ADSL 接続業者にお 問い合わせください。

ハブの接続について詳しくは、ハブ に添付のマニュアルをご覧ください。

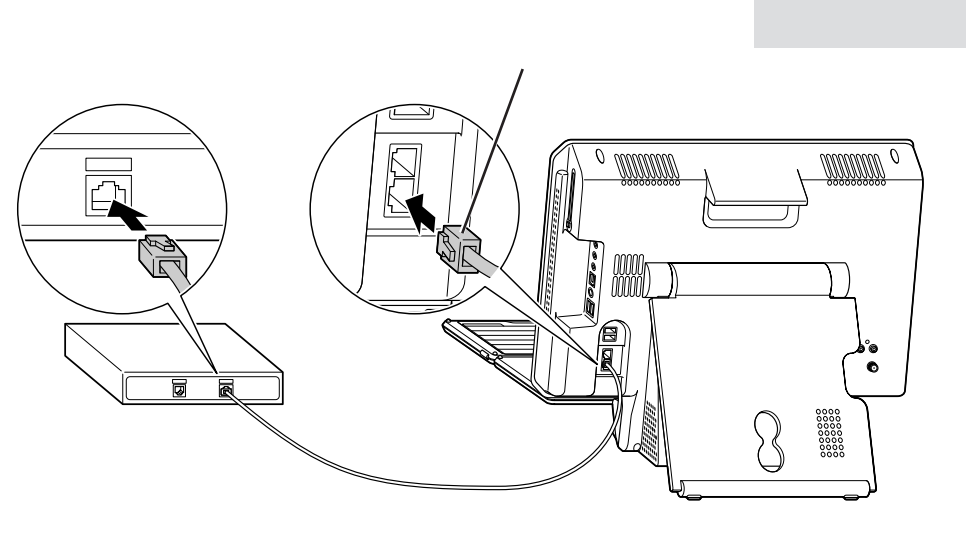

# ネットワークの設定

#### 設定のしかた

ADSL モデムや CATV モデム、ルータを使ってインターネットに接続す る場合の設定方法は、各機器のマニュアルをご覧ください。

ネットワークの設定は、次の方法でできます。

・「ネットワークセットアップウィザード」で設定する 「スタート」・「コントロールパネル」・「ネットワークとインターネット接続」・「ホームネットワークまたは小規模オフィスのネットワークをセッ トアップまたは変更する」をクリックすると、「ネットワークセットアッ プウィザード」が表示されます。画面の説明を読んで、本体の接続環境に あった設定をしてください。

・「ホームネットワークアシスタント」で設定する 本体に添付されている「ホームネットワークアシスタント」を使うと、 ホームネット(家庭内LAN)を利用するために、本体や、本体に接続す る機器の設定ができます。

#### ネットワーク上の自分のコンピュータを確認する

ネットワークの設定が正しく行われると、「マイネットワーク」に自分のコ ンピュータ名が表示されます。「スタート」-「マイ コンピュータ」の「マイ ネットワーク」をクリックして、確認してください。

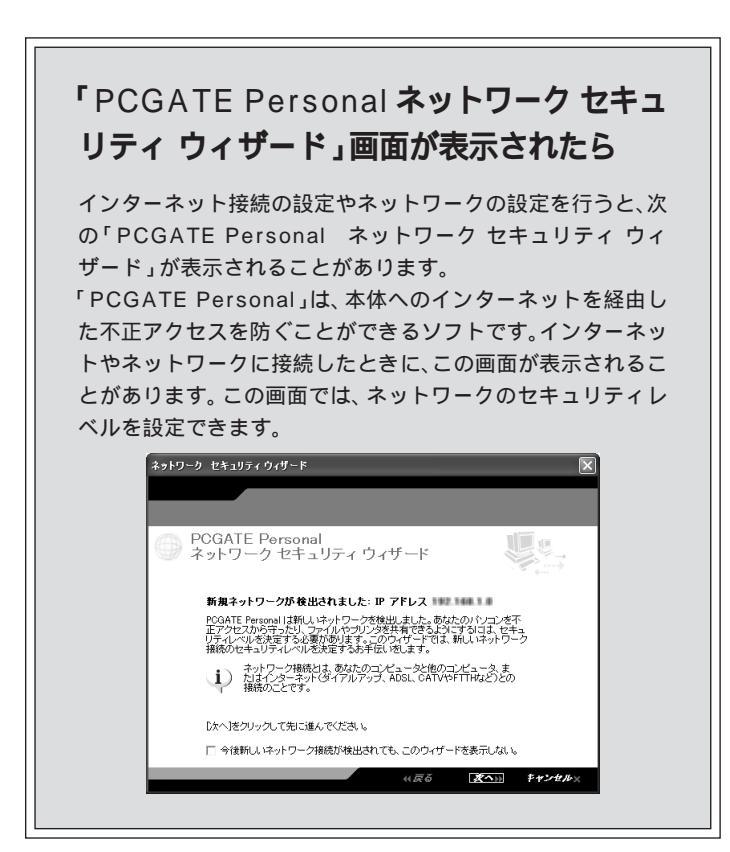

#### 1 参照

- ・LANの設定について 電子マニュ アル デロ ぱそガイド」-「パソコンの設定」-「ネットワークの設定」-「
   「LANの設定」
- 「ホームネットワークアシスタン ト」について電子マニュアルで 「ぱそガイド」-「パソコンの設定」-「ネットワークの設定」-「ホーム ネットワークアシスタント」

## 口参照

「PCGATE Personal」の設定のしか たについて 電子マニュアル の ぱ そガイド」-「インターネットと電子 メール」-「インターネットを使いこ なす」-「不正アクセスからパソコン を守るには」

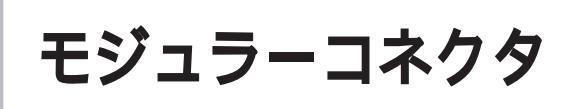

本体内蔵の FAX モデムを使って、ダイヤルアップでイ ンターネットに接続したり、FAXを使うときには、ここ での操作を行なって、電話回線に接続する必要がありま す。

用意するもの

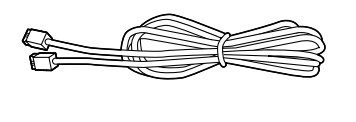

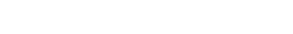

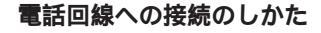

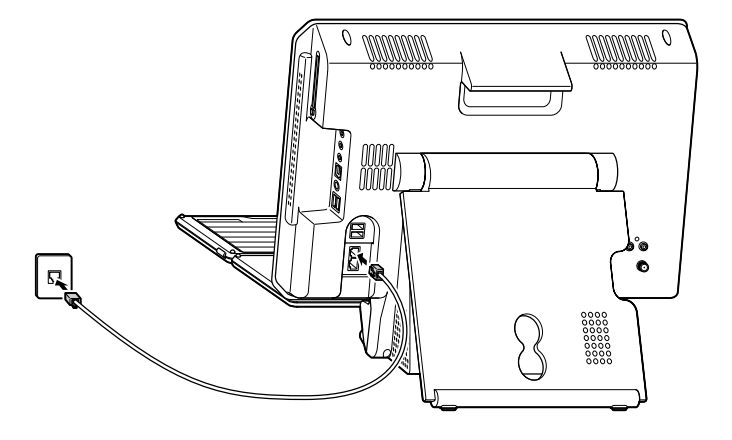

電話機のケーブルをモジュラーコンセントから外します。次に、添付のモジュラーケーブルを使って、本体とモジュラーコンセントを接続します。 詳しくは、次ページの手順をご覧ください。 ダチェック!

- 本体を電話回線に接続するには、
  電話回線の接続口がモジュラーコンセントになっている必要があります。
- 本体を電話回線に接続するための ケーブルは、2mの長さのものが 添付されています。添付のモジュ ラーケーブルでは長さが足りない 場合は、電器店などで必要な長さ のモジュラーケーブルをお買い求 めください。

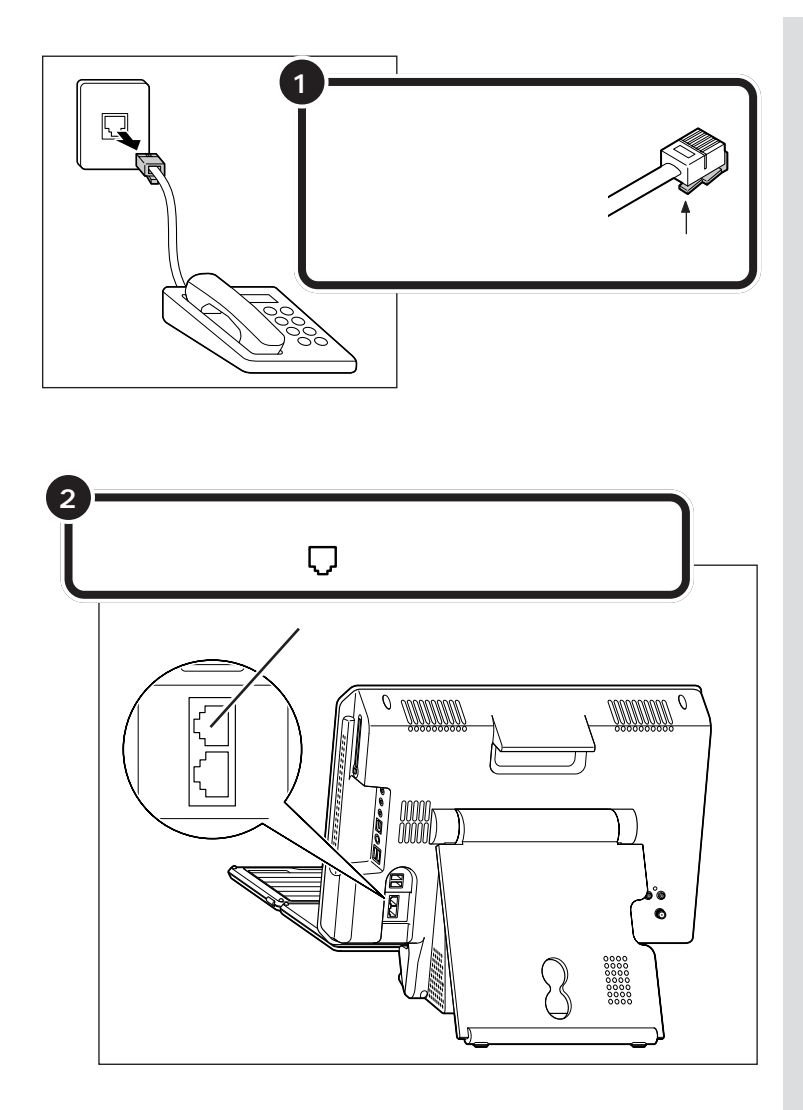

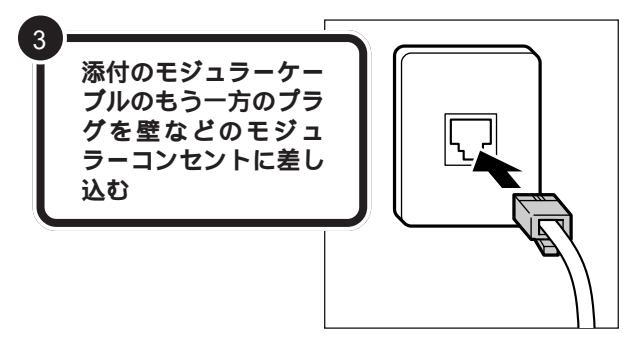

モジュラーケーブル(電話線)のプラ グには、上下のどちらかにツメが付 いています。このツメを指でつまん で押さえるようにすると、簡単に抜 くことができます。

## ダチェック!

電話機のモジュラーケーブルを取り 外している間、電話機は使えなくな ります。1つのモジュラーコンセン トに電話機と本体の両方を接続した い場合は、別売の分岐アダプタが必 要です(ただし、インターネットと電 話の両方を同時に行うことはできま せん)。

# ダチェック!!

品マークの付いたコネクタと間違えな いように注意してください。

## 口参照

品マークの付いたコネクタについて この PART の「LAN コネクタ」 (p.70)

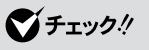

本体と電話回線をつなぐモジュラー ケーブルは、人の通る場所を避けて 配線してください。うまく配線でき ないときは、お近くの電話工事店な どにご相談ください。

#### 電話機のつなぎ換えをしたくない場合は

本体を接続した電話回線で電話機を使いたい場合は、もう一度、モジュ ラーコンセントから本体のモジュラーケーブルを取り外して、電話機をつ なぎ直す必要があります。

この場合は、市販の分岐アダプタを使うと、つなぎ換えの作業を省略できます。ただし、本体と電話機が同時に電話回線を使えるわけではありません。本体で電話回線を使っているときには、同じ分岐アダプタに接続した電話機などの受話器を外さないでください。本体の通信が妨害され、切断されることがあります。

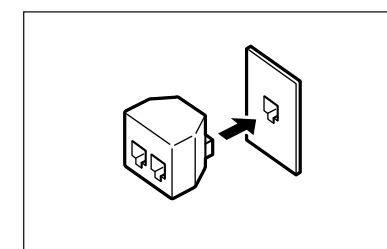

モジュラーコンセントに分岐アダ プタを取り付けて、分岐アダプタ に本体と電話機のモジュラーケー プルを接続します。

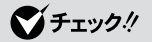

- ・電話機などの種類によっては、分 岐アダプタに接続すると、動作し ない機種がありますので注意して ください。
- ・分岐アダプタに接続する電話機な どによっては、本体での通信が正 常にできないことがあります。こ の場合は、次のいずれかの方法で、 正常に通信できるようになります。
  - 接続する電話機などにアース接 続用の端子がある場合は、アー スを接続する
  - 本体で通信するときには、電話 機などを取り外す。
- ・分岐アダプタを使う場合、接続された電話機からのノイズにより、
  通信速度が低下することがあります。
- 回線自動転換機能付き分岐アダプ タを使うと、電話機での通話時に、 ノイズが入ることがあります。これを防ぐには、ノイズ防止回路付 きの回線自動転換機能付き分岐ア ダプタを使うことをおすすめします。

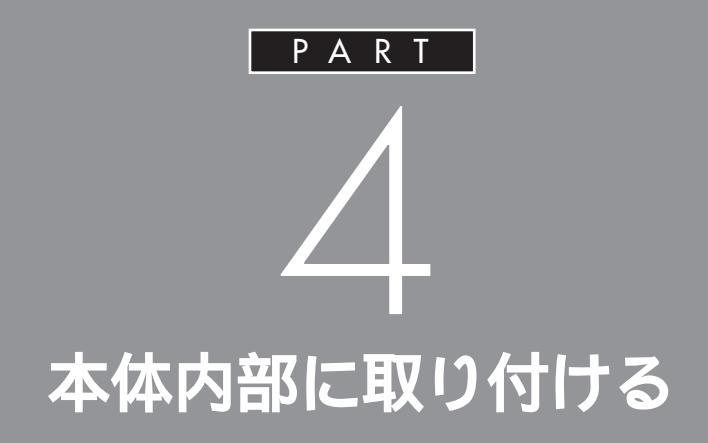

ここでは、本体内部にメモリを取り付ける方法 を説明しています。 取り付け方が少しむずかしいので、手順をしっ かり読んでから作業してください。

# メモリ

本体のメモリを増やすときは、別売の「増設 RAM(ラム)サブボード」というボードを、専用のコネクタに取り付けます。

# メモリを増やすには

どのくらいメモリを増やすかを決める( p.79) 本体では、最大 1,024M バイトまで増やせます。

必要なものを準備する

必要な増設 RAM サブボード等を準備します。

•

増設 RAM サブボードを

取り付ける( p.80)

本体背面のメモリーカバーを取り外し、用意した増設RAMサプボードを専用のコネクタに取り付けます。取り付けたらメモリーカバーを 元に戻します。

•

# メモリが増えたかどうか確認する( p.87)

本体の電源を入れて、増やしたメモリが本体で使えるようになってい るかどうか確認します。

PART 本体内部に取り付ける

#### メモリの増やし方の例

本体には、増設RAMサブボード(DIMM:ディム)を差し込むコネクタ(ス ロット)が、2つ用意されています。標準では、この内の1つのコネクタに 256M バイトの RAM サブボードが付いています。

ここでは、標準で256M バイトのRAM サブボードが付いている場合を 例にメモリの増やし方を説明します。

| 256M バイト(標準で付いているもの) |               |
|----------------------|---------------|
| <br>空き               | - 合計 256M バイト |
| ±6                   |               |

空いている残りの1スロットに、増設RAMサブボードを追加することで、 メモリを増やします。また、標準で付いている RAM サブボードを取り外 して、より大きな容量の増設 RAM サブボードに取り替えることも可能で す。メモリは、最大で 1,024M バイト(512M バイトの増設 RAM サブ ボード×2枚)まで増やすことができます。

・例1:512Mバイトにする場合

256M バイトの増設 RAM サブボードを1 枚追加します。

256Mバイト(標準で付いているもの)

256M バイト(別途購入したもの)

・合計 5 1 2 M バイト

・例2:1,024Mバイト(最大)にする場合

標準で付いているRAMサブボードを外し、512Mバイトの増設RAMサ ブボードを2枚追加します。

-標準で付いているものは外す

合計 1,024M バイト

512Mバイト(別途購入したもの)

512Mバイト(別途購入したもの)

## 本体で使える増設 RAM サブボード

パソコンのメモリを増やすときには、「増設RAMサブボード」というボードを使います。

このパソコンでは、「DDR SDRAM DIMM」と呼ばれるタイプの次のような増設RAMサブボードを使うことをおすすめします。

#### 増設 RAM サブボードの種類

| 型名          | メモリ容量    |
|-------------|----------|
| PK-UG-ME005 | 256M バイト |
| PK-UG-ME006 | 512Mバイト  |

増設RAMサブボードに対して、パソ コンに最初から取り付けられている メモリのことを「RAM サブボード」 といいます。

実際に利用できるメモリ容量は、取 り付けたメモリの総容量より少ない 値になります。

## ダチェック!

メモリは、大変壊れやすい部品です。 取り外した標準のRAMサブボード は大切に保管してください。

DIMM(ディム)は、Dual Inline Memory Moduleの頭文字をとった ものです。

## **ジ**チェック!!

このパソコンでは、「SIMM(シム)」 や、DDRが付かない「SDRAM DIMM」というタイプの増設RAMサ ブボードは使用できません。間違って 購入しないように注意してください。

# 増設 RAM サブボードの取り付けと取り外し

## ボードを取り扱うときの注意

増設RAMサブボードおよび標準で付いているRAMサブボードは、静電気に大変弱い部品です。身体に静電気を帯びた状態でこれらのボードに触れると、ボードが破損する原因となります。ボードに触れる前に、身近な金属(アルミサッシやドアのノブなど)に手を触れて、身体の静電気を取り除くようにしてください。

## 増設 RAM サブボードの取り付け方

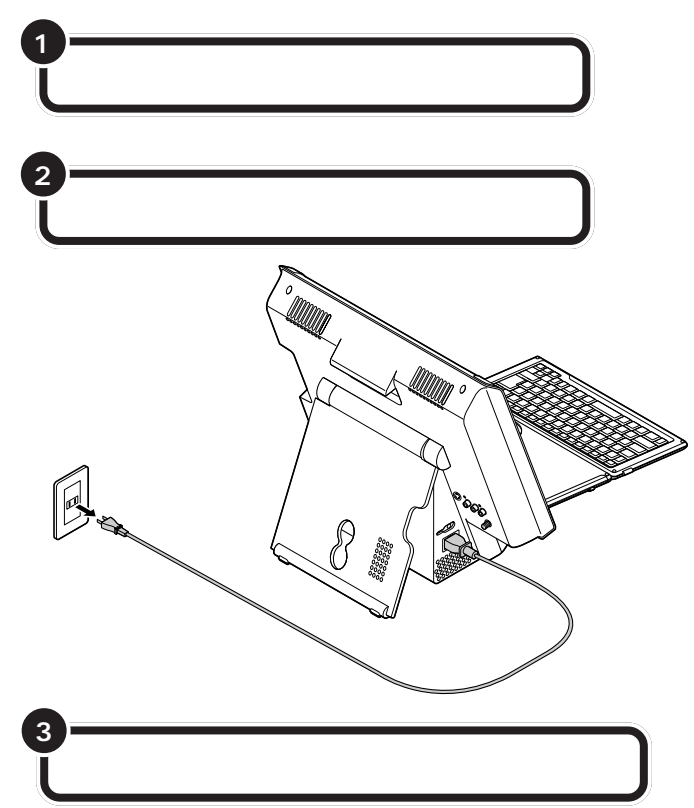

メモリーカバーを外す際に、プラス (+)ドライバーが必要になります。 ネジ山にあった先端のものを用意し てください。ネジを落としたりしな いよう、ドライバーの先端が磁石に なったものをおすすめします。

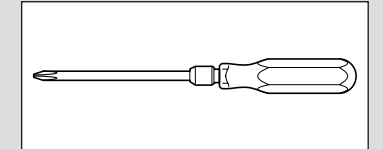

## ●チェック!!

ここで取り外したケーブルは、メモ リの増設が終わったあとで、もとど おりに接続することになります。外 す前に、どのコネクタにどのケーブ ルが接続されているのかを確認して おきましょう。

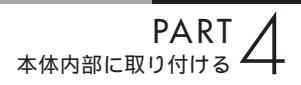

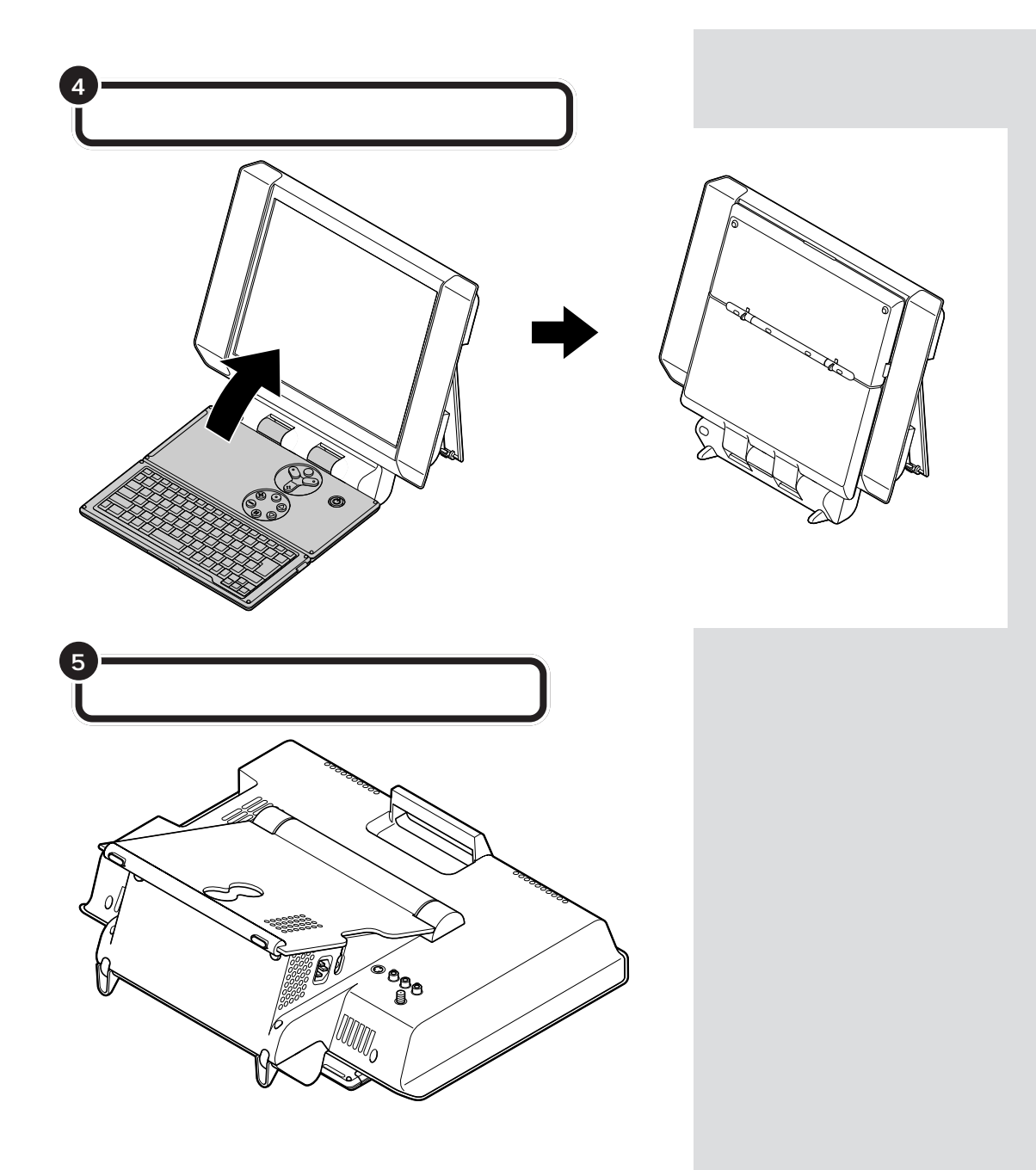

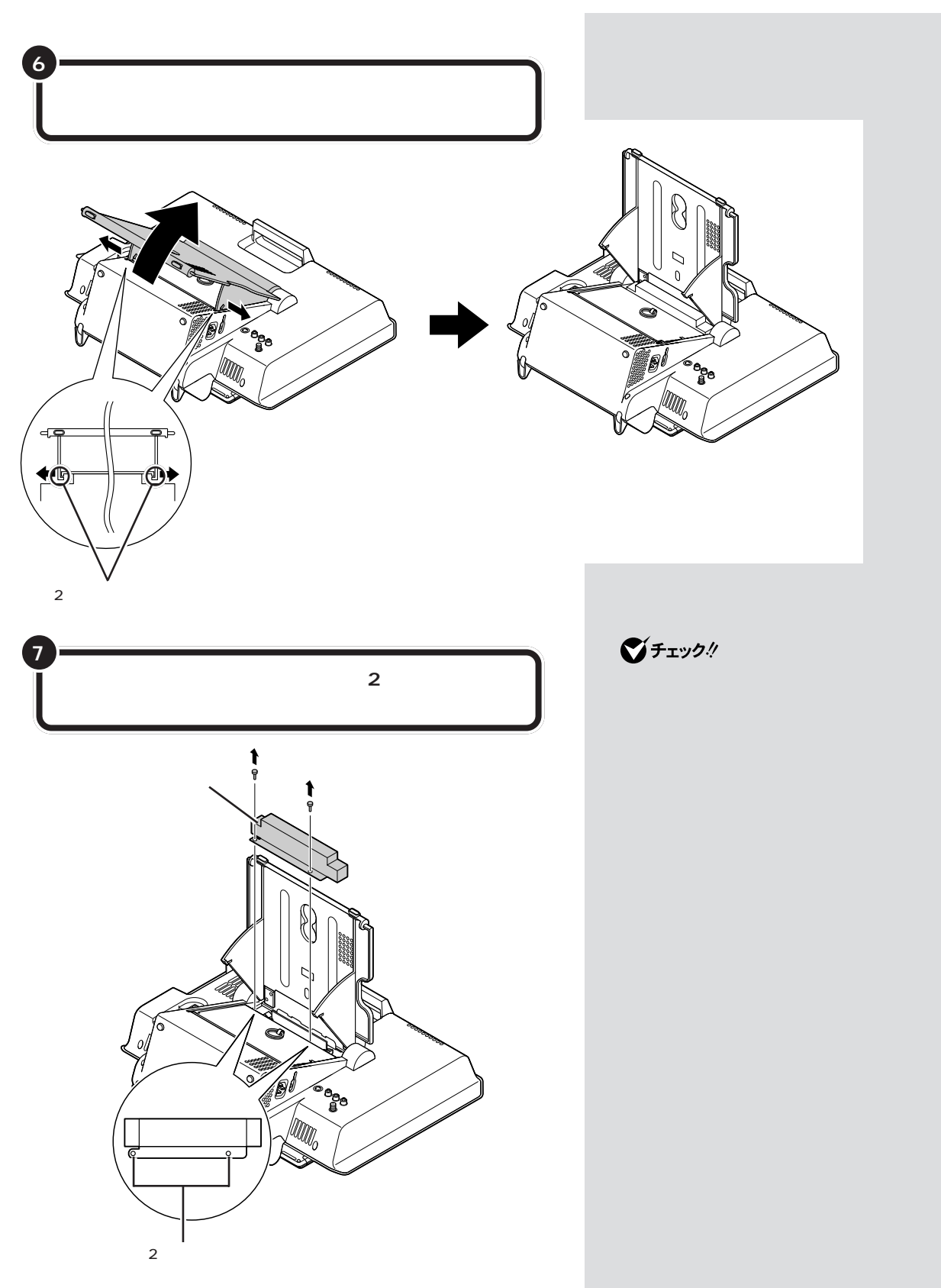

ここで、増設RAMサブボード用のコネクタの位置を確認しておいてください。

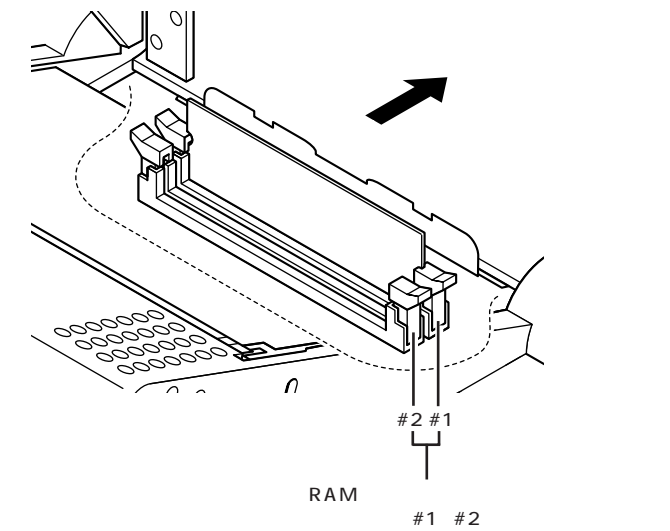

ボードを差し込むコネクタの両側のフックを外側に開く

8

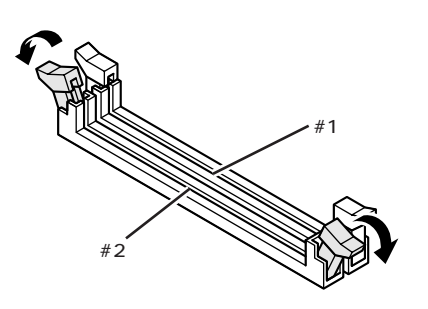

左の図にはありませんが、実際には 2 つあるコネクタのうち、#1(本体 上側に近い方)のコネクタには、標準 でRAM サブポードが差し込まれて います。

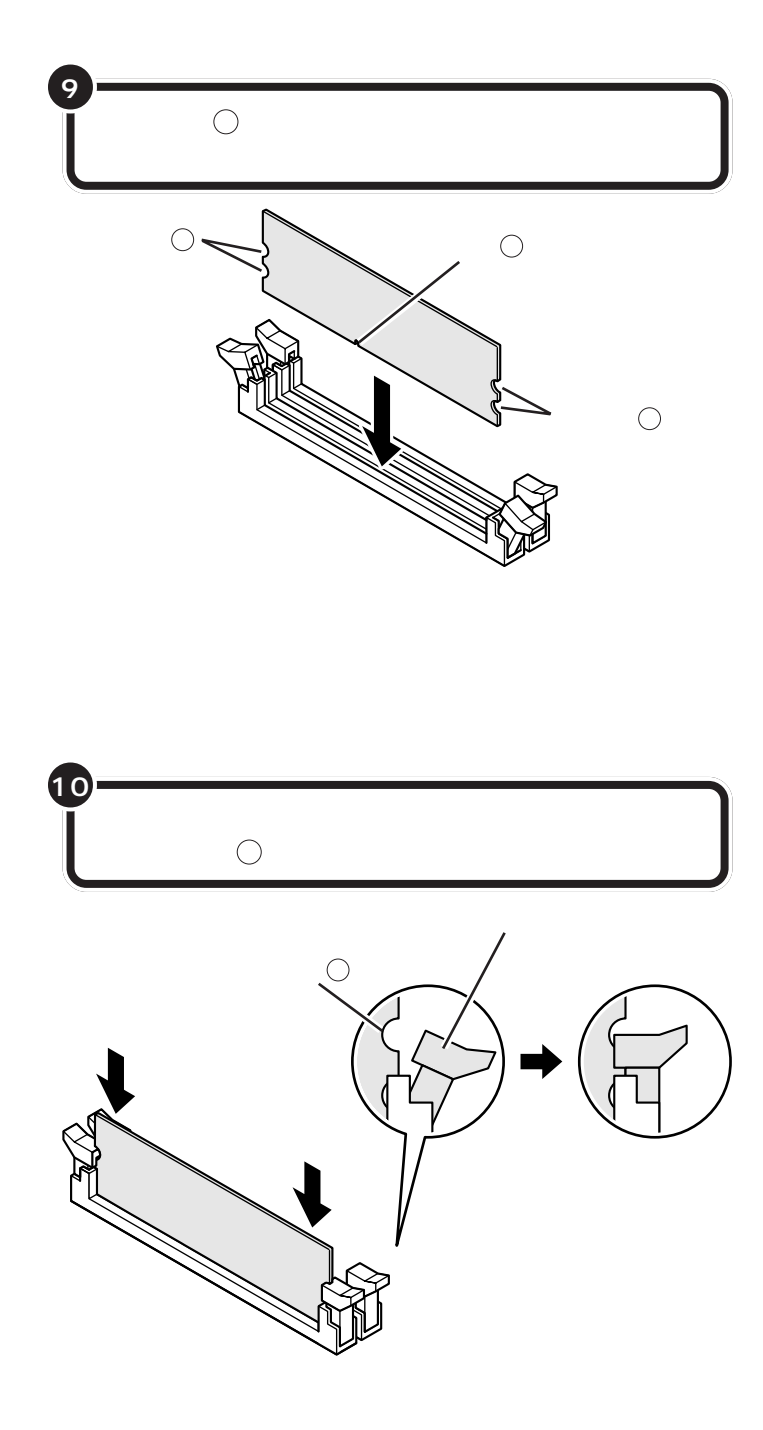

増設RAMサブボードは、両手で持っ てください。

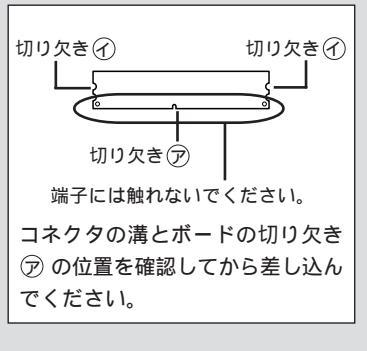

# **ジ**チェック!!

- ・増設RAMサブボードの端子部分に は手を触れないでください。接触不 良など、故障の原因となります。
- ・ボード上の部品やハンダ付け面に は触れないよう注意してください。

増設 RAM サブボードを奥までしっ かり差し込むには、強い力が必要で す。手順9で差し込んだときに切り 欠き⑦をコネクタの溝に正しく合わ せてあれば、壊れることはありませ んので、強く押し込むようにしてく ださい。また、その際に、指をぶつけ たり、切ったりしないように注意し てください。

# **\$**Fxy0!!

- しっかり差し込んでおかないと、
  故障の原因になります。
- ・空きコネクタのフックは、必ず内 側に閉じてください。外側に開い ていると、メモリーカバーを取り 付けることができません。

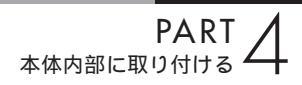

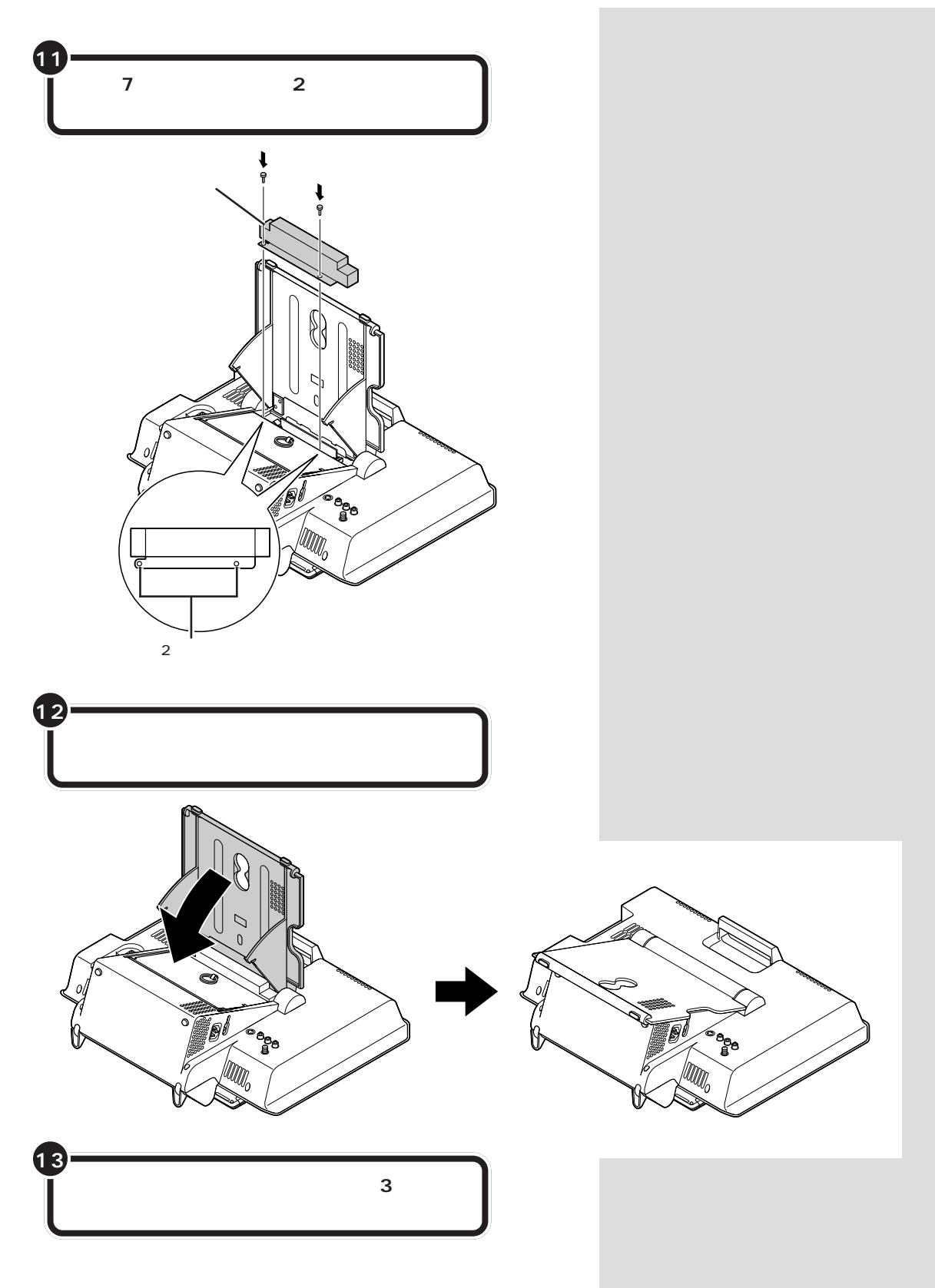

RAM サブボードの取り外し方

2

3

「 増設RAMサブボードの取り付け方 (p.80)の 手順1~手順7の操作を行う

取り外したいボードの両側のフックを外側に開き、ゆっ くりと、ボードを垂直に引き抜く

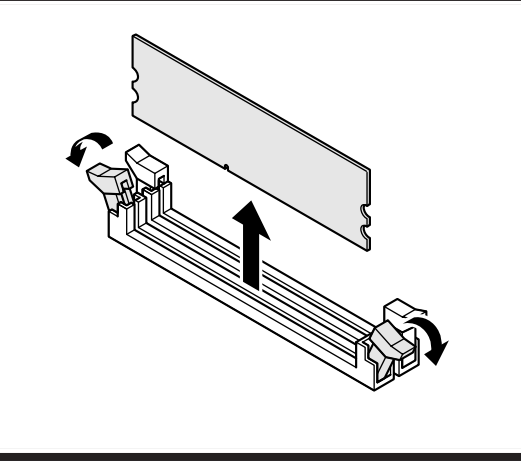

「 増設RAMサブボードの取り付け方 (p.80)の 手順11~手順13の操作を行う

# **ジ**チェック!

- ・電源ケーブルなど、本体に接続されているケーブルは本体からすべて取り外してください。
- ・左の図にはありませんが、実際には 2つあるコネクタのうち、#1(本体 上側に近い方)のコネクタには、標 準でRAMサブボードが差し込まれ ています。#1のRAMサブボードも 同じ方法で取り外せます。

# **ジ**チェック!!

 ・フックを開きすぎて破損してしま わないように気をつけてください。
 ・メモリは、大変壊れやすい部品です。
 取り外した増設RAMサブボードおよび標準で付いているRAMサブボードは、大切に保管してください。

# 増やしたメモリを確認する

本体の電源を入れてみて、増やしたメモリが本当に使えるようになったか どうかを確認します。

デスクトップの「ぱそガイド」アイコンをダブルクリッ クし、「ぱそガイド」を起動する 「ぱそガイド」の画面が表示されます。 パソコンの情報)をクリックする 3 メモリ容量を確認する 増やした後の全メモリ容量(標準で入っている容量+増設した 容量)が表示されているのを確認してください。 パノコンの情報 最新の情報 番号検索 メニューを選択してください • 検索対象 ばそガイド ▼ +-ワ-を入力して検索ボタンをクリックしてください。 Cyber パソコン本体の情報: 型名(空番): 製造書号(保証書番号): ハードディスクの容量(にドライブ): ハードディスクの空き領域(Cドライブ): メモリの容量: OSのパージョン: 123 678 R XXXX XP Home Edition 5.1.2600 C 詳細

## メモリが増えていなかったら

表示されたメモリの大きさが増えていなかった場合には、次のことを確認 してください。

- ・メモリが正しく取り付けられているか?
- ・本体で使える増設 RAM サブボードを取り付けているか?

●チェック!

- ・ここでは、増やした後の全メモリ容量より数 M バイト少なく表示される場合がありますが故障ではありません。
- ・メモリを増設した場合、初期化のため、電源を入れてから画面が表示されるまで時間がかかることがあります。
- ・メモリはWindows XPの「マイコ ンピュータ」からも確認できます。
   「スタート」-「マイコンピュータ」 「システム情報を表示する」をク リックして、「全般」タブで確認し てください。

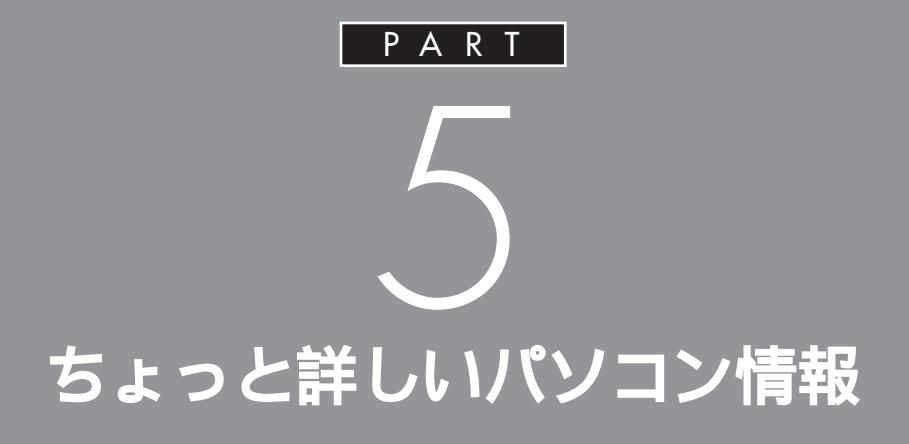

ここでは、CD/DVDドライブや省電力機能な ど、本体のハードウェアやソフトウェアに関す る説明をしています。本体を使っていく上で 知っていてほしい注意事項などが記載されてい ます。

# CD/DVD ドライブ

ここでは、本体のCD/DVDドライブで使えるディスクの種類や取り扱うときの注意、ディスクのセットのしかたなどについて説明します。

# 使用できるディスク

本体のCD/DVDドライブで使えるディスクは、次のとおりです。

| ディスク                        | 音楽CD、ビデオCD、  | CD-R、 | DVD-ROM     | DVD-R、 | DVD+R、 | DVD-RAM |
|-----------------------------|--------------|-------|-------------|--------|--------|---------|
| ドライブ                        | フォトCD、CD-ROM | CD-RW | (DVD-Video) | DVD-RW | DVD+RW |         |
| CD-R/RW with<br>DVD-ROMドライブ |              |       |             |        | ×      |         |

読み込み・書き込み可

読み込みのみ可(書き込み不可)

× 読み込み・書き込み不可

:カートリッジから取り出せないタイプの DVD-RAM は利用できません。

#### それぞれのディスクの特徴は、次のとおりです。

| 規格                                            | 概要                                                                                                    |
|-----------------------------------------------|----------------------------------------------------------------------------------------------------|
| CD-ROM                                        | パソコンで見るための情報が入っている CD です。本体で使えるのは<br>「Windows 95」、「Windows 98」、「Windows Me」、「Windows<br>2000」、「Windows XP」対応の CD-ROM で、「Macintosh専用」の<br>ものは使えません。 |
| CD-R<br>CD-RW                                 | データを書き込むことができる CD です。                                                                                                    |
| 音楽CD                                          | ー般の音楽 CD のことです。                                                                                                    |
| ビデオCD                                         | 音声と動画が記録された CD です。                                                                                                    |
| フォトCD                                         | 写真画像が記録された CD です。                                                                                                    |
| DVD-ROM                                       | CD-ROM の約7倍(片面一層の場合)の量のデータを記録できるディ<br>スクです。百科事典や地図が記録されているものなどがあります。                                                                               |
| DVD-Video                                     | 映画やドキュメンタリーが高画質、高音質で記録されている DVD です。                                                                                                    |
| DVD-R<br>DVD-RW<br>DVD+R<br>DVD+RW<br>DVD-RAM | データを書き込むことができる DVD です。                                                                                                    |

# **ジ**チェック!

- ・本体では、規格外のCD、DVDは使用できません。無理に使用した場合、再生作成が出来ないだけでなく、破損の原因となる場合があります。
  - 名刺型、星型等の円形でない、異形ディスク
  - 厚さが薄い DVD
  - 規格外に容量の大きな書き込み媒体 など

また、コピーコントロールCDについても、正式なCD規格に準拠しない特殊なディスクであり、本体での再 生及び HDD などへの保存等の動作は保証しかねます。

- ・本体で音楽 CD を使用する場合、ディスクレーベル面に Compact Disc の規格準拠を示す []][[5][]マークの 入ったディスクを使用してください。
- ・CD(Compact Disc)規格外ディスクを使用すると、正常に再生ができなかったり、音質が低下したりする ことがあります。

# ディスクを取り扱うときの注意

- ・信号面(文字などが印刷されていない面)に手を触れないでください。
- ・ディスクにラベルを貼ったり、傷を付けたりしないでください。また、ラベル面に文字を書く場合には、ペン 先の柔らかいもの(フェルトペン等)で書くようにしてください。
- ・上に重いものを載せたり、曲げたり、落としたりしないでください。
- ・汚れたときは、やわらかい布で内側から外側に向けて拭いてください。
- ・清掃するときは、CD専用のスプレーをお使いください。
- ・ベンジン、シンナーなどで拭かないようにしてください。
- ・ゴミやホコリの多い場所での使用は避けてください。
- ・直射日光のあたる場所や、温度の高い場所に保管しないでください。

## CD/DVD ドライブを使用するときの注意

- ・CD/DVD ドライブ内のレンズには触れないでください。
- ・ラベルやテープが貼られているなど、重心バランスの悪いディスクを使用すると、使用時の振動や故障の原因 となります。
- ・CDやDVDをセットするときは、まずPCスタイルやビジュアルスタイルにしてください。ハーフスクリーンスタイルやオフスタイルにしてCDやDVDをセットしないでください。ハーフスクリーンスタイルやオフスタイルでは、セットしたCDやDVDに傷がつくことがあります。
- ・CD/DVDドライブ動作中にスタイルを変えないでください。CD/DVDドライブ動作中に操作パネルを動か すと、セットした CD や DVD に傷がつくことがあります。

口参照

ハーフスクリーンスタイル、オフスタイル、ビジュアルスタイルについて 『テレビ+PC 使いこなしガイド』

# ディスクのセットのしかたと取り出し方

ディスクをセットする

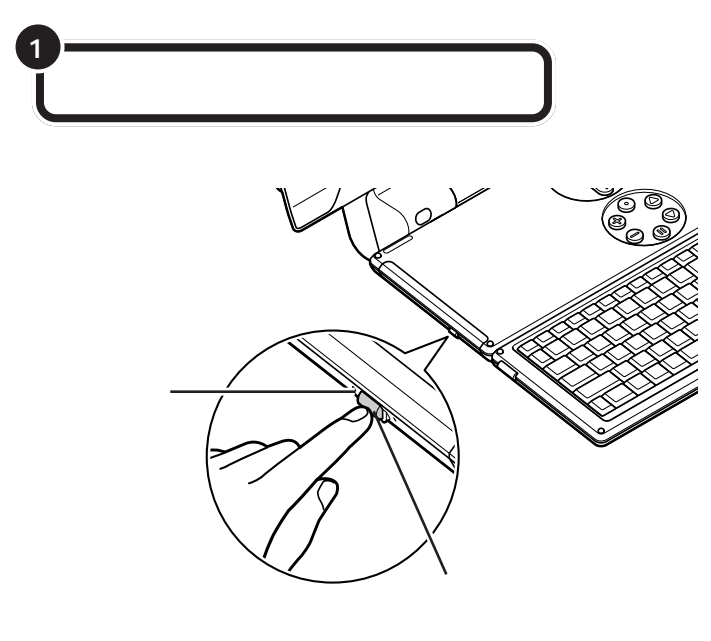

## ●チェック!!

- ・ディスクトレイの出し入れは、パソコンの電源が入っているときにしかできません。
- ・停電やソフトの異常な動作などが原因で、ディスクトレイイジェクトボタンを押してもディスクトレイが飛び出さない場合に、ディスクトレイを無理に引き出そうとするとCD/DVDドライブが壊れることがあります。

#### 口参照

ディスクトレイイジェクトボタンを押してもディスクトレイが出てこない場合 『困ったときのQ&A』PART1の「その他」

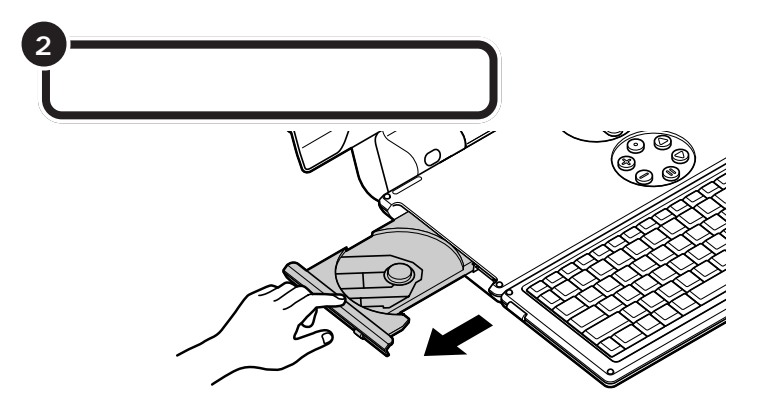

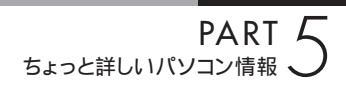

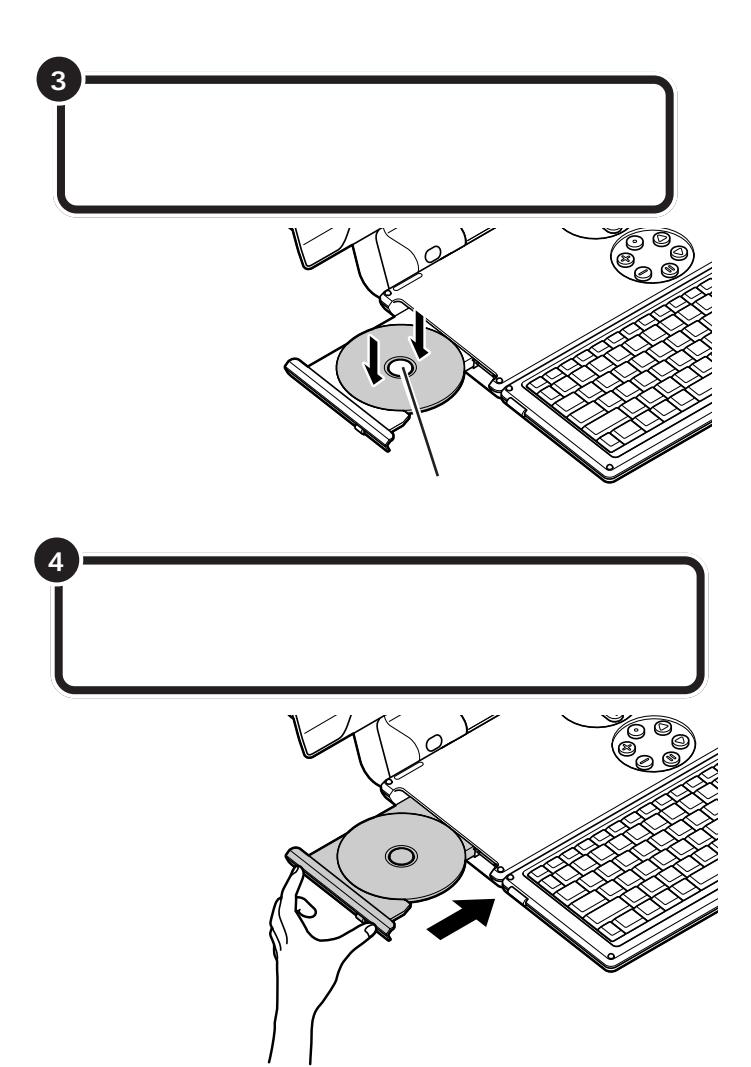

ディスクを取り出す

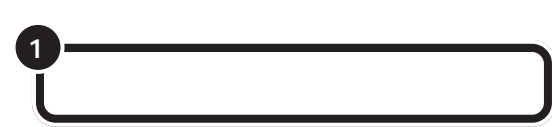

# **ジ**チェック!!

- ・ディスクへのアクセス中(CD/DVDドライブアクセスランプ点灯時)は、ディスクを取り出さないでください。
- ・ディスクトレイの出し入れは、パソコンの電源が入っているときにしかできません。
- ・停電やソフトの異常な動作などが原因で、ディスクトレイイジェクトボタンを押してもディスクトレイが飛び出さない場合に、ディスクトレイを無理に引き出そうとするとCD/DVDドライブが壊れることがあります。

## □□参照

ディスクトレイイジェクトボタンを押してもディスクトレイが出てこない場合 『困ったときのQ&A』PART1の「その他」

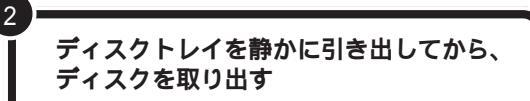

## **ジ**チェック!

3

ディスクトレイからディスクを取り出すときに、ディスクを落としたり、傷を付けたりしないように注意して ください。

ディスクトレイイジェクトボタンに触れないようにディスク トレイの前面を押して、ディスクトレイを元の位置に戻す

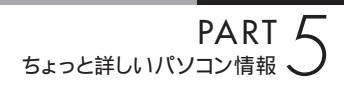

# CD-R やCD-RW にデータを書き込む

## CD-R や CD-RW にデータを書き込むソフトについて

CD-RやCD-RWにデータを書き込むためには、専用のソフト(ライティングソフト)が必要です。

#### RecordNow DX

RecordNow DX には、次のような特徴があります。

- ・データを書き込むときに、RecordNow DX を起動させる必要がある
- ・いろいろな形式の CD をガイドに沿って簡単に作成できる
- ・作成した CD を他のパソコンでそのまま読み込むことができる
- ・大きなデータをまとめて書き込むのに適している

#### 口参照

「RecordNow DX」について 電子マニュアル 🌮 ぱそガイド」-「アプリケーションの紹介と説明」-「50 音 別目次」

#### データを書き込む際の注意

- ・データの書き込みには、本体に添付されているソフトをお使いください。
- ・書き込みを行う前には必ず、他のソフトを終了し、スクリーンセーバーや常駐プログラムを解除してください。
  また、書き込み中に省電力状態にならないように設定してください。
- ・データ書き込み後は、データが正しく書き込まれているかを確認してください。
- ・書き込みに失敗した CD-R は再生できなくなります。書き損じによる CD-R の補償はできませんのでご注意 ください。
- ・作成したディスクのフォーマット形式や装置の種類などにより、他のドライブでは使用できない場合があり ますのでご注意ください。

□□参照

自動的に省電力状態にならないように設定する この PART の「省電力の設定を変える」(p.99)

# CD-R/RW メディアを他の CD-ROM ドライブで読み込むときの注意

CD/DVDドライブでデータを記録したメディアを、他のCD-ROMドライブで読み込めるようにするには、書き込みに使用したソフトによっては注意が必要な場合があります。詳しくは、ソフトに添付のマニュアルやヘルプで確認してください。またCD-R/RWメディアによっては、お使いのCD-ROMドライブでは、読み込めない場合があります。マルチリード対応のCD-ROMドライブであれば読み込むことができます。マルチリード対応のCD-ROMドライブであれば読み込むことができます。マルチリード対応のCD-ROMドライブについては、各メーカーにお問い合わせください。

## **ジ**チェック!

お客様がオリジナルのCD-ROM、音楽CD、ビデオCDなどの複製や改変を行う場合、オリジナルのCD等に ついて著作権を保有していなかったり、著作権者から複製・改変の許諾を得ていない場合は、著作権法または利 用許諾条件に違反することがあります。複製等の際は、オリジナルのCD-ROMなどの利用許諾条件や複製等に 関する注意事項にしたがってください。

省電力機能

本体を使っていないときに、消費電力を 節約する省電力機能について説明しま す。

# 省電力機能について

作業を中断したいことがあるたびに本体の電源を切る と、電源を切る前にデータを保存したり、次に電源を 入れたときにWindowsが起動するのに時間がかかる など手間が多いものです。本体には、こうした手間を かけずに消費電力を抑え、すぐに作業を再開できる 「省電力機能」があります。

#### 電源の状態

本体の電源の状態には、次の4種類があります。

#### 電源が入っている状態

本体の電源を入れて、Windows が起動している状態 です。

#### 電源が切れている状態

Windowsを終了して、本体の電源を切った状態です。

#### 休止状態

作業中のデータをハードディスクに保存して、Windows を終了せずに本体の電源を切ります。消費電力は、 Windowsを終了して本体の電源を切ったときとほと んど同じです。普通に電源を切るのとは異なり、Windowsを終了せずに電源を切るため、休止状態から元 の状態に戻すときにWindowsが起動する時間は省か れます。ただしスタンバイ状態から元の状態に戻すよ りも時間がかかります。

#### スタンバイ状態

ディスプレイの表示を消し、ハードディスクの電源を 切りますが、本体の電源は完全に切れているわけでは ありません。作業中のデータをメモリに保存している ためわずかに電力を消費しますが、すぐに作業を再開 できます。

購入時には、マウスやキーボードを操作しなかったり、 ハードディスクなどへのアクセスがない状態が20分 以上続くと、自動的に「スタンバイ状態」になるように 設定されています。 このような休止状態にする機能やスタンバイ状態にす る機能などを「省電力機能」といいます。

#### 省電力機能の特徴

|          | 休止状態            | スタンバイ状態        |
|----------|-----------------|----------------|
| 電力       | スタンバイ状態に比べ消費しない | わずかに消費する       |
| こんなときに便利 | 長時間作業を中断するとき    | すこしの間作業を中断するとき |

## **ジ**チェック!

ソフトによっては、休止状態のことを「ハイバネー ション」、スタンバイ状態のことを「サスペンド」、休止 状態やスタンバイ状態から復帰させることを「レ ジューム」と呼ぶこともあります。

## ランプ、ディスプレイの表示

パソコンの電源の状態によって、ランプやディスプレ イの表示は次のように変化します。

| 電源の状態       | 入っている   | 切れている       | 休止状態 | スタンバイ状態    |
|-------------|---------|-------------|------|------------|
| 【PC】ボタンのランプ | 緑色に点灯する | 消灯する        | 消灯する | オレンジ色に点灯する |
| 電源スイッチのランプ  | 緑色に点灯する | 消灯する * 1    |      |            |
| ディスプレイの表示   | 表示される   | 何も表示されない *2 |      |            |

- \* 1:テレビの電源が入っているときは、電源スイッ チのランプは緑色に点灯します。
- \* 2:テレビの電源が入っているときは、ディスプレ イにはテレビ画面が表示されます。

PART 5 ちょっと詳しいパソコン情報

# 省電力機能を使う

## 休止状態やスタンバイ状態にできないとき

次のようなときには、休止状態やスタンバイ状態にで きなかったり、休止状態やスタンバイ状態から復帰す るときに作業前の内容を復元できなかったり、本体が 正しく動作しなかったりします。このようなときは休 止状態やスタンバイ状態にしないでください。また、 自動的に休止状態やスタンバイ状態になる設定も行わ ないでください。

# **ジ**チェック!!

本体は、購入時には、マウスやキーボードからの入力 やハードディスクへのアクセスがない状態が20分以 上続くと、自動的にスタンバイ状態になるように設定 されています。自動的にスタンバイ状態にならないよ うにするには、この項の「省電力の設定を変える」をご 覧ください。

・休止状態またはスタンバイ状態に対応していない PCカード(LANカードを含む)を使用しているとき

・SCSIを使って機器を接続しているとき

- ・プリンタが出力しているとき
- ・音声や動画を再生しているとき
- ・フロッピーディスク、ハードディスク、CD-ROMな どを読み書きしているとき
- ・休止状態やスタンバイ状態に対応していないソフト や周辺機器を使っているとき
- ・「デバイスマネージャ」でドライバなどの設定をしているとき
- ・「プリンタの追加ウィザード」や「ハードウェアの追 加ウィザード」を実行しているとき

・モデムを使ってインターネットに接続しているとき

・LANを使ってネットワークにアクセスしているとき

また、休止状態やスタンバイ状態にする前の内容の記 憶中または復元中に、次の操作を行わないでください。

- ・フロッピーディスク、CD-ROM などを入れ替える
- ・PCカードの抜き差しをするなど、本体の環境を変更 する

#### 休止機能

#### 休止状態にする

省電力の設定を変更すると、電源スイッチでも休止状 態にすることができます。 詳しくは、Windowsの「ヘルプとサポート」をご覧く

計しては、Windows の、ヘルフとリホート」をこ覧く ださい。

#### 休止状態にする前の状態に戻す

休止状態にする前の状態に戻すには、次の方法があり ます。

・操作パネルの【PC】ボタンを押す

このほかに、LANからのアクセス時に復帰させたり、 タスクスケジューラを使って復帰させることもできま す。

## ● チェック!

操作パネルの【PC】ボタンを押しても元の状態に戻ら ないときは、ディスプレイが省電力状態になっている ことがあります。その場合は、マウスを軽く動かして ください。

## スタンバイ機能

#### スタンバイ状態にする

購入時の状態では、スタンバイ状態にするには次の方 法があります。

 「コンピュータの電源を切る」ウィンドウで「スタン バイ」を選ぶ

「スタート」-「終了オプション」をクリック 「スタンバイ」をクリック

#### 一定時間後に自動的にスタンバイ状態にする

本体は、購入時には、マウスやキーボードからの入力 やハードディスクへのアクセスがない状態が20分以 上続くと自動的にスタンバイ状態になるように設定さ れています。

## スタンバイ状態にする前の状態に戻す(復帰する)

スタンバイ状態にする前の状態に戻すには、次の2つ の方法があります。

- ・操作パネルの【PC】ボタンを押す
- FAX モデムによるリング機能を使う パソコンに電話がかかってきたときに、自動的に電 源が入っている状態に復帰します。

このほかに、LANからのアクセス時に復帰させたり、 タスクスケジューラを使って復帰させることもできま す。

# **ジ**チェック!!

操作パネルの【PC】ボタンを押しても元の状態に戻ら ないときは、ディスプレイが省電力状態になっている ことがあります。その場合は、マウスを軽く動かして ください。

#### 省電力機能を使うときの注意

#### 休止状態にするときの注意

通信ソフトやモデムなどを使ってインターネットに接 続している場合は、休止状態にすると強制的に通信が 切断されることがあります。休止状態にする前に必ず 通信を終了させてください。

#### スタンバイ状態にするときの注意

- ・通信ソフトやモデムなどを使ってインターネットに 接続しているときは、必ず通信を終了させてからス タンバイ状態にしてください。通信状態のままスタ ンバイ状態にすると、回線が接続されたままになり、 電話料金が加算される場合があります。
- ・CDの再生中にスタンバイ状態にした場合、CDは 再生され続ける場合があります。スタンバイ状態に する前にCDの再生を止めてください。
- スタンバイ状態のときでも、使用環境、温度などに よっては、ファンは回りつづけることがあります。

#### 休止状態またはスタンパイ状態になっていると きの注意

- ・本体へ機器を取り付けたり、本体から機器を取り外したりしないでください。
- スタンバイ状態になっているときに次のことが起こると、電源が切れた状態になるため、スタンバイ状態にする前の内容は失われます。
  - 電源ケーブルが本体や AC コンセントから外れた - 停電が起きた
  - -電源スイッチを約4秒以上押し続けて、強制的に 電源を切った

このような場合は、次に電源を入れたときに、 「Windowsが正しく終了されませんでした…」と表 示されますので、画面の指示にしたがってください。

#### 省電力状態からの復帰がうまくいかなかったときは

次のような場合には、省電力状態からの復帰が正しく 実行されなかったことを示しています。

- ・復帰直後にソフトが正常に動作しない
- ・休止状態またはスタンバイ状態にする前の内容を復 元できない
- ・操作パネルの【PC】ボタンを押しても復帰しない

## 休止状態からの復帰がうまくいかなかったとき には

『困ったときのQ&A』PART1の「省電力機能」をご覧 ください。

## スタンパイ状態からの復帰がうまくいかなかっ たとき

電源スイッチを4秒以上押し続けて強制的に電源を切 り、再度電源を入れてください。この場合、BIOSセット アップメニューの内容が、ご購入時の状態に戻っている ことがあります。必要な場合は再設定してください。 また、コマンドプロンプトがアクティブのときにスタン バイ状態にすると、スタンバイ状態から復帰させても画 面が復帰しないことがあります。この場合は【Alt】を押 しながら【Tab】を押してタスクを切り替えることで正 常に動作します。

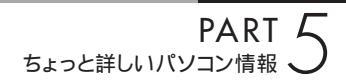

# 省電力の設定を変える

省電力の設定は「コントロールパネル」の「パフォーマ ンスとメンテナンス」の「電源オプション」で行います。

#### 自動的に休止状態やスタンバイ状態にならないように 設定する

ソフトや周辺機器によっては、休止状態やスタンバイ 状態に対応していないものもあります。このようなソ フトや周辺機器を利用するときは、自動的に休止状態 やスタンバイ状態にならないように設定を変更する必 要があります。また、休止状態やスタンバイ状態にな る時間を変更することもできます。

「スタート」-「コントロールパネル」の順にクリック

「パフォーマンスとメンテナンス」をクリック

「電源オプション」をクリック

「電源オプションのプロパティ」ウィンドウが表示され ます。

「電源設定」タブをクリック スタンバイ状態にならないようにするには「システム スタンバイ」で「なし」を選択します。休止状態になら ないようにするには「システム休止状態」で「なし」を 選択します。

## **ジ**チェック!!

休止機能を使いたくない場合は、「休止状態」タブで 「休止状態を有効にする」の「マーを」「にしてください。

「OK」をクリック

#### その他の設定を変更する

「電源オプション」では、次の設定も変更できます。

- ・省電力の設定ファイルの変更 省電力の設定にファイル名をつけて保存できます。 また、保存したファイルの設定を変更できます。
- ・電源スイッチの役割
  本体の電源スイッチを押したときの動作の設定をします。
- ・パスワードの設定 スタンバイ状態からの復帰時にパスワードの入力が 必要ないように設定できます

## 山参照

「電源オプション」での設定 Windowsの「ヘルプと サポート」、電子マニュアル ジロ ぱそガイド」「パソコンの設定」-「パソコンの機能」-「省電力機能の設定」
BIOS セットアップ メニュー

「BIOS セットアップメニュー」ではハー ドウェア環境の確認と変更、セキュリ ティなど本機の使用環境を設定できま す。

#### 口参照

BIOS セットアップメニューの各項目について 電子マニュアル 🜮 ぱそガイド」-「パソコンの設定」-「パソコンの機能」-「BIOS 設定」

#### **ジ**チェック!!

BIOS セットアップメニューは画面上では「Phoenix BIOS セットアップユーティリティ」と表示されます。

### BIOS セットアップメニュー の起動とメイン画面

電源を入れ、「NEC」ロゴの画面で「<F2>:BIOS セットアップメニュー起動、<F12>:ネットワーク ブート」と表示されたらすぐに【F2】を押す 「セットアップを起動しています。…」と表示された後、 BIOS セットアップメニューが起動します。

## € チェック!!

Windows が起動した場合は、Windows を終了して 電源を切り、もう一度手順からやり直してください。

| PhoenixBIOSセットアップユー                                                                                |                                                                                            |                    |
|----------------------------------------------------------------------------------------------------|--------------------------------------------------------------------------------------------|--------------------|
| メイン 詳細 セキュリティ 起動 終了                                                                                |                                                                                            | コメニューバー            |
| システム時刻: [XX:XX:XX]<br>システム日付: [XXXX/XX/XX]<br>言語: [日本語(JP)]                                        | 項目ヘルプ<br><tab>キー、<shift-t<br>ab&gt;キー、<enter>キー<br/>は、項目を選択します。</enter></shift-t<br></tab> |                    |
| 内蔵HDD [XXXXX]<br>内蔵CD/DVD XXX                                                                      |                                                                                            |                    |
| システムメモリ: 640KB<br>拡張メモリ: x KB<br>CPUタイプ XXX<br>DPU速度 XXX<br>BIOS/L-ジョン XXXXX<br>型番 XXX<br>製造番号 XXX |                                                                                            | パラメータ              |
| F1 ヘルプ 項目の選択 F5/F6 値の変更<br>Esc 終了 メニューの選択 Enter サブメニュー                                             | F9 デフォルトの設定<br>の選択 F10 保存して終了                                                              | =<br>+-ステ-<br>タスパー |

## BIOS **セットアップメニュー** の終了

変更した設定を有効にして終了する場合
 【F10】を押す
 「セットアップ確認」画面が表示されます。

「はい」を選んで【Enter】を押す 設定値が保存され、BIOS セットアップメニューが終 了します。メニューバーの「終了」でも BIOS セット アップメニューを終了することができます。

■ 起動前の設定のまま終了する場合

【 】【 】でメニューバーの「終了」を選ぶ

【 】を押して「変更を保存せずに終了する」にカーソ ルを合わせ【Enter】を押す

### **ジ**チェック!!

ここで「設定が保存されていません!保存してから終 了しますか?」と表示された場合は、【 】を押して「い いえ」にカーソルを合わせ【Enter】を押してください。 BIOSセットアップメニューを起動する前の設定のま ま(設定の変更を行った場合はすべて無効にして) BIOSセットアップメニューが終了します。

## デフォルト値の設定

以下の手順で設定値をデフォルト値(購入時の値)に 戻すことができます。

【F9】を押す 「セットアップ確認」画面が表示されます。

【 】で「はい」を選んで【Enter】を押す すべての設定値をデフォルト値(購入時の値)に戻し ます。メニューバーの「終了」でもデフォルト値の設定 ができます。

付 録

仕様一覧

仕様一覧

## 本体仕様一覧

#### PC 機能

| 型名                    |                             |              | VH300/7A                                                                                           |  |
|-----------------------|-----------------------------|--------------|----------------------------------------------------------------------------------------------------|--|
| 型番                    |                             |              | PC-VH3007A                                                                                         |  |
| ーー<br>インストールOS・サポートOS |                             |              | Microsoft <sup>®</sup> Windows <sup>®</sup> XP Home Edition operating system 日本語版 Service Pack 1*1 |  |
| CPU                   |                             |              | モバイル AMD Athlon™ 4 プロセッサ 1.1GHz                                                                    |  |
| クロック周波数               |                             |              | 1.1GHz                                                                                             |  |
| キャッシュメモリ              | 1次                          |              | 128KB(CPU内藏)                                                                                       |  |
|                       | 2次                          |              | 256KB(CPU内藏)                                                                                       |  |
| バスクロック                | システムバス                      |              | 200MHz                                                                                             |  |
|                       | メモリバス                       |              | 266MHz                                                                                             |  |
| チップセット                |                             |              | Silicon Integrated Systems社製 SiS740 / SiS962L                                                      |  |
| メモリ                   | 標準容量                        |              | 256MB(DDR SDRAM/DIMM、PC2100対応)*3                                                                   |  |
| ( メインRAM )*2          | スロット数                       |              | 2スロット(DIMMスロット)[ 空きスロット1 ]                                                                         |  |
|                       | 最大容量                        |              | 1GB*4                                                                                              |  |
| 表示機能                  | 内蔵ディスプレイ                    | •            | 15型高輝度・TFTカラー液晶(高輝度エクセレントシャインビュー)                                                                  |  |
|                       |                             | 視野角          | 上下左右176°                                                                                           |  |
|                       |                             | 表示解像度        | XGA(最大1,024×768ドット表示)                                                                              |  |
|                       | ビデオRAM                      |              | 標準32MB(BIOS Setup Menuにて64MB選択可)*3                                                                 |  |
|                       | グラフィックアク                    | セラレータ        | Silicon Integrated Systems社製 SiS740に内蔵 [AGP対応]                                                     |  |
|                       | 解像度·表示色                     | 640×480ドット   | 最大1,677万色                                                                                          |  |
|                       |                             | 800×600ドット   | 最大1,677万色                                                                                          |  |
|                       |                             | 1,024×768ドット | 最大1,677万色                                                                                          |  |
| サウンド機能                | 音源 / サラウント                  | ≦機能          | PCM録音再生機能(ステレオ/モノラル、量子化8ビット/16ビット、サンプリングレート8-48KHz、                                                |  |
| スピーカ<br>サウンドチップ       |                             |              | 全二重化対応)、MIDI音源機能(ソフトウェアMIDI[XG、XG-Lite、GM、GS演奏モード対応、DLS2対応*5])、                                    |  |
|                       |                             |              | マイクノイズ除去機能、3Dポジショナルサウンド                                                                            |  |
|                       |                             |              | 内蔵ステレオスピーカ/3.5W + 3.5W                                                                             |  |
|                       |                             |              | ADI社製 AD1981B搭載                                                                                    |  |
| 通信機能                  | i機能 FAXモデム*6<br>LAN         |              | データ通信:最大56Kbps*7 V.90対応 ) / FAX通信:最大14.4Kbps( V.17 )                                               |  |
|                       |                             |              | 100BASE-TX/10BASE-T対応                                                                              |  |
| 入力装置                  | 装置 キーボード                    |              | 本体一体型(キーピッチ19mm*8、キーストローク3.0mm)、JIS標準配列(87キー)、右コントロールキー付き                                          |  |
| マウス                   |                             |              | ************************************                                                               |  |
| ハードディスクド              | シイプ*10                      |              | 約40GB*11(Ultra ATA-100)                                                                            |  |
| CD/DVDドライ             | ゚゚゚ヺ                        |              | マルチプレードライブ (CD-R/RW with DVD-ROM) 内蔵 ( バッファアンダーランエラー防止機能付き )                                       |  |
|                       | 速度                          |              | DVD読出し:最大8倍速、CD読出し:最大24倍速、CD-R書込み:最大24倍速、CD-RW書換え:最大10倍速*12                                        |  |
| スロット                  | PCカード                       |              | Type ×1、PC Card Standard準拠、CardBus対応                                                               |  |
| PCインターフェイス            | USB                         |              | コネクタ4ピン×4*13(USB 2.0)                                                                              |  |
|                       | PS/2                        |              | ミニDIN6ピン×1                                                                                         |  |
|                       | FAXモデム                      |              | RJ11モジュラコネクタ×1                                                                                     |  |
| LAN                   |                             |              | RJ45コネクタ×1                                                                                         |  |
| サウンド関連                | ナウンド関連 光デジタルオーディオ(S/PDIF)出力 |              | 角形×1                                                                                               |  |
| インターフェイスライン入力         |                             |              |                                                                                                    |  |
|                       | ライン出力                       |              | ヘッドフォン出力と共用(出力レベル 1 Vrms、出力インピーダンス 47k )                                                           |  |
|                       | マイク入力                       |              | ステレオミニジャック×1(マイク入力インピーダンス 10k 、入力レベル 5mVrms、バイアス電圧 3.7V)                                           |  |
| ヘッドフォン出力              |                             |              | ステレオミニジャック×1(対応ヘッドフォンインピーダンス 16 -100 「推奨32 」、出力電力 5mW/32 )                                         |  |
| 電源                    |                             |              | AC100V±10%、50/60Hz                                                                                 |  |
| 消費電力*14               | 標準                          |              | 約115W                                                                                              |  |
|                       | 最大                          |              | 135W                                                                                               |  |
| <br>エネルギー消費効率*14      |                             |              | Q区分 0.0075                                                                                         |  |

| 型名           |           | VH300/7A                                             |  |
|--------------|-----------|------------------------------------------------------|--|
| 電波障害対策       |           | VCCI ClassB                                          |  |
| 温湿度条件        |           | 10~35 、20~80%(ただし結露しないこと)                            |  |
| 外形寸法         | 本体(突起部除く) | 440(W)×457~555(D)×356~372(H)mm(本体の角度により奥行き、高さが変わります) |  |
| 質量 本体 約8.9kg |           | 約8.9kg                                               |  |
|              | マウス       | 約65g                                                 |  |
| 主な添付品        |           | マニュアル、電源ケーブル、回線ケーブル、リモコン(TV用)、リモコン用電池(コイン型リチウム電池:1個) |  |

上記の内容は本体のハードウェアの仕様であり、オペレーティングシステム、ソフトによっては、上記のハードウェアの機能をサポートしていない場合があり ます。

- \* 1:添付のソフトウェアは、インストールされている OS でのみご利用できます。Microsoft® Windows® XP Home Editionでは、ネットワークでド メインに参加する機能はありません。別売の Microsoft® Windows® XP Home Edition パッケージや別売の Microsoft® Windows® XP Professional パッケージをインストールおよび利用することはできません。
- \* 2: PC2100対応-DDR266MHzメモリのみ対応しています。
- \* 3: ビデオ RAM はメモリ(メイン RAM)を使用します。
- \* 4: 増設RAMサブボード(PC2100対応-DDR266MHzメモリ)[512MB]を2枚実装する必要があります。増設RAMサブボードを増設する場合は、 PK-UG-ME005(256MB)、PK-UG-ME006(512MB)を推奨します。VALUESTAR H に PK-UG-ME005、PK-UG-ME006を使用される場合、PC2100 にて動作します。
- \* 5: DLS は「DownLoadable Sounds」の略です。DLS を使うと、カスタム・サウンド・セットを SoundMAX シンセサイザにロードできます。
- \* 6:回線状態によっては、通信速度が変わる場合があります。また、内蔵 FAX モデムは一般電話回線のみに対応しています。
- \* 7: 最大 56 Kbps はデータ受信時の速度です。データ送信時は最大 33.6 Kbps になります。
- \* 8:キーボードのキーの横方向の間隔です。キーの中心から隣のキーの中心までの長さです(一部キービッチが短くなっている部分があります)。
- \* 9:本体の USB ポートに接続します。
- \* 10:1GBを10億バイトで計算した場合の数値です。
- \* 11: Windows®のシステムからは、容量がCドライブ:約27GB、Dドライブ:約3.7GB、残り:再セットアップ用として認識されます。
- \* 12: Ultra Speed CD-RW メディアはご使用になれません。
- \* 13:1ポートは光センサー USB ミニマウスを接続します。
- \* 14: PC機能のみご使用時の値です。

#### T ∨ 機能

| 型名           |             | VH300/7A                                           |  |
|--------------|-------------|----------------------------------------------------|--|
|              |             | PC-VH3007A                                         |  |
| ディスプレイ 画面サイズ |             | 15型(高輝度エクセレントシャインビュー)                              |  |
|              | 視野角         | 上下左右176°                                           |  |
|              | 表示解像度       | XGA( 最大1,024×768ドット表示 )                            |  |
|              | 最大発色数       | 8bit×3入力により最大約1677万色同時表示                           |  |
| 表示寸法 画素ビッチ   |             | アクティブ表示エリア:304(W)×228(H)mm、対角:380mm                |  |
|              |             | 0.297mm                                            |  |
| 高画質機能        |             | ゴーストリデューサ、3次元Y/C分離、デジタルノイズリダクション、タイムベースコレクタ        |  |
| お好み画質        |             | ノーマル、ムービー、ダイナミック、ユーザー1、ユーザー2を選択可能                  |  |
| 2画面機能        |             | PC画面上にTV子画面、もしくはTV画面上にPC子画面を表示可能                   |  |
| テレビチューナー     |             | 音声多重対応、受信チャンネル:VHF(1 ~ 12 ch)、UHF(13 ~ 6 2 ch)     |  |
| リモコン( TV用 )  |             | 赤外線リモコン*1                                          |  |
|              | 外形寸法        | 54(W)×124(D)×6(H)mm                                |  |
|              | 質量          | 約31g*2                                             |  |
| TVインターフェース   | TVアンテナ入力    | F型同軸×1                                             |  |
|              | 映像入力 / 音声入力 | Sビデオ端子×1*3、コンポジットビデオ端子×1*3、音声入力端子(L/R)×1           |  |
| 消費電力*4       |             | 約70W                                               |  |
| 待機時消費電力*4    |             | 約6W                                                |  |
| 備考           |             | 内蔵ディスプレイ、スピーカ、電源、電波障害対策、温湿度条件、外形寸法、質量についてはPC機能の仕様と |  |
|              |             | 同等です。                                              |  |

上記の内容は本体のハードウェアの仕様であり、オペレーティングシステム、ソフトによっては、上記のハードウェアの機能をサポートしていない場合があります。

\* 2:電池の質量は含まれておりません。

\* 3: Sビデオ端子、コンポジットビデオ端子の利用は排他になります。また、表示の切替は OSD メニュー画面より行います。

\* 4 : TV 機能のみご使用時の値です。

<sup>\* 1:</sup> リモコンの電池寿命はご使用の環境条件や方法により異なりますがコイン型リチウム電池で約6ヶ月使用可能です(1日あたり50回のボタン操作 を行った場合)。また、使用可能な距離はご使用の環境条件や方法により異なりますが約3mです。

#### その他のご注意

[著作権に関するご注意について]

- ・ お客様が複製元の CD-ROM や DVD-ROM などの音楽コンテンツやビデオコンテンツの複製や改変を行う場合、複製元の媒体などについて、著作権を保有していなかったり、著作権者から複製や改変の許諾を得ていない場合、利用許諾条件または著作権法に違反する場合があります。
- ・複製の際は、複製元の媒体の利用許諾条件、複製等に関する注意事項にしたがってください。
- ・コピーコントロール CD など一部の音楽 CD では、再生や CD 作成ができない場合があります。

[CD/DVDの読み込み/書き込みについて]

- ・メディアの種類、フォーマット形式によって読み取り性能が出ない場合があります。また、記録状態が悪い場合など、読み取りできない場合があります。
- ・12cm CD、DVD以外は使用できません。ハート型などの特殊形状をした CD は故障の原因となりますので使用しないでください。
- ・設定した書き込み、書き換え速度を実現するためには、書き込み、書き換え速度に応じたメディアが必要になります。
- ・映像ソフトの再生は、ソフトウェアによるMPEG2再生方式です。NTSCのみ対応しております。Region コード「2」、「ALL」以外のDVDビデオの再生は 行えません。再生するDVDディスクおよびビデオCDの種類によってはコマ落ちする場合があります。リニアPCM(96kHz/24bit)で記録されている 20kHz以上の音声信号は再生できません。DVDレコーダで記録されたDVDで、書き込み形式により再生できないものがあります。そのような場合はDVD レコーダの取扱説明書などをご覧ください。
- ・ライティングソフトウェアが表示する書き込み予想時間と異なる場合があります。

[TV 視聴について]

・本製品はCATVの一部周波数にも対応しておりますが、ケーブルテレビ会社によりサービス内容に違いがあるため、接続に関しては、ご利用のケーブルテレビ会社にご相談ください。

[周辺機器接続について]

- ・ 接続する周辺機器および利用するソフトウェアが、本インターフェイスに対応している必要があります。
- ・接続する周辺機器によっては対応していない場合があります。動作確認済み機種についてはインターネット http://121ware.com/personal/(各シリー ズページ 「接続情報」)をご覧ください。
- ・USB1.1 対応の周辺機器も利用できます。USB2.0 で動作するにはUSB2.0 対応の周辺機器が必要です。動作確認済み機種についてはインターネット http://121ware.com/personal/(各シリーズページ 「接続情報」)をご覧ください。
- ・光デジタルオーディオ出力端子に接続するオーディオ機器は48kHzのサンプリング周波数に対応している必要があります。また、一般のCDプレーヤ・MD デッキ類と同様に、SCMS(シリアルコピーマネジメントシステム)に準拠した信号を出力します。

## FAX モデム仕様一覧

| 項目     |              | 規格                                       |
|--------|--------------|------------------------------------------|
| 適用回線   |              | 加入電話回線                                   |
| ダイヤル方式 |              | パルスダイヤル( 10/20PPS )                      |
|        |              | トーンダイヤル( DTMF )                          |
|        | 交信可能ファクシミリ装置 | ITU-T G3ファクシミリ装置                         |
|        | 同期方式         | 半2重調歩同期方式                                |
|        |              | ITU-T                                    |
| F      |              | V.17:14,400 / 12,000 / 9,600 / 7,200 bps |
| A      | 通信規格 *1      | V.29:9,600 / 7,200 bps                   |
| 機能     |              | V.27ter:4,800 / 2,400 bps                |
|        |              | V.21ch2:300 bps                          |
|        | 送信レベル        | -10 ~ -15dBm( 出荷時 -15dBm )               |
|        | 受信レベル        | -10 ~ -40dBm                             |
|        | 制御コマンド       | EIA-578拡張ATコマンド( CLASS 1 )               |
|        | 同期方式         | 全2重調歩同期方式                                |
|        |              | ITU-T                                    |
|        |              | V.90:56,000 ~ 28,000 bps *2              |
|        |              | V.34:33,600 ~ 2,400 bps                  |
| _      | 通信規格 *1      | V.32bis:14,400 ~ 4,800 bps               |
| 1      |              | V.32:9,600 ~ 4,800 bps                   |
| 9<br>E |              | V.22bis:2,400 / 1,200 bps                |
| デ      |              | V.22:1,200 / 600 bps                     |
| 機      |              | V.21:300 bps                             |
| 能      | エラー訂正        | ITU-T V.42( LAPM ) MNP class 4           |
|        | データ圧縮        | ITU-T V.42 bis MNP class 5               |
|        | 送信レベル        | -10 ~ -15dBm( 出荷時 -15dBm )               |
|        | 受信レベル        | -10 ~ -40dBm                             |
|        | 制御コマンド       | Hayes ATコマンド準拠 *3                        |

\*1:回線状態によっては通信速度が変わる場合があります。

\*2:送信時は 33,600 ~ 2,400 bpsになります。 \*3:ATコマンドについては、電子マニュアル 🔏 「ぱそガイド」-「パソコンの設定」-「パソコンの機能」-「ATコマンド」をご覧ください。

# LAN 仕様一覧

| スター型ネットワーク                   |
|------------------------------|
| 100BASE-TX使用時:100Mbps        |
| 10BASE-T使用時:10Mbps           |
| 100BASE-TX使用時:UTPカテゴリ5       |
| 10BASE-T使用時 :UTPカテゴリ3,4,5    |
| ベースバンド伝送方式                   |
| CSMA/CD方式                    |
| 最大1,024台/ネットワーク              |
| 100BASE-TX : 最大約200m/ステーション間 |
| 10BASE-T:最大約500m/ステーション間     |
| 最大100m/セグメント                 |
|                              |

\*リピータの台数など、条件によって異なります。

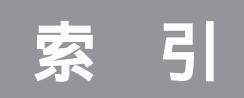

#### 英数字

| 121ware               |
|-----------------------|
| AC電源コネクタ(入力)(AC100V)7 |
| ADSL                  |
| BIOSセットアップメニュー 100    |
| CardBus 55            |
| CATV                  |
| CATVホームターミナル          |
| CD/DVDドライブ7, 10, 90   |
| CD/DVDドライブアクセスランプ     |
| CD-R 90, 95           |
| CD-ROM                |
| CD-RW                 |
| 【channel】ボタン 10       |
| DDR SDRAM DIMM 79     |
| DIMM 79               |
| DVD-R                 |
| DVD-RAM               |
| DVD-ROM               |
| DVD-RW                |
| DVD-Video             |
| FAXモデム仕様一覧106         |
| Fn+12                 |
| ISDN                  |
| LANケーブル71             |
| LANコネクタ 4,70          |
| LAN仕様一覧 107           |
| LINE IN               |
| LINE OUT              |
| MDプレーヤ34              |
| MIDI音源62              |
| 【mute】ボタン 10          |
| NECオンラインお客様登録 18      |
| Nキーロールオーバ 12          |
| PC Card Standard 55   |
| 【PC】ボタン9              |
| PCカード55               |
| PCカードイジェクトボタン5        |
| PCカードスロット 5, 56       |
| PCカードの設定 58           |
| PCポータル 19             |
| 【PIP】ボタン9             |
| 【Program】ボタン 9        |

| 5        |
|----------|
|          |
| 4, 69    |
| 9        |
| 10       |
| 4 1      |
| 4, 6, 48 |
| 49       |
| 4        |
| 10       |
| 10       |
| 62       |
| 12       |
|          |

#### ア行

| アース端子                  |
|------------------------|
| アイコン18                 |
| アプリケーションキー12           |
| イメージスキャナ 3!            |
| 映像入力端子                 |
| オーディオ機器 36, 63, 64, 65 |
| 音楽CD 90                |
| 音声出力端子                 |
| 音声入力端子                 |
| 音量の調節                  |

#### カ行

| キーの名称 11        |
|-----------------|
| キーのロック 12       |
| キーボード           |
| キーボードロック        |
| キャップスロックキーランプ10 |
| 休止状態            |
| クイックメニュー        |
| 携帯電話            |
| ケーブルテレビ         |
| ごみ箱18           |
| コントロールパネル       |
| コンポジットビデオ入力端子 4 |

#### サ行

| 周辺機器の取り外し | 45 |
|-----------|----|
| 終了オプション   | 21 |

| 仕様一覧           | 102 |
|----------------|-----|
| 省電力機能          |     |
| スクロールロックキーランプ. | 10  |
| スタート           |     |
| スタンド           |     |
| スタンバイ状態        |     |
| スピーカ           | 2   |
| セルフパワーデバイス     | 53  |
| 操作パネル          |     |
| 増設RAMサブボード     |     |
| ソフトナビゲーター      |     |

#### タ行

| ダイヤルアップ         | 73      |
|-----------------|---------|
| タスクバー           | 18      |
| 通知領域            | 19      |
| 通風孔             | 4, 5, 7 |
| ディスクトレイイジェクトボタン | 8       |
| ディスプレイ          | 2       |
| デジタルカメラ         | 34, 56  |
| デジタル署名          | 44      |
| デスクトップ          | 18      |
| 電源スイッチ          |         |
| 電源の状態           |         |
| 電源ランプ           |         |
| 電源を入れる          | 13      |
| 電源を切る           | 15      |
| 電話回線            | 73      |
| 電話回線用モジュラーコネクタ  | 4       |
| ドライバ            | 42, 43  |

#### ナ行

| ニューメリックロックキーランプ | 10 |
|-----------------|----|
| ネットワーク          | 70 |
| ネットワークの設定       | 72 |

#### 八行

| ハードディスクアクセスランプ | 10 |
|----------------|----|
| ハイパワーデバイス      | 53 |
| ハウリング          | 65 |
| ぱそガイド18,       | 22 |
| パソコンのいろは       | 23 |
| ハブ             | 70 |

| 光デジタルオーディオ(S/PDIF)    |     |
|-----------------------|-----|
| 出力端子 5, 6             | 32  |
| ビデオCD 9               | 90  |
| ビデオデッキ 36, 6          | 38  |
| フォトCD 9               | 90  |
| プリンタ                  | 34  |
| ブロードバンド 7             | 70  |
| フロッピーディスクユニット         | 35  |
| ヘッドフォン端子 5, 36, 65, 6 | 37  |
| ヘルプとサポート 2            | 21  |
| 本体仕様一覧 1 (            | ) 2 |
|                       |     |

#### マ行

| マイクロフォン端子   | 55  |
|-------------|-----|
| マイコンピュータ    | 2 1 |
| マイドキュメント 2  | 21  |
| メモリ         | 8   |
| メモリ容量 8     | 37  |
| モジュラーケーブル 7 | ' 3 |
| モジュラーコネクタ   | 3   |

#### ヤ・ラ・ワ行

| ユーザ登録        | 18 |
|--------------|----|
| ランプ          | 96 |
| リモコン受光部      | 9  |
| リング機能        | 98 |
| ローパワーデバイス    | 53 |
| ワイヤレスLAN     | 70 |
| ワイヤレスLANアダプタ | 37 |

# MEMO

# MEMO

# MEMO

『パソコン機能ガイド』と合わせて使う

電子マニュアル『ぱそガイド』

「ぱそガイド」はパソコンの画面で見るマニュアル。パソコンに関する 設定や、アプリケーションの使い方など、役立つ情報がつまっています。 このマニュアルと合わせて使って、上手に情報を手に入れましょう。 デスクトップにある 愛をダブルクリックして表示できます。

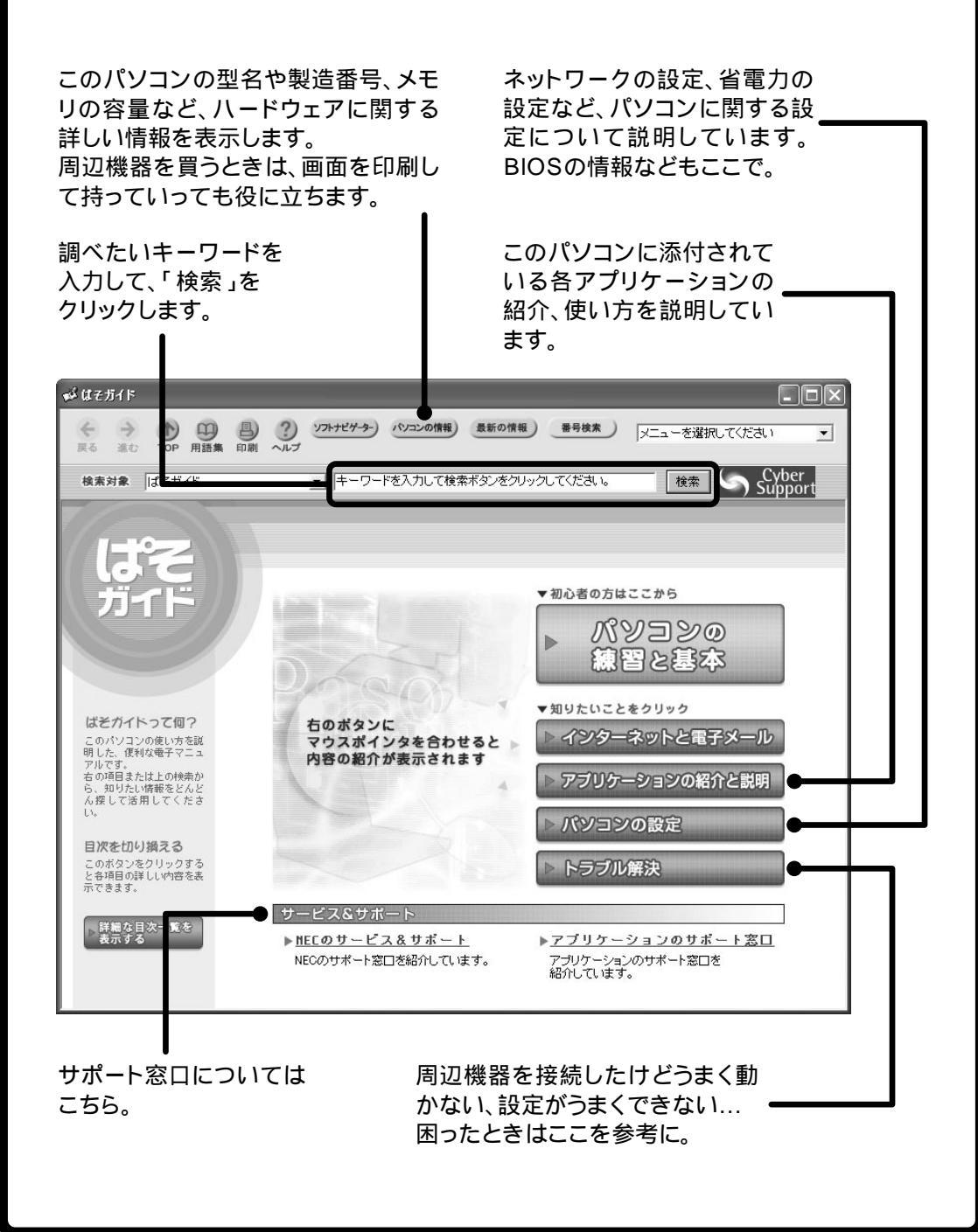

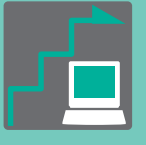

|--|

# VALUE STAR

このマニュアルは再生紙 (古紙率:表紙50%、本文100%) を使用しています。

初版 2003年11月 NEC P 853-810601-209-A Printed in Japan

٠.

パソコン機能ガイド